A. Na dobijenoj disketi naći ćete strukturu foldera kao na slici. Izbrišite iz foldera EEE sve fajlove sa ekstenzijom EXE (4b). Preostale fajlove kopirajte u folder BBB (4b). Kreirajte u root-u diskete folder FFF (4b) i premestite u njega fajlove iz foldera EEE (4b). Promenite atribut fajlova koje ste prebacili tako da fajlovi budu read-only (4b). Izbrišite folder CCC (5b).

A: AAA BBB CCC DDD EEE

Neophodna znanja:

Selektovanje i brisanje fajlova Kreiranje foldera Promena atributa fajlova Kopiranje fajlova Premeštanje fajlova Brisanje foldera

B. Na disku A: u folderu AAA (4b), kreirajte shortcut Calculator(4b) koji ukazuje na fajl CALC.EXE (4b). Izračunajte 456,789 \*1234,567 (5b) i iskopirajte rezultat u fajl BROJ.TXT (4b) u folderu AAA na disketi (4b).

Neophodna znanja:

Kreiranje shortcut-a Kreiranje tekstualnih fajlova Korišćenje kalkulatora Kopiranje rezultata C. Podesite parametre operativnog sistema tako da karakter koji označava decimale bude tačka (4b). Podesite da format u kojem se prikazuje vreme bude u obliku hh:mm:ss (4+4b). Podesite da na desktop-u ne bude slika (4b). Podesite parametre operativnog sistema tako da se Screen Saver ne uključuje automatski (4b). Kopirajte fajl WIN.INI sa hard diska u root diska A: (5b).

Neophodna znanja:

Podešavanje sistemskih parametara Podešavanje desktop-a Pretraživanje diska i kopiranje fajlova Podešavanje sistemskog vremena Podešavanje Screen Saver-a

D. Kako se mogu podesiti navedeni parametri ekrana: 256 boja (4b), 640x480 tačaka (4b)? Koliko megabajta RAM-a ima procesor koji trenutno koristite (4b) i kog je tipa (5b)? Odgovorite na ova pitanja punim rečenicama, a odgovore upišite u tekstualni fajl HARDVER (4b) koji ćete kreirati u folderu AAA na disketi (4b).

Neophodna znanja:

Kreiranje tekstualnih fajlova Modifikovanje rezolucije Utvrđivanje tipa procesora Modifikovanje palete boja Određivanje veličine RAM-a

A. Formatirajte dobijenu disketu ili izbrišite sve podatke (5b). Promenite naziv diskete tako da njeno ime budu vaši inicijali (4b). Podesite sistemski datum tako da pokazuje jedan dan ranije (4b). Kreirajte strukturu foldera kao na slici (12b).

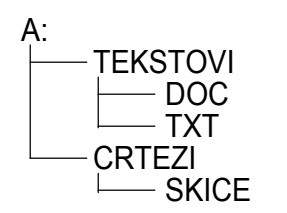

Neophodna znanja:

Formatiranje ili brisanje diskete Promena sistemskog datuma Promena naziva diskete Kreiranje foldera

B. Kreirajte na disku A: u folderu TXT (4b) tekstualni fajl PROZOR (4b). Otvorite prozor sa nekim uputstvom Help-a (4b), i iskopirajte njegov sadržaj u fajl PROZOR (5b). U prvom redu fajla PROZOR ukucajte vaše ime (4b). Podesite atribut fajla PROZOR tako da bude read-only (4b). *Neophodna znanja:* 

Kreiranje tekstualnih fajlova Selektovanje i kopiranje teksta Promena atributa fajlova Pretraživanje help-a Promena sadržaja tekstualnih fajlova C. Na sledeća pitanja odgovorite punim rečenicama, a odgovore upišite u fajl PODATAK.TXT (4b) koji ćete kreirati u root-u diskete (4b): Kada je kreiran folder WINNT na hard disku (4b)? Koliko se fajlova i foldera nalazi u njemu (4b)? Koja je veličina tog foldera u MB (4b)? Odštampajte fajl PODATAK.TXT (5b).

Neophodna znanja:

Kreiranje tekstualnih fajlova Utvrđivanje sadržaja foldera Štampanje tekstualnih fajlova Utvrđivanje veličine foldera Utvrđivanje datuma kreiranja foldera

D. Kreirajte u root-u diska A: folder koji će se zvati KOPIJA (4b). Kopirajte u ovaj folder fajl CONFIG.SYS koji se nalazi u root-u diska C: (4b), kao i AUTOEXEC.BAT (4b). Utvrdite tačnu veličinu fajla CONFIG.SYS (4b) i ovaj podatak upišite u fajl VELICINE.TXT (4b) koji ćete kreirati u root-u diskete (5b).

Neophodna znanja:

Kreiranje foldera Kopiranje fajlova Kreiranje tekstualnih fajlova Selektovanje fajlova Utvrđivanje veličine fajlova

A. Na dobijenoj disketi naći ćete strukturu foldera kao na slici. Premestite sve fajlove iz foldera CCC kojima ime počinje sa A u folder EEE (5b). Podesite parametre premeštenih fajlova tako da budu skriveni (hidden) (4b). Izbrišite sadržaj foldera CCC (4b). Kreirajte u folderu AAA subfolder FFF (4b) i premestite u njega sadržaj foldera EEE (4b). Promenite ime foldera DDD u DINO (4b).

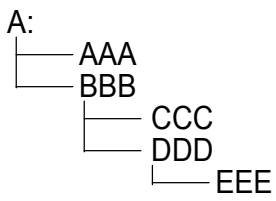

Neophodna znanja:

Selektovanje i premeštanje fajlova Brisanje fajlova Premeštanje foldera Promena atributa fajlova Kreiranje foldera Promena imena foldera

B. Kreirajte na disku A: u folderu BBB (4b) shortcut Paint (4b) koji ukazuje na fajl MSPAINT.EXE (4b). Kreirajte novu opciju menija koja se zove Kalkulator u grupi Programs (4b), kojom će se pokretati program CALC.EXE (4b). Iskopirajte shortcut koji ste kreirali na disketu (5b). Neophodna znanja:

Kreiranje shortcut-a Kopiranje foldera Kreiranje novih opcija menija

C. Podesite parametre operativnog sistema tako da decimalni deo broja bude samo jedna cifra (4b). Podesite da na desktop-u bude slika balona (4b) koja je prikazana kao mozaik (4b). Podesite parametre operativnog sistema tako da se format novca izražava u \$ (4b) i da se simbol \$ pojavljuje na kraju (4b). Kopirajte fajl WIN.INI sa hard diska u folder BBB na disku A: (5b).

Neophodna znanja:

Podešavanje sistemskih parametaraPodešavanje formata za novacPodešavanje desktop-aPodešavanje pozadine desktop-a

D. Na disketi, u root-u, kreirajte folder GGG (4b). Kopirajte u ovaj folder, iz foldera WINNT koji se nalazi na disku C: (4b), sve fajlove koji počinju na slovo "B" (4b). Koliko ste ukupno fajlova kopirali? Ukupan broj kopiranih fajlova (4b) upišite u tekstualni fajl BROJ (4b) koji ćete kreirati u folderu GGG na disketi (5b).

Neophodna znanja:

Kreiranje foldera Kopiranje fajlova Upisivanje podataka u tekstualne fajlove Selektovanje fajlova Prebrojavanje selektovanih fajlova

A. Formatirajte dobijenu disketu ili izbrišite sve podatke (5b). Promenite naziv diskete tako da njeno ime bude vaše prezime (4b). Kreirajte strukturu foldera kao na slici (12b). Promenite atribut foldera VGA tako da bude sakriven (hidden) (4b).

Neophodna znanja:

Formatiranje ili brisanje diskete Kreiranje foldera Promena naziva diskete Promena atributa foldera

B. Kreirajte u root-u na disku A: folder PRETRAGA (4b). Pokrenite proceduru pretraživanja diska C: svih fajlova sa ekstenzijom BAT (4b), zaustavite pretraživanje (4b), a pronađene fajlove iskopirajte (8b) u folder PRETRAGA (5b).

Neophodna znanja:

Kreiranje foldera Pokretanje procedure pretraživanja diska Pretraživanje fajlova sa zadatom ekstenzijom Kopiranje fajlova C. Na sledeća pitanja odgovorite punim rečenicama (4b), a odgovore upišite u tekstualni fajl ODGOVORI u root-u na disketi (4b): Koliko ima fajlova koji počinju na slovo K u folderu WINNT i njegovim subfolderima koji se nalaze na hard disku (4b)? Koji fajl je najveći (4b)? Koji folder je poslednji kreiran (4b)? Odštampajte fajl ODGOVORI.TXT (5b).

Neophodna znanja:

Kreiranje tekstualnih fajlova Određivanje veličine fajlova Štampanje tekstualnih fajlova Određivanje broja fajlova i foldera Određivanje datuma kreiranja fajla

D. Na sledeća pitanja odgovorite punim rečenicama (4b), a odgovore upišite u tekstualni fajl STAMPA u folderu COLOR na disketi (4b): Nabrojte načine na koje možete da pokrenete proceduru štampanja (5b)? Kako možete da vidite spisak dokumenata za štampu (4b)? Kako možete sa ovog spiska izbrisati neki dokument (4b)? Na koje sve načine možete napraviti privremeni prekid štampanja dokumenata (4b)?

Neophodna znanja:

Pokretanje procedure štampanja Ažuriranje spiska dokumenata za štampu Kreiranje tekstualnih fajlova Privremeni prekid štampanja

A. Na dobijenoj disketi naći ćete strukturu foldera kao na slici. Kopirajte iz foldera AAA sve fajlove sa ekstenzijom TXT u folder BBB (4b), a fajlove sa ekstenzijom DOC u folder CCC (4b). Kreirajte subfolder FFF u folderu AAA (4b) i premestite u FFF sve fajlove iz foldera AAA sa ekstenzijom RTF (4b). U folderu AAA promenite svim fajlovima ekstenzije u DOK (5b). Obrišite folder DDD (4b).

Neophodna znanja:

Selektovanje i kopiranje fajlova Premeštanje fajlova Brisanje foldera Promena imena fajlova Kreiranje foldera

B. Kreirajte na disku A: u folderu AAA (4b) shortcut Notepad (4b) koji ukazuje na fajl NOTEPAD.EXE (4b). Odgovorite punom rečenicom na sledeće pitanje, a odgovor upišite u tekstualni fajl MESTO koji se nalazi u root-u diska A: (4+4b): Koliko je preostalo slobodnog prostora na disketi (5b)?

Neophodna znanja:

Kreiranje shortcut-a Određivanje kapaciteta diskete Kreiranje tekstualnih fajlova

C. Podesite parametre operativnog sistema tako da u formatu za brojeve separator za hiljade bude tačka (4b). Podesite format u kojem se prikazuje vreme tako da sadrži skraćenice AM ili PM (8b). Promenite sliku na pozadini desktop-a (4b) i podesite da bude mozaik (4b). Kopirajte fajl WIN.INI sa hard diska u folder AAA na disku A: (5b).

Neophodna znanja:

Podešavanje sistemskih parametara Podešavanje formata za vreme Pretraživanje i kopiranje fajlova Podešavanje formata za brojeve Podešavanje pozadine desktop-a

D. U folder AAA na disketi (4b) kopirajte sve fajlove sa ekstenzijom INI iz foldera WINNT (4b). Odgovorite punim rečenicama na postavljena pitanja, a odgovore upišite u tekstualni fajl KOPIJA u root-u na disku A: (8b): Koliko ste fajlova kopirali (4b)? Koja je ukupna veličina iskopiranih fajlova (5b)?

Neophodna znanja:

Traženje fajlova Kopiranje tekstualnih fajlova Određivanje veličine fajlova Kopiranje selektovanih fajlova Utvrđivanje broja fajlova iste osobine

A. Formatirajte dobijenu disketu ili izbrišite sve podatke (5b). Promenite naziv diskete tako da njeno ime bude vaše ime (4b). Kreirajte strukturu foldera kao na slici (12b). Promenite atribut foldera STUKA tako da bude read-only (4b).

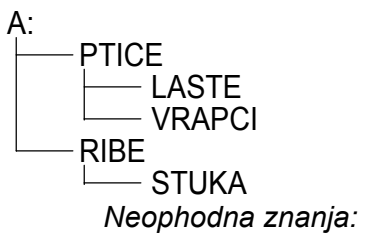

Formatiranje ili brisanje diskete Kreiranje foldera Promena naziva diskete Promena atributa foldera

B. Kreirajte u folderu RIBA na disku A: (4b) tekstualni fajl MIS (4b). Pronađite u Help-u sadržaj koji objašnjava promenu funkcije tastera na mišu za levoruke (4b) i iskopirajte njen saržaj u fajl MIS (5b). U prvom redu fajla MIS ukucajte vaše ime (4b) i podesite atribut fajla tako da bude read-only (4b).

Neophodna znanja:

Kreiranje tekstualnih fajlova Selektovanje i kopiranje teksta Promena atributa fajlova Podešavanje parametara sistema Promena tekstualnih fajlova C. Na sledeća pitanja odgovorite punim rečenicama (4b), a odgovore upišite u tekstualni fajl PODACI u folderu PTICE na disketi (4b): Koliko ima fajlova sa ekstenzijom EXE u folderu WINNT\SYSTEM na hard disku bez subfoldera (4b)? Koji od njih je najveći (4b)? Koji fajl je prvi kreiran (4b)? Odštampajte fajl PODACI.TXT (5b).

Neophodna znanja:

Kreiranje tekstualnih fajlova Određivanje veličine fajlova Štampanje tekstualnih fajlova Određivanje broja fajlova i foldera Određivanje datuma kreiranja fajla

D. Iskopirajte sve fajlove sa ekstenzijom INI iz foldera WINNT (bez subfoldera) (4b) u folder PTICE na disku A: (4b). Kreirajte u folderu PTICE shortcut (4b) koji će ukazivati na fajl WIN.INI (5b). Kopirajte u folder PTICE (4b) shortcut za My Computer (4b).

Neophodna znanja:

Traženje fajlova Kreiranje shortcut-a Kopiranje selektovanih fajlova Kopiranje shortcut-a

A. Na dobijenoj disketi naći ćete strukturu foldera kao na slici. Obrišite iz foldera EEE sve fajlove kojima ime počinje sa A (4b). Fajlove kojima ime počinje sa B premestite iz foldera EEE u folder BBB (4b), a fajlove kojima ime počinje sa C premestite u folder CCC (4b). Iz foldera EEE kopirajte sve fajlove kojima ime počinje sa D u folder AAA (4b) i kopiranim fajlovima podesite da atribut bude read-only (4b). Promenite ime foldera DDD u ECDL (5b).

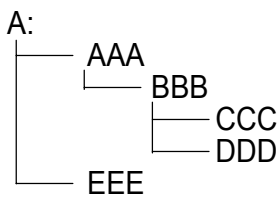

Neophodna znanja:

Selektovanje i kopiranje fajlova Premeštanje fajlova Brisanje fajlova Promena imena foldera Promena atributa fajlova

B. Na disku A:, u folderu AAA (4b), kreirajte shortcut Calculator (4b) koji ukazuje na fajl CALC.EXE (4b). Izračunajte koren broja 1234,567 (5b) i kopirajte rezultat u fajl KOREN.TXT (4b) u folderu AAA na disketi (4b).

Neophodna znanja:

Kreiranje shortcut-a Kreiranje tekstualnih fajlova Korišćenje kalkulatora Korišćenje operacija Copy i Paste C. Podesite parametre operativnog sistema tako da se brojevi pišu bez vodeće nule (4b). Podesite parametre operativnog sistema tako da se format novca izražava u \$ (4b) i da se simbol \$ pojavljuje na početku (4b). Promenite sliku na pozadini desktop-a (4b). Kopirajte fajl WIN.INI sa hard diska u folder BBB na disku A: (5b). Podesiti atribut foldera BBB tako da bude sakriven (hidden) (4b).

Neophodna znanja:

Podešavanje sistemskih parametara Podešavanje formata brojeva Pretraživanje i kopiranje fajlova Podešavanje formata novca Podešavanje pozadine desktop-a

D. U folder AAA na disketi (4b) kreirajte tekstualni fajl PROZOR (4b). Odgovorite punim rečenicama na postavljena pitanja, a odgovore upišite u tekstualni fajl PROZOR: Na koje načine možete da minimizirate (4b) i maksimizirate prozor (4b)? Kako se može pomerati položaj prozora na ekranu (4b)? Ispisane odgovore iskopirajte pet puta (5b).

Neophodna znanja:

Kreiranje tekstualnih fajlova Maksimiziranje prozora Minimiziranje prozora Pomeranje prozora Kopiranje teksta

A. Formatirajte dobijenu disketu ili izbrišite sve podatke (5b). Promenite naziv diskete tako da njeno ime bude ECDL (4b). Kreirajte strukturu foldera kao na slici (12b). Promenite sistemski datum tako da prikazuje dva dana ranije (4b).

```
A:

VODE

JEZERA

PALIC

REKE

DUNAV

Neophodna znanja:
```

```
Formatiranje ili brisanje diskete
Kreiranje foldera
```

Promena naziva diskete Promena sistemskog datuma

B. Kreirajte u folderu DUNAV na disku A: (4b) tekstualni fajl MREZA (4b). Pronađite u Help-u tekst koji se odnosi na podešavanje parametara mreže (4b) i iskopirajte ga u fajl MREZA (5b). U poslednjem redu fajla MREZA ukucajte vaše ime (4b) i podesite atribut fajla tako da bude read-only (4b).
Noonbodna znanja:

Neophodna znanja:

Kreiranje tekstualnih fajlova Selektovanje i kopiranje teksta Promena atributa fajlova Pretraživanje Help-a Promena tekstualnih fajlova C. Na sledeća pitanja odgovorite punim rečenicama (4b), a odgovore upišite u tekstualni fajl PODACI u folderu VODE na disketi (4b): Koliko ima fajlova u folderu WINNT na hard disku koji počinju slovom T (4b)? Koji od njih je najveći (4b)? Da li je taj fajl read-only (4b)? Odštampajte fajl PODACI.TXT (5b).

Neophodna znanja:

Kreiranje tekstualnih fajlova Određivanje veličine fajlova Štampanje tekstualnih fajlova Određivanje broja fajlova i foldera Određivanje atributa fajla

D. Iskopirajte fajlove WIN.INI (4b) i SYSTEM.INI (4b) iz foldera WINNT sa diska C: u folder PARAMETRI na disku A: (5b). Utvrdite datum poslednje promene fajla SYSTEM.INI (4b). Upišite ovaj podatak u fajl DATUM koji ćete kreirati u root-u diskete (8b).

Neophodna znanja:

Kreiranje tekstualnih fajlova Određivanje datuma promene fajla Kreiranje foldera Kopiranje fajlova Selektovanje fajlova

A. Na dobijenoj disketi naći ćete strukturu foldera kao na slici. Obrišite iz foldera EEE sve fajlove koji imaju ekstenziju BAT (4b). Preostale fajlove kopirajte u folder AAA (4b). Kopiranim fajlovima podesite da budu read-only (4b). Kreirajte u root-u diskete folder FFF (4b) i u njega premestite folder DDD (4b). Obrišite folder CCC (5b).

A: AAA BBB CCC DDD EEE

Neophodna znanja:

Selektovanje i brisanje fajlova Promena atributa fajlova Kopiranje fajlova Premeštanje foldera Brisanje foldera Kreiranje foldera

B. Na disku A:, u folderu BBB(4b), kreirajte shortcut Paint (4b) koji ukazuje na fajl MSPAINT.EXE (4b). Izbrišite fajlove iz Recycle Bin-a (4b). Upišite objašnjenje u fajl NISTA.TXT koji ćete kreirati na disku A: (4b) na koji način ste ispraznili Recycle Bin (5b).

Neophodna znanja:

Kreiranje shortcut-a Kreiranje tekstualnih fajlova Brisanje sadržaja Recycle Bin

C. Podesite parametre operativnog sistema tako da se dimenzije izražavaju u metrima (4b). Podesite parametre operativnog sistema tako da se format datuma prikazuje u obliku dd.mm.yyyy (4+4b). Promenite sliku na pozadini desktop-a (4b). Podesite da se Screen Saver pojavljuje nakon 5 minuta (4b). Kopirajte fajl WIN.INI sa hard diska u folder BBB na disku A: (5b).

Neophodna znanja:

Podešavanje sistemskih parametara Podešavanje formata datuma Pretraživanje i kopiranje fajlova Podešavanje Screen Saver-a Podešavanje pozadine desktop-a

D. U root-u na disku C: i njegovim subfolderima (4b) pronađite sve fajlove koji počinju sa slovom F (4b), a koji su ažurirani prethodnog dana (4b) i veličina im je manja od 100 KB (4b). Zaustavite pretraživanje (4b), a pronađene fajlove sačuvajte u root-u na disku A: (5b).

Neophodna znanja:

Pretraživanje diska Pretraživanje diska po datumu ažuriranja Zaustavljanje pretraživanja i kopiranje rezultata Pretraživanje diska po nazivu fajla Pretraživanje diska po veličini fajla

A. Formatirajte dobijenu disketu ili izbrišite sve podatke (5b). Promenite naziv diskete tako da njeno ime bude VEZBA (4b). Kreirajte strukturu foldera kao na slici (12b). Promenite atribut foldera PRAZNICI da bude read-only (4b).

A: PROLECE MART APRIL MAJ PRAZNICI Neophodna znanja:

> Formatiranje ili brisanje diskete Kreiranje foldera

Promena naziva diskete Promena atributa foldera

B. Kreirajte folder TEXT u root-u diska A: (4b). Potražite na disku C: u folderu WINNT sve fajlove sa ekstenzijom TXT (4b) i iskopirajte ih u folder TEXT (4b). Selektujte najveći fajl od iskopiranih (4b) i promenite mu ime u OGROMNI.DOC (5b). Promenite atribut fajla OGROMNI.DOC tako da bude read-only (4b).

Neophodna znanja:

Kreiranje foldera Kopiranje fajlova Promena imena fajla Pronalaženje fajlova prema ekstenziji Sortiranje fajlova prema veličini Promena atributa fajlova

- 20 -

C. Koliki je kapacitet diska C: (4b), a koliko je na njemu slobodnog prostora (4b)? Koliko se fajlova nalazi na ovom disku (5b)? Odgovore napišite u tekstualni fajl SEZONA koji ćete kreirati u root-u diska A: (4b). U root-u diska A: (4b) kreirajte shortcut koji ukazuje na fajl SEZONA (4b).

Neophodna znanja:

Kreiranje tekstualnih fajlova Određivanje kapaciteta hard diska Kreiranje shortcut-a Određivanje broja fajlova Određivanje preostalog kapaciteta diska

D. Na sledeća pitanja odgovorite punim rečenicama (4b), a odgovore upišite u tekstualni fajl KALENDAR u folderu PROLECE na disketi (4b): Na koji način se vrši sortiranje fajlova prema datumu (4b) i veličini (4b)? Kako može da se promeni način sortiranja (rastući ili opadajući) (4b)? Odštampajte fajl KALENDAR.TXT (5b).

Neophodna znanja:

Kreiranje tekstualnih fajlova Sortiranje fajlova prema veličini Štampanje fajlova Kopiranje fajlova Sortiranje fajlova prema datumu kreiranja

A. Na dobijenoj disketi naći ćete strukturu foldera kao na slici. Premestite iz foldera CCC sve fajlove koji počinju slovom B u folder DDD (4b). Podesite da premešteni fajlovi budu hidden (4b). Izbrišite sadržaj foldera CCC (4b). Kreirajte subfolder FFF u folderu BBB (4b) i u njega premestite folder DDD (4b). Promenite ime foldera BBB u JABUKA (5b).

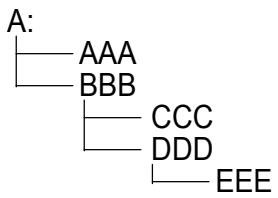

Neophodna znanja:

Premeštanje fajlova Promena atributa fajlova Premeštanje foldera Kreiranje foldera Promena imena foldera Brisanje sadržaja foldera

B. Na disku A: u folderu AAA (4b) kreirajte shortcut Print (4b) koji ukazuje na fajl WRITE.EXE (4b). Odgovorite punom rečenicom na sledeće pitanje, a odgovor upišite u tekstualni fajl VERZIJA koji ćete kreirati (4b) u folderu na disku A: (4b). Pitanje glasi: Koji operativni sistem koristite (5b)?

Neophodna znanja:

Kreiranje shortcut-a Očitavanje parametara operativnog sistema Kreiranje tekstualnih fajlova

C. Podesite parametre operativnog sistema tako da karakter za separator za nabrajanje bude drugačiji od karaktera za decimalni zapis i za hiljade (8b). Podesite parametre operativnog sistema tako da se format novca izražava u \$ (4b) i da se simbol \$ pojavljuje posle broja (4b). Promenite sliku na pozadini desktopa (4b). Kopirajte fajl WIN.INI sa hard diska u folder CCC na disku A: (5b).

Neophodna znanja:

Podešavanje sistemskih parametara Podešavanje formata za novac Kopiranje fajlova Podešavanje pozadine desktop-a

D. U folderu AAA na disketi (4b) kreirajte tekstualni fajl HARDVER (4b). Odgovorite punim rečenicama na postavljena pitanja, a odgovore upišite u fajl: Na koje načine možete da podesite da broj boja na ekranu bude 256 (4b), a rezolucija ekrana 640x480 (4b)? Koliko MB RAM-a (4b) i koji procesor trenutno koristite (5b)?

Neophodna znanja:

Kreiranje tekstualnih fajlova Podešavanje rezolucije Određivanje tipa procesora Promena broja boja Određivanje veličine RAM-a

A. Formatirajte dobijenu disketu ili izbrišite sve podatke (5b). Promenite naziv diskete tako da njeno ime budu vaši inicijali (4b). Kreirajte strukturu foldera kao na slici (12b). Promenite atribut foldera POEZIJA da bude hidden (4b).

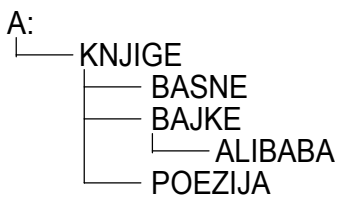

Neophodna znanja:

Formatiranje ili brisanje diskete Kreiranje foldera Promena naziva diskete Promena atributa foldera

B. Kreirajte tekstualni fajl DATUM (4b) u folderu BASNE na disku A: (4b). Pronađite u Help-u kako se menja format datuma (4b) i tekst iz Help-a kopirajte u fajl DATUM (4b). U poslednji red fajla DATUM unesite vaše ime (4b). Promenite atribut fajla DATUM tako da bude hidden (5b).

Neophodna znanja:

Kreiranje fajla Selektovanje i kopiranje teksta Promena atributa fajla Korišćenje Help-a Modifikovanje tekstualnog fajla C. Podesite parametre operativnog sistema tako da separator za decimale bude tačka (4b). Podesite parametre operativnog sistema tako da se format sistemskog vremena prikazuje u obliku hh:mm:ss (4+4b). Promenite sliku na pozadini desktop-a (4b). Podesite da se Screen Saver ne pojavljuje (4b). Kopirajte fajl WIN.INI sa hard diska u folder KNJIGE na disku A: (5b).

Neophodna znanja:

Podešavanje decimalnog zapisa Podešavanje pozadine desktop-a Pretraživanje i kopiranje fajlova Podešavanje formata vremena Podešavanje Screen Saver-a

D. U folderu KNJIGE na disketi kreirajte folder KOPIJA (4b). Kopirajte u folder KOPIJA sa diska C: fajlove CONFIG.SYS (4b) i AUTOEXEC.BAT (4b). Utvrdite veličinu fajla CONFIG.SYS (5b). Odgovor upišite u tekstualni fajl VELICINA.TXT (4b) koji ćete kreirati u folderu KNJIGE (4b).

Neophodna znanja:

Kreiranje foldera Kopiranje fajlova Kreiranje tekstualnih fajlova Selektovanje fajlova Određivanje veličine fajlova

A. Na dobijenoj disketi naći ćete strukturu foldera kao na slici. Kopirajte iz foldera AAA sve fajlove koji imaju ekstenziju TXT u folder DDD (4b), a fajlove sa ekstenzijom DOC u folder EEE (4b). Kreirajte folder FFF u folderu AAA (4b) i u njega premestite sve fajlove iz foldera AAA koji imaju ekstenziju RTF (4b). Promenite ekstenziju svih fajlova u folderu AAA u DOC (5b). Obrišite folder BBB (4b).

A: AAA BBB DDD EEE Neophodna znanja: Kopiranje failova

Kopiranje fajlova Premeštanje fajlova Brisanje foldera Kreiranje foldera Promena ekstenzije fajlova

B. Na disku A: u folderu AAA (4b) kreirajte shortcut FIGURA (4b) koji ukazuje na CONFIG.TXT (4b). Odgovorite punom rečenicom na sledeće pitanje, a odgovor upišite u tekstualni fajl ODGOVOR.TXT (4b) koji ćete kreirati u root-u na disku A: (4b). Pitanje glasi: Kojim se redosledom uključuju računar i periferni uređaji (5b)?

Neophodna znanja:

Kreiranje shortcut-a Kreiranje tekstualnih fajlova Redosled uključivanja komponenata računara

C. U root-u diskete (4b) kreirajte tekstualni fajl PODATAK.TXT (4b), odgovorite punim rečenicama na postavljena pitanja, a odgovore upišite u fajl: Kada je kreiran folder WINNT (4b)? Koliko fajlova i foldera ima u njemu (4b)? Kolika je veličina tog foldera u MB (4b)? Odštampajte fajl PODATAK.TXT (5b).

Neophodna znanja:

Kreiranje tekstualnih fajlova Utvrđivanje broja fajlova i foldera Utvrđivanje veličine foldera Utvrđivanje datuma kreiranja foldera Štampanje fajla

D. U root-u na disketi kreirajte folder GGG (4b). Kopirajte u ovaj folder fajlove iz foldera WINNT sa C: diska (4b) čije ime počinje slovom B (4b). Odgovorite punom rečenicom na postavljeno pitanje (5b), a odgovor upišite u tekstualni fajl SISTEM.TXT (4b) u folderu GGG (4b). Pitanje glasi: Koliko ste ukupno fajlova kopirali?

Neophodna znanja:

Kreiranje tekstualnih fajlova Kopiranje fajlova Kreiranje foldera Selektovanje fajlova Određivanje broja kopiranih fajlova

A. Formatirajte dobijenu disketu ili izbrišite sve podatke (5b). Promenite naziv diskete tako da njeno ime bude vaše prezime (4b). Kreirajte strukturu foldera kao na slici (12b). Podesite sistemski datum tako da prikazuje jedan dan ranije (4b).

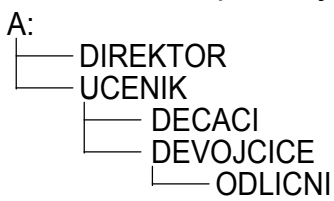

Neophodna znanja:

Formatiranje ili brisanje diskete Kreiranje foldera Promena naziva diskete Promena sistemskog datuma

B. Kreirajte u root-u diska A: folder sa imenom PRETRAGA (4b). Pronađite na disku C: sve fajlove sa ekstenzijom BAT (4b). Kopirajte pronađene fajlove (4b) u folder PRETRAGA (4b). Kopirajte shortcut My Computer (4b) u folder PRETRAGA na disketi (5b).

Neophodna znanja:

Kreiranje foldera Pretraživanje i kopiranje rezultata pretrage Pretraživanje fajlova prema ekstenziji

- 28 -

C. Podesite parametre operativnog sistema tako da decimalni zapis sadrži samo jednu cifru (4b). Promenite sliku na pozadini desktopa (4b) tako da bude mozaik (4b). Podesite parametre operativnog sistema tako da format prikazivanja novca bude sa simbolom EUR (4b) koji će se pojavljivati ispred iznosa (4b). Iskopirajte fajl WIN.INI u folder UCENIK na disketi (5b).

Neophodna znanja:

Podešavanje decimalnog zapisa Podešavanje pozadine desktopa Podešavanje formata novca Pretraživanje i kopiranje fajlova

D. U folderu DIREKTOR na disketi (4b) kreirajte tekstualni fajl STAMPAC (4b) u koji ćete upisati odgovore na sledeća pitanja: Opišite proceduru za instaliranje štampača (5b). Kako možete da vidite redosled dokumenata za štampu (4b)? Kako se briše dokument iz liste za štampanje (4b)? Na koje sve načine možete zadati naredbu za štampanje (4b)?

Neophodna znanja:

Kreiranje tekstualnih fajlova Instaliranje štampača Određivanje redosleda štampanja Brisanje dokumenata iz liste za štampu Štampanje dokumenata

A. Na dobijenoj disketi naći ćete strukturu foldera kao na slici. Izbrišite iz foldera EEE sve fajlove koji počinju slovom B (4b). Premestite iz foldera EEE sve fajlove koji počinju slovom A u folder BBB (4b), a fajlove koji počinju slovom C u folder CCC (4b). Kopirajte iz foldera EEE sve fajlove koji počinju slovom D u folder AAA (4b). Kopirani fajlovi treba da budu read-only (4b). Promenite ime foldera DDD u DATA (5b).

A: AAA BBB CCC DDD EEE

Neophodna znanja:

Kopiranje fajlova Premeštanje fajlova Brisanje fajlova Promena imena foldera Promena atributa

B. U folderu AAA na disketi (4b) kreirajte tekstualni fajl PODATAK.TXT (4b), odgovorite punim rečenicama na postavljena pitanja, a odgovore upišite u kreirani fajl: Kako se može promeniti štampač na koji se standardno štampa dokument (4b)? Kako se može promeniti tip tastature (4b)? Kolika je veličina foldera AAA (4b)? Odštampajte fajl PODATAK.TXT (5b).

Neophodna znanja:

Kreiranje tekstualnih fajlova Promena štampača Štampanje fajla Promena tipa tastature C. U folderu AAA na disketi (4b) kreirajte tekstualni fajl ODGOVOR.TXT (4b), odgovorite punim rečenicama na postavljena pitanja, a odgovore upišite u fajl: Koliko ima fajlova koji počinju slovom K u folderu WINNT i njegovim subfolderima (4b)? Kolika je njihova ukupna veličina (4b)? Koji je od njih poslednji ažuriran (4b)? Odštampajte fajl ODGOVOR.TXT (5b).

Neophodna znanja:

Kreiranje tekstualnih fajlova Utvrđivanje broja fajlova i foldera Utvrđivanje veličine foldera Utvrđivanje datuma ažuriranja foldera Štampanje fajla

D. Kopirajte sve fajlove sa ekstenzijom TXT iz foldera WINNT (4b) u folder AAA na disketi (4b). Odgovorite punom rečenicom na postavljeno pitanje (5b), a odgovor upišite u tekstualni fajl KOPIJA.TXT (4b) u root-u na disketi (4b). Pitanje glasi: Koja je veličina fajlova koje ste kopirali?

Neophodna znanja:

Kreiranje tekstualnih fajlova Kopiranje grupe fajlova Kreiranje foldera Selektovanje fajlova Određivanje veličine kopiranih fajlova

A. Formatirajte dobijenu disketu ili izbrišite sve podatke (5b). Promenite naziv diskete tako da njeno ime bude vaše prezime (4b). Kreirajte strukturu foldera kao na slici (12b). Promenite atribut foldera OKTOBAR da bude hidden (4b).

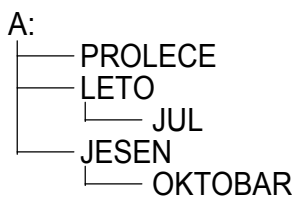

Neophodna znanja:

Formatiranje ili brisanje diskete Kreiranje foldera Promena naziva diskete Promena atributa

B. Kreirajte u folderu LETO na disku A: (4b) tekstualni fajl sa imenom PROZOR (4b). Pronađite u Helpu neki sadržaj (4b) i iskopirajte ga u fajl PROZOR (5b). U prvi red fajla upišite vaše ime (4b) i podesite da fajl bude read-only (4b).

Neophodna znanja:

Kreiranje fajla Selektovanje i kopiranje teksta Podešavanje atributa read-only Pretraživanje Help-a C. Podesite parametre operativnog sistema tako da separator za decimale bude tačka (4b). Promenite format za prikazivanje sistemskog vremena tako da sadrži skraćenice AM i PM (4+4b). Promenite pozadinu desktop-a (4b) i podesite da bude mozaik (4b). Iskopirajte fajl WIN.INI u folder PROLECE na disketi (5b).

Neophodna znanja:

Podešavanje decimalnog zapisa Podešavanje pozadine desktop-a Podešavanje formata za sistemsko vreme Pretraživanje i kopiranje fajlova

D. Kopirajte sve fajlove sa ekstenzijom INI iz foldera WINNT (4b) u folder LETO na disketi (4b). Kreirajte shortcut u folderu LETO (4b) koji ukazuje na fajl WIN.INI (5b). Prekopirajte u ovaj folder (4b) ikonu My Computer (4b).

Neophodna znanja:

Kopiranje fajlova Kreiranje shortcut-a Kopiranje ikone Pretraživanje fajlova

A. Na dobijenoj disketi naći ćete strukturu foldera kao na slici. Izbrišite iz foldera EEE sve fajlove koji imaju ekstenziju COM (4b). Ostale fajlove kopirajte u folder CCC (4b). Promenite atribut kopiranih fajlova da budu read-only (4b). Kreirajte u root-u diskete folder FFF (4b) i premestite u njega folder DDD (4b). Obrišite folder BBB (5b).

A: AAA BBB CCC DDD EEE Naanhadna zna

Neophodna znanja:

Kopiranje fajlova Premeštanje fajlova Brisanje fajlova Premeštanje foldera Brisanje foldera Promena atributa

B. U folderu AAA na disketi (4b) kreirajte shortcut za program Paint (4b) koji ukazuje na fajl PAINT.EXE (4b). Kreirajte shortcut Calculator u meniju Programs (4b) koji ukazuje na fajl CALC.EXE (4b). Kopirajte meni Programs sa hard diska na disketu (5b).

Neophodna znanja:

Kreiranje shortcut-a

Kopiranje menija

C. U folderu AAA na disketi (4b) kreirajte tekstualni fajl PODACI.TXT (4b), odgovorite punim rečenicama na postavljena pitanja, a odgovore upišite u kreirani fajl: Koliko ima fajlova sa ekstenzijom EXE u folderu WINNT\SYSTEM (4b), koji je među njima najveći (4b), koji je poslednji ažuriran (4b)? Odštampajte fajl PODACI.TXT (5b).

Neophodna znanja:

Kreiranje tekstualnih fajlova Utvrđivanje broja fajlova Utvrđivanje datuma ažuriranja Utvrđivanje veličine fajla Štampanje fajla

D. U folderu AAA na disketi (4b) kreirajte tekstualni fajl PROZOR.TXT (4b), odgovorite punim rečenicama na postavljena pitanja, a odgovore upišite u fajl (5b): Kako se može povećati (4b) ili smanjiti veličina prozora (4b)? Kako možete premestiti prozor (4b)?

Neophodna znanja:

Kreiranje tekstualnih fajlova

Podešavanje prozora

A. Formatirajte dobijenu disketu ili izbrišite sve podatke (5b). Promenite naziv diskete tako da njeno ime bude ECDL (4b). Kreirajte strukturu foldera kao na slici (12b). Promenite atribut foldera KAMELIJA da bude hidden (4b).

A: CVECE BASTENSKO RUZA SOBNO KAMELIJA

Neophodna znanja:

Formatiranje ili brisanje diskete Kreiranje foldera Promena naziva diskete Promena atributa

B. Kreirajte u folderu RUZA na disku A: (4b) tekstualni fajl sa imenom VISIBABA (4b). Pronađite u Help-u neki sadržaj (4b) i kopirajte ga u fajl VISIBABA (5b). U poslednji red fajla upišite vaše ime (4b) i podesite da fajl bude hidden (4b).

Neophodna znanja:

Kreiranje fajla Selektovanje i kopiranje teksta Podešavanje atributa hidden Pretraživanje Help-a C. Podesite parametre operativnog sistema tako da se kod decimalnog zapisa ne pojavljuje vodeća nula (4b). Podesite da format za prikazivanje novca bude GBP (4b) i da se pojavljuje iza brojne vrednosti (4b). Promenite pozadinu desktop-a (4b) i podesite da bude mozaik (4b). Kopirajte fajl WIN.INI u folder KAMELIJA na disketi (5b).

Neophodna znanja:

Podešavanje decimalnog zapisa Podešavanje pozadine desktop-a Podešavanje formata za novac Pretraživanje i kopiranje fajlova

D. Kreirajte folder SIGURNO u root-u na disketi (4b). Kopirajte u ovaj folder fajlove AUTOEXEC.BAT (5b) i CONFIG.SYS (4b). Utvrdite datum poslednjeg ažuriranja fajla CONFIG.SYS (4b). Podatak upišite u fajl DATUM (4b) koji ćete kreirati u folderu KAMELIJA (4b).

Neophodna znanja:

Kopiranje fajlova Kreiranje foldera Utvrđivanje datuma ažuriranja Kreiranje fajla
A. Na dobijenoj disketi naći ćete strukturu foldera kao na slici. Premestite iz foldera CCC sve fajlove koji počinju slovom C u folder AAA (4b). Premeštenim fajlovima dodajte atribut hidden (4b). Obrišite sadržaj foldera CCC (4b). Kreirajte u folderu AAA subfolder FFF (4b) i premestite u njega folder DDD (4b). Obrišite folder EEE (5b).

A: BBB CCC DDD EEE

Neophodna znanja:

Kopiranje fajlova Premeštanje fajlova Brisanje fajlova Premeštanje foldera Brisanje foldera Promena atributa

B. U folderu AAA na disketi (4b) kreirajte shortcut Write (4b), koji ukazuje na fajl WRITE.EXE (4b). Odgovorite punim rečenicama na pitanje. Odgovor upišite u tekstualni fajl MESTO (4b) koji ćete kreirati u root-u na disketi (4b). Pitanje je: Koliko trenutno ima slobodnog prostora na disketi (5b)?

Neophodna znanja:

Kreiranje shortcut-aKreiranje fajlaUtvrđivanje slobodnog prostora na disketi

C. U folderu AAA na disketi (4b) kreirajte tekstualni fajl PODACI.TXT (4b), odgovorite punim rečenicama na postavljena pitanja, a odgovore upišite u fajl: Koliko ima fajlova sa ekstenzijom EXE u folderu WINNT\SYSTEM (4b), koji je među njima najveći (4b), koji je poslednji ažuriran (4b)? Odštampajte fajl PODACI.TXT (5b).

Neophodna znanja:

Kreiranje tekstualnih fajlova Utvrđivanje broja fajlova Utvrđivanje datuma ažuriranja Štampanje fajla Utvrđivanje veličine fajlova

D. Pronađite u root-u na disku C: i njegovim subfolderima (4b) sve fajlove koji počinju slovom F (4b) koji su poslednji put ažurirani pre tri dana(4b) i imaju maksimalnu veličinu 100KB (4b). Sačuvajte najveći fajl (5b) u root-u diskete (4b).

Neophodna znanja:

Pretraživanje fajlova Utvrđivanje datuma ažuriranja Utvrđivanje veličine fajlova Čuvanje rezultata pretrage

A. Formatirajte dobijenu disketu ili izbrišite sve podatke (5b). Promenite naziv diskete tako da njeno ime budu vaši inicijali (4b). Kreirajte strukturu foldera kao na slici (12b). Promenite atribut foldera SRBIJA da bude hidden (4b).

```
A:

KARTE

KOPNENE

EVROPA

SRBIJA

BEOGRAD
```

Formatiranje ili brisanje diskete Kreiranje foldera Promena naziva diskete Promena atributa

B. Kreirajte u root-u diskete folder sa imenom TEXT (4b). Pronađite na disku C: sve fajlove sa ekstenzijom TXT (4b) i kopirajte ih u folder TEXT (4b). Pronađite među njima najveći (4b), promenite mu ime u NAJVECI.DOC (5b) i podesite da taj fajl bude hidden (4b).

Neophodna znanja:

Kreiranje foldera Pretraživanje i kopiranje fajlova Utvrđivanje veličine fajlova Podešavanje atributa hidden Promena imena fajla

Neophodna znanja:

C. Podesite parametre operativnog sistema tako da veličine budu izražene u anglosaksonskim mernim jedinicama (4b). Podesite da format za prikazivanje sistemskog datuma bude dd/mm/yyyy (4+4b). Podesite da se Screen Saver aktivira posle 5 minuta (4b). Promenite pozadinu desktop-a (4b). Kopirajte fajl WIN.INI u folder KARTE na disketi (5b).

Neophodna znanja:

Podešavanje mernih jedinica Podešavanje pozadine desktop-a Kopiranje fajlova Podešavanje formata za sistemski datum Podešavanje Screen Saver-a

D. U folderu KARTE na disketi (4b) kreirajte tekstualni fajl KORAK.TXT (4b), odgovorite punim rečenicama na postavljena pitanja, a odgovore upišite u kreirani fajl: Na koji način se sortiraju fajlovi prema datumu (4b) i prema veličini (4b)? Kako se zove opcija kojom se može poništiti poslednja izvršena operacija (4b)? Odštampajte fajl KORAK.TXT (5b).

Neophodna znanja:

Kreiranje fajla Sortiranje fajlova prema datumu Poznavanje opcije Štampanje fajla Sortiranje fajlova prema veličini

A. Na dobijenoj disketi naći ćete strukturu foldera kao na slici. Premestite iz foldera AAA sve fajlove koji imaju ekstenziju DOC u folder DDD (4b), a fajlove sa ekstenzijom TXT u folder BBB (4b). Kreirajte u folderu AAA subfolder FFF (4b) i premestite u njega sve fajlove sa ekstenzijom RTF iz foldera AAA (4b). Promenite ekstenzije svih fajlova iz foldera AAA da budu TXT (4b). Obrišite folder BBB (5b).

A: AAA BBB DDD EEE Neophodna znanja:

Kopiranje fajlova Premeštanje fajlova Brisanje fajlova Kreiranje foldera Brisanje foldera Promena ekstenzije

B. U folderu AAA na disketi (4b) kreirajte shortcut Calculator (4b) koji ukazuje na fajl CALC.EXE (4b). Izračunajte četvrtinu broja 1234 (5b) i rezultat upišite u fajl CETVRTINA (4b) koji ćete kreirati u folderu AAA (4b).

Neophodna znanja:

Kreiranje shortcut-a Izračunavanje četvrtine broja Kreiranje fajla Kopiranje rezultata C. U root-u na disketi (4b) kreirajte tekstualni fajl PODACI.TXT (4b), odgovorite punim rečenicama na postavljena pitanja, a odgovore upišite u fajl: Koliko ima fajlova sa ekstenzijom EXE u folderu WINNT\SYSTEM (4b), koji je među njima najveći (4b), koji je poslednji ažuriran (4b)? Odštampajte fajl PODACI.TXT (5b).

Neophodna znanja:

Kreiranje tekstualnih fajlova Utvrđivanje broja fajlova Utvrđivanje datuma ažuriranja Štampanje fajla Utvrđivanje veličine fajlova

D. U folderu AAA na disketi (4b) kreirajte tekstualni fajl PODACI.TXT (4b), odgovorite punim rečenicama na postavljena pitanja, a odgovore upišite u fajl (5b): Koliki je ukupni kapacitet diska C: (4b), a koliko je trenutno na njemu slobodnog prostora (4b)? Koliko ima fajlova na ovom disku (4b)?

Neophodna znanja:

Kreiranje tekstualnih fajlova Utvrđivanje slobodnog prostora na disku Utvrđivanje kapaciteta diska Utvrđivanje broja fajlova

A. Formatirajte dobijenu disketu ili izbrišite sve podatke (5b). Promenite naziv diskete tako da njeno ime bude vaše prezime (4b). Kreirajte strukturu foldera kao na slici (12b). Podesite sistemsko vreme tako da prikazuje sat ranije (4b).

A: VODE JEZERA SKADARSKO PALIC KOPNO

Neophodna znanja:

Formatiranje ili brisanje diskete Kreiranje foldera Promena naziva diskete Promena sistemskog vremena

B. Kreirajte u folderu KOPNO na disketi (4b) tekstualni fajl sa imenom MREZA (4b). Pronađite neki sadržaj u Help-u (4b) i kopirajte ga u fajl MREZA (5b). U poslednji red fajla upišite vaše ime (4b) i podesite da fajl bude hidden (4b).

Neophodna znanja:

Kreiranje fajla Pretraživanje i kopiranje Help-a Podešavanje atributa fajla Unos podataka u fajl C. Podesite parametre operativnog sistema tako da karakter za separator za nabrajanje bude drugačiji od karaktera za decimalni zapis i za hiljade (4+4b). Podesite parametre operativnog sistema tako da se format novca izražava u \$ (4b) i da se simbol \$ pojavljuje posle broja (4b). Promenite sliku na pozadini desktop-a (4b). Kopirajte fajl WIN.INI sa hard diska u folder PALIC na disku A: (5b).

Neophodna znanja:

Podešavanje karaktera za separator nabrajanja Podešavanje pozadine desktop-a Podešavanje formata za novac Kopiranje fajla

D. U root-u na disketi kreirajte folder KOPIJA (4b). Kopirajte u ovaj folder fajlove CONFIG.SYS (4b) i AUTOEXEC.BAT (4b) koji se nalaze u root-u na disku C. Utvrdite veličinu fajla CONFIG.SYS (4b), odgovor upišite u fajl VELICINA.TXT (4b) koji ćete kreirati u root-u (5b).

Neophodna znanja:

Kreiranje foldera Kopiranje fajlova Utvrđivanje veličine fajla Kreiranje fajla

A. Na dobijenoj disketi naći ćete strukturu foldera kao na slici. Obrišite iz foldera EEE sve fajlove koji počinju slovom D (4b). Premestite iz foldera EEE sve fajlove koji počinju slovom B u folder BBB (4b), a fajlove koji počinju slovom C u folder CCC (4b). Kopirajte sve fajlove iz foldera EEE koji počinju slovom A u folder AAA (4b) i podesite da budu hidden (4b). Obrišite folder DDD (5b).

A: AAA BBB CCC DDD EEE

Neophodna znanja:

Kopiranje fajlova Premeštanje fajlova Brisanje fajlova Brisanje foldera Promena atributa

B. U folderu BBB na disketi (4b) kreirajte shortcut Paint (4b) koji ukazuje na fajl PAINT.EXE (4b). Ispraznite Recycle Bin (4b). Kreirajte na disku A: (4b) tekstualni fajl KANTA u kojem ćete opisati kako ste izvršili zadatak (5b).

Neophodna znanja:

Kreiranje shortcut-a Brisanje sadržaja Recycle Bin-a Kreiranje fajla

C. Podesite parametre operativnog sistema tako da separator za hiljade bude tačka (4b). Podesite parametre operativnog sistema tako da se format za vreme pojavljuje u obliku hh:mm:ss (4+4b). Podesite da se ne pojavljuje Screen Saver (4b). Promenite pozadinu desktop-a (4b). Kopirajte fajl WIN.INI sa hard diska u root na disku A: (5b).

Neophodna znanja:

Podešavanje separatora za decimale Podešavanje formata za vreme Podešavanje Screen Saver-a Podešavanje desktop-a Kopiranje fajlova

D. U root-u na disketi kreirajte folder GGG (4b). Kopirajte u ovaj folder fajlove iz foldera WINNT sa diska C: (4b) koji počinju slovom B (4b). Odgovorite punom rečenicom na postavljeno pitanje, a odgovor upišite u fajl UKUPNO (4b) koji ćete kreirati u folderu GGG (4b). Pitanje glasi: Koliko ste ukupno fajlova kopirali (5b)?

Neophodna znanja:

Kreiranje foldera Kopiranje fajlova Kreiranje tekstualnih fajlova Utvrđivanje broja fajlova

A. Formatirajte dobijenu disketu ili izbrišite sve podatke (5b). Promenite naziv diskete tako da njeno ime bude vaše prezime (4b). Kreirajte strukturu foldera kao na slici (12b). Podesite sistemsko vreme tako da prikazuje pet sati ranije (4b).

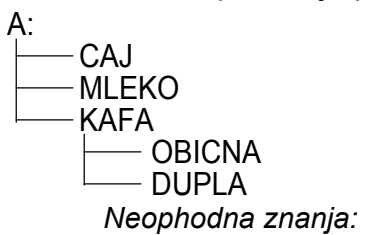

Formatiranje ili brisanje diskete Kreiranje foldera Promena naziva diskete Podešavanje sistemskog vremena

B. Kreirajte u root-u na disketi folder PRETRAGA (4b). Pronađite na disku C: sve fajlove koji imaju ekstenziju BAT (4b), sačuvajte najveći fajl (4b) u folderu PRETRAGA (5b). Kreirajte tekstualni fajl IME u folderu PRETRAGA (4b) i napišite u njemu svoje ime (4b).

Neophodna znanja:

Kreiranje foldera Pretraživanje diska Kopiranje fajlova Kreiranje fajla Unos podataka u fajl Čuvanje rezultata pretrage C. U root-u na disketi kreirajte tekstualni fajl PODACI.TXT (4b), odgovorite punim rečenicama na postavljena pitanja, a odgovore upišite u fajl (4b): Kada je poslednji put ažuriran folder WINNT koji se nalazi na hard disku (4b)? Koliko je u njemu fajlova, a koliko foldera (4b)? Kolika je veličina foldera u MB (4b)? Odštampajte fajl PODACI.TXT (5b).

Neophodna znanja:

Kreiranje fajla Utvrđivanje datuma ažuriranja Utvrđivanje veličine foldera Štampanje fajla Utvrđivanje broja fajlova i foldera

D. U folderu CAJ na disketi (4b) kreirajte tekstualni fajl STAMPAC (4b) u koji ćete upisati odgovore na sledeća pitanja: Kako možete da vidite redosled dokumenata za štampanje (4b)? Kako se briše dokument iz liste za štampanje (4b)? Na koje sve načine možete zadati naredbu za štampanje (4b)? Opišite proceduru za instaliranje štampača (5b).

Neophodna znanja:

Kreiranje tekstualnih fajlova Instaliranje štampača Određivanje redosleda štampanja Brisanje dokumenata iz liste za štampu Štampanje dokumenata

A. Na dobijenoj disketi naći ćete strukturu foldera kao na slici. Obrišite iz foldera EEE sve fajlove koji imaju ekstenziju EXE (4b). Preostale fajlove kopirajte u folder BBB (4b). Kreirajte folder FFF u root-u diskete (4b) i premestite u njega fajlove iz foldera EEE (4b) i podesite da imaju atribut read-only (4b). Obrišite folder CCC (5b).

Neophodna znanja:

| Kopiranje fajlova   | Premeštanje foldera |
|---------------------|---------------------|
| Premeštanje fajlova | Brisanje foldera    |
| Brisanje fajlova    | Promena atributa    |

B. U folderu AAA na disketi (4b) kreirajte shortcut Write (4b) koji ukazuje na fajl WRITE.EXE (4b). Odgovorite punom rečenicom na pitanje: Koji operativni sistem koristite (5b)? Odgovor upišite u tekstualni fajl VERZIJA (4b) koji ćete kreirati u root-u diskete (4b).

Neophodna znanja:

Kreiranje shortcut-aKreiranje fajlaUtvrđivanje verzije operativnog sistema

C. Podesite parametre operativnog sistema tako da decimalni zapis bude samo sa jednom cifrom (4b). Podesite parametre operativnog sistema tako da format za novac bude AUD (4b) i da se pojavljuje ispred brojne vrednosti (4b). Podesite da se ne pojavljuje Screen Saver (4b). Promenite pozadinu desktop-a (4b). Kopirajte fajl WIN.INI sa hard diska u folder BBB (5b).

Neophodna znanja:

Podešavanje decimalnog zapisa Podešavanje formata za novac Podešavanje Screen Saver-a Podešavanje desktop-a Kopiranje fajlova

D. Kopirajte iz foldera WINNT sve fajlove koji imaju ekstenziju INI (4b) u folder AAA (4b). Odgovorite punom rečenicom na postavljeno pitanje, a odgovor upišite u fajl KOPIJA (4b) koji ćete kreirati u root-u na disketi (4b). Pitanje glasi: Koliko ste fajlova kopirali (4b) i kolika je ukupna veličina kopiranih fajlova (5b)?

Neophodna znanja:

Kopiranje fajlova Utvrđivanje broja fajlova Kreiranje tekstualnih fajlova Utvrđivanje veličine fajlova

A. Formatirajte dobijenu disketu ili izbrišite sve podatke (5b). Promenite naziv diskete tako da njeno ime budu vaši inicijali (4b). Kreirajte strukturu foldera kao na slici (12b). Podesite sistemski datum tako da prikazuje dan ranije (4b).

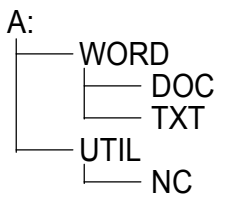

Neophodna znanja:

Formatiranje ili brisanje diskete Kreiranje foldera Promena naziva diskete Promena sistemskog datuma

B. Kreirajte u folderu DOC na disketi (4b) tekstualni fajl MINIMUM (4b). Pronađite u Help-u neki sadržaj (4b) i kopirajte ga u fajl MINIMUM (5b). U poslednji red fajla MINIMUM unesite vaše ime (4b) i podesite da fajl bude sa atributom hidden (4b).

Neophodna znanja:

Kreiranje fajla Pretraživanje i kopiranje Help-a Promena atributa Unos podataka u fajl C. U folderu WORD na disketi kreirajte tekstualni fajl ODGOVORI.TXT (4b), odgovorite punim rečenicama na postavljena pitanja, a odgovore upišite u fajl (4b): Kada je poslednji put ažuriran folder WINNT koji se nalazi na hard disku (4b)? Koliko je u njemu fajlova, a koliko foldera (4b)? Kolika je veličina foldera u MB (4b)? Odštampajte fajl PODACI.TXT (5b).

Neophodna znanja:

Kreiranje fajla Utvrđivanje broja fajlova i foldera Utvrđivanje datuma ažuriranja Štampanje fajla Utvrđivanje veličine fajlova

D. Kopirajte iz foldera WINNT sve fajlove koji imaju ekstenziju INI (4b) u folder WORD (4b). Kreirajte shortcut u folderu WORD (4b) koji će ukazivati na fajl WIN.INI (5b). Kopirajte u ovaj folder (4b) ikonu My Computer (4b).

Neophodna znanja:

Kopiranje fajlova Kopiranje ikone Kreiranje shortcut-a

A. Na dobijenoj disketi naći ćete strukturu foldera kao na slici. Premestite sve fajlove iz foldera CCC koji počinju slovom A u folder AAA (4b) i podesite da imaju atribut hidden (4b). Obrišite sadržaj foldera CCC (5b). Kreirajte subfolder FFF u folderu AAA (4b) i premestite u njega folder EEE (4b). Promenite ime foldera DDD u DINO (4b).

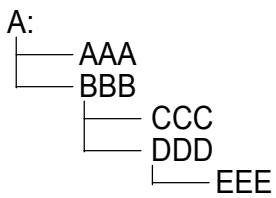

Neophodna znanja:

Kopiranje fajlova Premeštanje fajlova Brisanje fajlova Premeštanje foldera Brisanje foldera Promena atributa

B. U folderu AAA na disketi (4b) kreirajte shortcut FIGURA (4b) koji ukazuje na fajl CONFIG.TXT koji se nalazi u folderu WINNT (4b). Odgovorite punom rečenicom na pitanje: Kojim redom uključujemo računar i njegove periferne uređaje (5b)? Odgovor upišite u tekstualni fajl REDOSLED (4b) koji ćete kreirati u root-u diskete (4b).

Neophodna znanja:

Kreiranje shortcut-a Kreiranje fajla Redosled startovanja računara C. Podesite parametre operativnog sistema tako da separator za decimale bude tačka (4b). Podesite da format za sistemsko vreme sadrži skraćenice AM i PM (4+4b). Promenite pozadinu desktop-a (4b) i podesite da bude mozaik (4b). Kopirajte fajl WIN.INI sa hard diska u folder AAA (5b).

Neophodna znanja:

Podešavanje separatora decimalnog zapisa Podešavanje formata za vreme Podešavanje desktop-a Kopiranje fajlova

D. U folderu AAA na disketi (4b) kreirajte tekstualni fajl PROZOR.TXT (4b), odgovorite punim rečenicama na postavljena pitanja, a odgovore upišite u fajl (5b): Kako se može povećati (4b) ili smanjiti veličina prozora (4b)? Kako možete premestiti prozor (4b)?

Neophodna znanja:

Kreiranje tekstualnih fajlova

Podešavanje prozora

A. Formatirajte dobijenu disketu ili izbrišite sve podatke (5b). Promenite naziv diskete tako da njeno ime bude vaše prezime (4b). Kreirajte strukturu foldera kao na slici (12b). Promenite atribut foldera MINUT tako da bude hidden (4b).

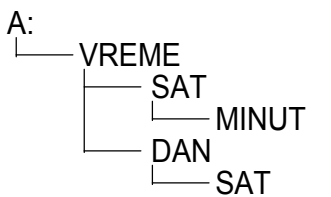

Neophodna znanja:

Formatiranje ili brisanje diskete Kreiranje foldera Promena naziva diskete Promena atributa

B. Kreirajte u folderu DAN (4b) tekstualni fajl DOBA (4b). Pronađite u Help-u neki sadržaj (4b) i kopirajte ga u fajl DOBA (5b). U prvi red fajla DOBA upišite vaše ime (4b) i promenite mu atribut tako da bude hidden (4b).

Neophodna znanja:

Kreiranje fajla Pretraživanje i kopiranje Help-a Promena atributa Unos podataka u fajl C. U folderu VREME na disketi (4b) kreirajte tekstualni fajl PODACI.TXT (4b), odgovorite punim rečenicama na postavljena pitanja, a odgovore upišite u kreirani fajl: Koliko ima fajlova sa ekstenzijom EXE u folderu WINNT\SYSTEM (4b), koji je od njih najveći (4b), a koji je poslednji ažuriran (4b)? Odštampajte fajl PODACI.TXT (5b).

Neophodna znanja:

Kreiranje fajla Utvrđivanje broja fajlova i foldera Utvrđivanje datuma ažuriranja Štampanje fajla Utvrđivanje veličine fajlova

D. Kreirajte folder SIGURNOST u root-u diskete (4b). Kopirajte u ovaj folder fajlove WIN.INI (4b) i SYSTEM.INI (4b) iz foldera WINNT sa diska C. Utvrdite datum poslednjeg ažuriranja fajla SYSTEM.INI (5b). Upišite ovaj podatak u fajl DATUM (4b) koji ćete kreirati u root-u diskete (4b).

Neophodna znanja:

Kreiranje foldera Kopiranje fajlova Utvrđivanje datuma ažuriranja Kreiranje fajla

A. Na dobijenoj disketi naći ćete strukturu foldera kao na slici. Kopirajte sve fajlove iz foldera AAA koji imaju ekstenziju TXT u folder BBB (4b), a fajlove sa ekstenzijom DOC u folder CCC (4b). Kreirajte subfolder FFF u folderu AAA (4b) i premestite u njega sve fajlove sa ekstenzijom RTF iz foldera AAA (4b). Promenite ekstenzije svih fajlova u folderu AAA da budu DOK (5b). Obrišite sadržaj foldera DDD (5b).

Neophodna znanja:

Kopiranje fajlova Kreiranje foldera Premeštanje fajlova Promena ekstenzije Brisanje sadržaja foldera

B. U folderu AAA na disketi (4b) kreirajte shortcut CALCULATOR (4b) koji ukazuje na fajl CALC.EXE (4b). Izračunajte kvadratni koren broja 4567 (5b), a odgovor upišite u fajl KOREN.TXT (4b) koji ćete kreirati u folderu AAA (4b)?

Neophodna znanja:

Kreiranje shortcut-a Korišćenje kalkulatora Kreiranje fajla Unos podataka C. Podesite parametre operativnog sistema tako da se u decimalnom zapisu ne pojavljuje vodeća nula (4b). Podesite parametre operativnog sistema tako da format za novac bude USD (4b) i da se pojavljuje ispred brojne vrednosti (4b). Promenite pozadinu desktop-a (4b). Kopirajte fajl WIN.INI sa hard diska u folder AAA (5b). Promenite atribut foldera BBB da bude hidden (4b).

Neophodna znanja:

Podešavanje decimalnog zapisa Podešavanje formata za novac Promena atributa Podešavanje desktop-a Kopiranje fajlova

D. U folderu AAA na disketi (4b) kreirajte tekstualni fajl SISTEM.TXT (4b), odgovorite punim rečenicama na postavljena pitanja, a odgovore upišite u fajl: Kako se sortiraju folderi prema datumu ažuriranja (4b) i prema veličini foldera (4b)? Kako se menja način sortiranja (opadajući ili rastući redosled) (4b)? Odštampajte fajl SISTEM.TXT (5b).

Neophodna znanja:

Kreiranje tekstualnih fajlova Sortiranje foldera prema datumu Sortiranje foldera prema veličini Štampanje fajlova Promena načina sortiranja

A. Formatirajte dobijenu disketu ili izbrišite sve podatke (5b). Promenite naziv diskete tako da njeno ime bude vaše prezime (4b). Kreirajte strukturu foldera kao na slici (12b). Promenite atribut foldera DONJA tako da bude read-only (4b).

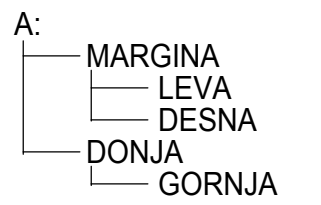

Neophodna znanja:

Formatiranje ili brisanje diskete Kreiranje foldera Promena naziva diskete Promena atributa

B. Kreirajte u root-u na disku A: folder TEXT (4b). Pronađite na disku C: u folderu WINNT sve fajlove sa ekstenzijom TXT (4b), kopirajte ih u folder TEXT (4b). Selektujte najveći od kopiranih fajlova (4b) i nazovite ga NAJVECI.DOC (5b) i promenite mu atribut tako da bude read-only (4b).

Neophodna znanja:

Kreiranje foldera Pretraživanje diska Kopiranje fajlova Utvrđivanje veličine fajlova Promena atributa C. U folderu MARGINA na disketi kreirajte tekstualni fajl PODACI.TXT (4b), odgovorite punim rečenicama na postavljena pitanja, a odgovore upišite u fajl (4b): Koliko ima fajlova koji počinju slovom T u folderu WINNT na hard disku (4b), koji je od njih najveći (4b) i koji je poslednji ažuriran (4b)? Odštampajte fajl PODACI.TXT (5b).

Neophodna znanja:

Kreiranje fajla Utvrđivanje broja fajlova Utvrđivanje datuma ažuriranja Štampanje fajla Utvrđivanje veličine fajlova

D. Potražite u root-u na disku C: (4b) sve fajlove koji počinju slovom F (4b), kojima je datum poslednjeg ažuriranja jučerašnji (4b), a veličina maksimalno 100 KB (4b). Sačuvajte najmanji fajl (4b) u root-u na disku A: (5b).

Neophodna znanja:

Pretraživanje diska Utvrđivanje datuma ažuriranja Kopiranje fajlova Utvrđivanje veličine fajlova

A. Na dobijenoj disketi naći ćete strukturu foldera kao na slici. Iz foldera EEE izbrišite sve fajlove koji počinju slovom A (4b). Premestite iz foldera EEE sve fajlove koji počinju slovom B u folder BBB (4b), a fajlove koji počinju slovom C u folder CCC (4b). Prekopirajte fajlove koji počinju slovom D iz foldera EEE u folder AAA (4b), a zatim podesite da kopije budu read-only (4b). Promenite ime foldera DDD u ECDL (5b).

A: AAA BBB CCC DDD EEE

Neophodna znanja:

Kopiranje fajlova Premeštanje fajlova Brisanje fajlova Promena imena foldera Promena atributa

B. Kreirajte na disku A: u folderu BBB (4b) shortcut koji će se zvati Paint (4b) koji ukazuje na fajl PAINT.EXE u folderu WINNT (4b). Kreirajte novi meni u grupi Programs (4b) kojim će se pokretati fajl CALC.EXE iz foldera WINNT pod imenom Račun (4b). Kopirajte shortcut Programs na disketu (5b).

Neophodna znanja:

Kreiranje shortcut-a Kopiranje foldera Kreiranje novog menija

C. Podesite parametre operativnog sistema tako da se dimenzije na ekranu izražavaju u metrima (4b). Podesite parametre operativnog sistema tako da sistemski datum bude u formatu dd:mm:yyyy (4+4b). Podesite da se Screen Saver aktivira nakon 5 minuta (4b). Promenite pozadinu desktop-a (4b). Kopirajte fajl WIN.INI sa hard diska u folder BBB na disketi (5b).

Neophodna znanja:

Promena vrste jedinice mere Podešavanje formata sistemskog datuma Podešavanje Screen Saver-a Podešavanje desktop-a Pronalaženje i kopiranje fajlova

D. Kako se mogu podesiti navedeni parametri ekrana: 256 boja (4b), 640x480 tačaka (4b)? Koliko megabajta RAM-a ima procesor koji trenutno koristite (4b) i kog je tipa (5b)? Odgovorite na ova pitanja punim rečenicama, a odgovore upišite u tekstualni fajl HARDVER (4b) koji ćete kreirati u folderu AAA na disketi (4b).

Neophodna znanja:

Kreiranje tekstualnih fajlova Modifikovanje rezolucije Utvrđivanje tipa procesora Modifikovanje palete boja Određivanje veličine RAM-a

- A. Formatirajte dobijenu disketu ili izbrišite sve podatke (5b). Promenite naziv diskete tako da njeno ime bude ECDL (4b). Promenite aktuelni sistemski datum tako da pokazuje prekjučerašnji datum (4b). Kreirajte strukturu foldera kao na slici (12b).
- A: BROJ PARNI DVA NEPARNI MEPARNI

Neophodna znanja:

Formatiranje ili brisanje diskete Promena sistemskog datuma Promena naziva diskete Kreiranje strukture foldera

B. Kreirajte na disku A: u folderu DVA (4b) tekstualni fajl BRISANJE(4b). Pronađite neki sadržaj u Help-u (4b) i kopirajte ga u fajl BRISANJE (5b). U poslednji red fajla BRISANJE upišite vaše ime (4b) i podesite da fajl bude sa atributom hidden (4b).

Neophodna znanja:

Kreiranje fajla Pretraživanje Help-a Selektovanje i kopiranje teksta Kreiranje fajla Promena atributa C. Koliki je ukupni kapacitet diska C: (4b), koliko je trenutno na njemu raspoloživog prostora (4b)? Koliko ima fajlova na ovom disku (5b)? Na navedena pitanja odgovorite punim rečenicama, i odgovore upišite u tekstualni fajl MNOGO koji ćete kreirati u root-u diskete (4b). Kreirajte shortcut u root-u diskete (4b) koji otvara fajl MNOGO (4b).

Neophodna znanja:

Određivanje kapaciteta hard diska Određivanje veličine slobodnog prostora Utvrđivanje broja fajlova Kreiranje shortcut-a Kreiranje fajlova

D. Kreirajte folder pod imenom KOPIJA u root-u diskete (4b). Kopirajte u ovaj folder sa root-a diska C: fajlove CONFIG.SYS (4b) i AUTOEXEC.BAT (4b). Odredite veličinu fajla CONFIG.SYS (5b). Upišite ovaj podatak u fajl VELICINA.TXT (4b) koji ćete kreirati u root-u diskete (4b).

Neophodna znanja:

Kreiranje foldera Kreiranje fajlova Kopiranje fajlova Izbor zadatih fajlova Određivanje veličine fajlova

A. Na dobijenoj disketi naći ćete strukturu foldera kao na slici. Iz foldera EEE izbrišite sve fajlove sa ekstenzijom BAT (4b). Preostale fajlove kopirajte u folder AAA (4b). Podesite da kopirani fajlovi budu sa atributom read-only (4b). Kreirajte u root-u diskete folder FFF (4b) i premestite u njega folder DDD zajedno sa sadržajem (4b). Izbrišite folder CCC (5b).

A: AAA BBB CCC DDD EEE Neophodna znanja:

> Kopiranje fajlova Premeštanje foldera Brisanje fajlova

Kreiranje foldera Promena atributa Brisanje foldera

B. Kreirajte na disku A: u folderu AAA (4b) shortcut koji će se zvati Sekretarica (4b) koji ukazuje na fajl WRITE.EXE u folderu WINNT (4b). Na navedeno pitanje odgovorite punom rečenicom i odgovor upišite u tekstualni fajl MESTO (4b) koji ćete kreirati u root-u na disku A: (4b): Koliko slobodnog prostora ima na disketi (5b)?

Neophodna znanja:

Kreiranje shortcut-a Kreiranje fajlova Određivanje veličine slobodnog prostora diskete

C. Podesite parametre operativnog sistema tako da separator liste bude zarez (4b). Decimalni zapis treba da bude sa tačkom (4b). Podesite parametre operativnog sistema tako da format novca bude DKK (4b). Simbol DKK treba da bude prikazan posle brojne vrednosti (4b). Promenite pozadinu desktop-a (4b). Kopirajte fajl WIN.INI sa hard diska u folder AAA na disketi (5b).

Neophodna znanja:

Podešavanje list separatora Podešavanje formata novca Podešavanje decimalnog zapisa Podešavanje desktop-a Pronalaženje i kopiranje fajlova

D. Kreirajte u root-u diskete folder GGG (4b). Kopirajte u ovaj folder fajlove iz foldera WINNT sa diska C: (4b) koji počinju slovom B (4b). Koliko ste ukupno fajlova kopirali? Odgovorite na ovo pitanje punom rečenicom (5b), a odgovor upišite u tekstualni fajl SVEB (4b) koji ćete kreirati u folderu GGG (4b).

Neophodna znanja:

Kreiranje kataloga Kopiranje fajlova Kreiranje tekstualnog fajla Selektovanje zadatih fajlova Utvrđivanje broja selektovanih fajlova

A. Formatirajte dobijenu disketu ili izbrišite sve podatke (5b). Promenite naziv diskete tako da njeno ime bude ISPIT (4b). Kreirajte strukturu foldera kao na slici (12b). Podesite da folder ENGLESKI bude sa atributom read-only (4b).

A: PREDMET MATEMATIKA FIZIKA JEZICI ENGLESKI

Neophodna znanja:

Formatiranje ili brisanje diskete Promena atributa Promena naziva diskete Kreiranje strukture foldera

B. Kreirajte u root-u na disku A: folder PRETRAGA (4b). Pronađite na disku C: sve fajlove sa ekstenzijom BAT (4b), sačuvajte pretraživanje (4b), a zatim ikonu pretraživanja kopirajte u folder PRETRAGA (4b). Kopirajte sve pronađene fajlove sa ekstenzijom BAT (4b) u folder PRETRAGA (4b).

Neophodna znanja:

Kreiranje foldera Pretraživanje diska po ekstenzijama Čuvanje i kopiranje pretrage Kopiranje fajlova C. Podesite parametre operativnog sistema tako da separator za decimale bude tačka (4b). Zatim podesite da sistemsko vreme bude u formatu hh:mm:ss (4+4b). Promenite pozadinu desktop-a (4b) i podesite da se Screen Saver ne pojavljuje (4b). Kopirajte fajl WIN.INI sa hard diska u root diskete (5b).

Neophodna znanja:

Podešavanje separatora za decimale Podešavanje sistemskog vremena Kopiranje fajlova Podešavanje desktop-a Podešavanje Screen Saver-a

D. Preko kojih opcija menija se može instalirati štampač (5b)? Kako se može pregledati redosled dokumenata za štampu (4b)? Kako se može izbrisati neki dokument iz utvrđenog redosleda za štampu (4b)? Na koji način se može zaustaviti štampanje dokumenata (4b)? Odgovore na ova pitanja upišite u tekstualni fajl STAMPAC (4b) koji ćete kreirati u folderu MATEMATIKA na disketi.

Neophodna znanja:

Instaliranje štampača Brisanje iz liste za štampanje Kreiranje tekstualnog fajla Preglad redosleda štampanja Zaustavljanje štampanja

A. Na dobijenoj disketi naći ćete strukturu foldera kao na slici. Premestite iz foldera CCC sve fajlove koji počinju slovom B u folder DDD (4b). Podesite da premešteni fajlovi budu sa atributom hidden (4b). Obrišite sadržaj foldera CCC (5b). Kreirajte subfolder FFF u folderu BBB (4b) i premestite u njega folder DDD (4b). Promenite ime foldera BBB u JABUKA (4b).

A: AAA BBB CCC DDD EEE Neophodna znanja: Premeštanje fajlova

Premeštanje foldera Brisanje fajlova Kreiranje foldera Promena atributa Promena imena foldera

B. Kreirajte na disku A: u folderu AAA (4b) tekstualni fajl TACKA.TXT (4b) u koji ćete upisati odgovore na postavljena pitanja: Koja je procedura promene default štampača (5b)? Kako se može modifikovati vrsta tastature (4b)? Kreirajte u folderu AAA shortcut (4b) koji otvara fajl TACKA. TXT (4b).

Neophodna znanja:

Kreiranje shortcut-a Kreiranje fajlova Procedura promene default štampača Modifikovanje rasporeda na tastaturi C. Odgovorite punim rečenicama na postavljena pitanja, a odgovore upišite u fajl PODATAK.TXT (4b) koji se nalazi u root-u diskete (4b): Kada je kreiran folder WINNT na hard disku (4b)? Koliko foldera i fajlova sadrži (4b)? Koja je veličina tog foldera u MB (4b)? Odštampajte fajl PODATAK.TXT (5b).

Neophodna znanja:

Utvrđivanje datuma kreiranja foldera U Utvrđivanje broja fajlova i foldera Š

Utvrđivanje veličine kataloga Štampanje fajla

D. Kopirajte sve fajlove iz foldera WINNT koji imaju ekstenziju INI (4b) u root diskete (4b). Odgovorite punim rečenicama na postavljena pitanja, a odgovore upišite u tekstualni fajl KOPIJA (4b) koji se nalazi u root-u diskete (4b): Koliko ste ukupno fajlova kopirali (4b)? Kolika je ukupna veličina kopiranih fajlova (5b)?

Neophodna znanja:

Kopiranje grupe fajlova Kreiranje fajlova Određivanje veličine grupe fajlova Utvrđivanje broja fajlova iste ekstenzije

A. Formatirajte dobijenu disketu ili izbrišite sve podatke (5b). Promenite naziv diskete tako da njeno ime budu vaši inicijali (4b). Kreirajte strukturu foldera kao na slici (12b). Podesite da folder CETIRI bude sa atributom hidden (4b).

Neophodna znanja:

Formatiranje ili brisanje diskete Promena atributa Promena naziva diskete Kreiranje strukture foldera

B. Kreirajte tekstualni fajl MREZA (4b) u folderu DVA na disku A: (4b). Pronađite neki sadržaj u Help-u (4b) i kopirajte ga u fajl MREZA (5b). U poslednji red fajla MREZA unesite vaše ime (4b) i podesite da fajl bude sa atributom hidden (4b).

Neophodna znanja:

Pretraživanje Help-a Kopiranje teksta Unos teksta Kreiranje fajla Promena atributa C. Podesite parametre operativnog sistema tako da decimalni zapis bude sa jednom decimalom (4b). Promenite pozadinu desktop-a (4b) i podesite da bude mozaik (4b). Zatim podesite da valuta bude prikazana sa simbolom ITL (4b). Simbol ITL treba da se pojavljuje iza brojne vrednosti (4b). Kopirajte fajl WIN.INI sa hard diska u folder TRI na disketi (5b).

Neophodna znanja:

Podešavanje decimalnog zapisa Pronalaženje i kopiranje fajlova Podešavanje desktop-a Podešavanje oznake valute i njenog položaja

D. Kopirajte iz foldera WINNT sve fajlove sa ekstenzijom INI (4b) u folder JEDAN na disketi (4b). U istom folderu JEDAN, kreirajte shortcut (4b) kojim se može otvoriti kopirani fajl WIN.INI (5b). Kopirajte u ovaj folder (4b) ikonu My Computer sa desktop-a (4b).

Neophodna znanja:

Pronalaženje fajlova Kreiranje shortcut-a Kopiranje grupe fajlova Kopiranje ikone
A. Na dobijenoj disketi naći ćete strukturu foldera kao na slici. Kopirajte iz foldera AAA sve fajlove sa ekstenzijom TXT u folder DDD (4b), a fajlove sa ekstenzijom DOC u folder EEE (4b). Kreirajte subfolder FFF za folder AAA (4b) i premestite u njega sve fajlove sa ekstenzijom RTF iz foldera AAA (4b). Promenite nazive ekstenzija fajlova u folderu AAA tako da svi budu DOC (5b). Izbrišite folder BBB (4b).

Neophodna znanja:

Premeštanje fajlova Kopiranje fajlova Brisanje fajlova Kreiranje foldera Promena imena foldera

B. Kreirajte na disku A: u folderu DDD (4b) shortcut pod imenom Paint (4b) koji ukazuje na fajl PAINT.EXE u folderu WINNT (4b). Ispraznite Recycle Bin. Opišite u fajlu NEMA.TXT (4b), koji ćete kreirati u A:\ (4b), način na koji ste izvršili zadatu operaciju. (5b).

Neophodna znanja:

Kreiranje shortcut-a Kreiranje fajlova Pražnjenje Recycle Bin-a

C. Odgovorite punim rečenicama na postavljena pitanja, a odgovore upišite u fajl ODGOVOR.TXT (4b) koji se nalazi u folderu AAA na disketi (4b): Koliko ima fajlova koji počinju slovom K u folderu WINNT i njegovim subfolderima (4b) i kolika je njihova ukupna veličina (4b)? Koji je fajl poslednji ažuriran (4b)? Odštampajte fajl ODGOVOR.TXT (5b).

Neophodna znanja:

Kreiranje fajla Određivanje veličine grupe fajlova Štampanje fajla Određivanje broja fajlova i foldera Utvrđivanje datuma ažuriranja fajla

D. Odgovorite punim rečenicama na postavljena pitanja, a odgovore upišite u fajl PROZOR.TXT (4b) koji se nalazi u folderu AAA na disketi (4b): Kako se može minimizirati prozor (4b), a kako maksimizirati (4b)? Kako se premešta prozor (4b)? Upisane odgovore kopirajte još pet puta u fajlu PROZOR (5b).

Neophodna znanja:

Kreiranje fajlova Podešavanje dimenzija prozora Pomeranje prozora Kopiranje teksta

A. Formatirajte dobijenu disketu ili izbrišite sve podatke (5b). Promenite naziv diskete tako da njeno ime bude Vaše prezime (4b). Podesite da sistemski datum pokazuje 7 dana unazad (4b). Kreirajte strukturu foldera kao na slici (12b).

```
A:

ZBUNJE

DRVO

TOPOLA

BOR

SUMSKI

Neophodna znanja:
```

Formatiranje ili brisanje diskete Promena sistemskog datuma Promena naziva diskete Kreiranje strukture foldera

B. Kreirajte tekstualni fajl MUZIKA (4b) u folderu ZBUNJE na disku A: (4b). Pronađite neki sadržaj u Help-u (4b) i kopirajte ga u fajl MUZIKA (5b). U poslednji red fajla MUZIKA unesite vaše ime (4b) i podesite da fajl bude sa atributom hidden (4b).

Neophodna znanja:

Pretraživanje Help-a Kopiranje teksta Unos teksta Kreiranje fajla Promena atributa C. Podesite parametre operativnog sistema tako da separator za hiljade bude tačka (4b). Zatim podesite da format za prikazivanje vremena sadrži i oznake za deo dana AM i PM (4+4b). Promenite pozadinu desktop-a (4b) i podesite da bude mozaik (4b). Kopirajte fajl WIN.INI sa hard diska u folder BOR na disketi (5b).

Neophodna znanja:

Podešavanje separatora za hiljade Pronalaženje i kopiranje fajlova Podešavanje desktop-a Podešavanje oznake za deo dana

D. Kreirajte folder SIGURNO u root-u diskete (4b). Kopirajte u ovaj folder WIN.INI (4b) i SYSTEM.INI (4b) fajlove iz foldera WINNT sa C: diska. Utvrdite datum poslednjeg ažuriranja fajla SYSTEM.INI (4b). Upišite ovaj podatak u fajl DATUM (4b) koji ćete kreirati u root-u diskete (4b).

Neophodna znanja:

Kreiranje foldera Kopiranje foldera Kreiranje fajla Utvrđivanje datuma ažuriranja Unos podataka

A. Na dobijenoj disketi naći ćete strukturu foldera kao na slici. Izbrišite iz foldera EEE sve fajlove koji počinju slovom B (4b). Premestite iz foldera EEE sve fajlove koji počinju slovom A u folder BBB (4b), a fajlove koji počinju slovom C u folder CCC (4b). Kopirajte sve fajlove koji počinju slovom D iz foldera EEE u folder AAA (4b), a zatim podesite da kopije budu read-only (4b). Promenite ime foldera DDD u DATA (5b).

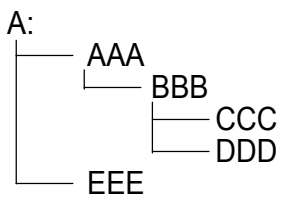

Neophodna znanja:

Premeštanje fajlova Kopiranje fajlova Brisanje fajlova Promena atributa Promena imena foldera

B. Kreirajte na disku A: u folderu AAA (4b) shortcut pod imenom Write (4b) koji ukazuje na fajl WRITE.EXE u folderu WINNT (4b). Na sledeće pitanje odgovorite punom rečenicom, a odgovor upišite u root diskete (4b) u tekstualni fajl VERZIJA (4b): Koji operativni sistem koristite (5b)? Neophodna znanja:

Kreiranje shortcut-a Kreiranje fajlova Određivanje tipa operativnog sistema

C. Odgovorite punim rečenicama na postavljena pitanja, a odgovore upišite u fajl PODACI.TXT (4b) koji se nalazi u folderu AAA na disketi (4b): Koliko ima fajlova sa ekstenzijom EXE u folderu WINNT (bez subfoldera) na hard disku (4b)? Koji je od njih najveći (4b)? Koji je fajl prvi modifikovan (4b)? Odštampajte fajl PODACI.TXT (5b).

Neophodna znanja:

Kreiranje fajla Određivanje najvećeg fajla Štampanje fajla Određivanje broja fajlova date ekstenzije Utvrđivanje datuma modifikovanja fajla

D. Pronađite u root-u diska C: i njegovim subfolderima (4b) sve fajlove koji počinju slovom F (4b) kojima je datum modifikacije jučerašnji datum (4b), a veličina maksimum 100KB (4b). Sačuvajte najveći fajl (5b) u root-u diskete (4b).

Neophodna znanja:

Pretraživanje diska Pretraživanje po početnom slovu Pretraživanje po datumu Pretraživanje po veličini Kopiranje fajlova

A. Formatirajte dobijenu disketu ili izbrišite sve podatke (5b). Promenite naziv diskete tako da njeno ime bude vaše ime (4b). Kreirajte strukturu foldera kao na slici (12b). Podesite da folder ZEMLJA bude sa atributom read-only (4b).

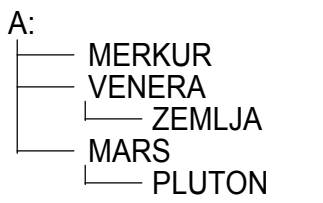

Neophodna znanja:

Formatiranje ili brisanje diskete Promena atributa Promena naziva diskete Kreiranje strukture foldera

B. Kreirajte tekstualni fajl TEXT u root-u diskete (4b). Pronađite sve fajlove na disku C: u folderu WINNT koji imaju ekstenziju TXT (4b) i prekopirajte ih u folder TEXT (4b). Pronađite najveći među kopiranim fajlovima (4b) i promenite mu ime u VELIKI.DOC (5b), a zatim podesite da fajl bude sa atributom read-only (4b).

Neophodna znanja:

Kreiranje foldera Kopiranje fajlova Promena imena fajla Pretraživanje fajlova po ekstenziji Pretraživanje fajlova po veličini Promena atributa C. Podesite parametre operativnog sistema tako da se kod decimalnih brojeva ne pojavljuje vodeća nula (4b). Zatim podesite format za novac da bude sa simbolom PTE (4b). Simbol PTE treba da bude pozicioniran ispred brojne vrednosti (4b). Promenite pozadinu desktop-a (4b). Kopirajte fajl WIN.INI sa hard diska u folder PLUTON na disketi (5b). Podesite da folder PLUTON bude sa atributom hidden (4b).

Neophodna znanja:

Podešavanje decimalnog zapisa Pronalaženje i kopiranje fajlova Promena atributa Podešavanje desktop-a Podešavanje oznake za valutu

D. Odgovorite punim rečenicama na postavljena pitanja, a odgovore upišite u tekstualni fajl REDOSLED (4b) koji ćete kreirati u folderu MARS na disketi (4b): Kako se može sortirati sadržaj foldera prema datumu (4b) i prema veličini (4b)? Kako se može obrnuti redosled sortiranja (4b)? Odštampajte fajl REDOSLED (4b).

Neophodna znanja:

Kreiranje fajla Sortiranje sadržaja fajla po veličini Sortiranje sadržaja fajla po datumu Utvrđivanje datuma ažuriranja Promena načina sortiranja Štampanje fajla

A. Na dobijenoj disketi naći ćete strukturu foldera kao na slici. Izbrišite iz foldera EEE sve fajlove sa ekstenzijom COM (4b). Ostale fajlove kopirajte u folder CCC (4b). Kopirane fajlove podesite da budu read-only (4b). Kreirajte u root-u diskete folder FFF (4b) i premestite u njega folder DDD (4b). Izbrišite folder BBB (5b).

A: AAA BBB CCC DDD

Neophodna znanja:

EEE

Premeštanje foldera Kopiranje fajlova Brisanje fajlova Promena atributa Kreiranje foldera Brisanje foldera

B. Kreirajte na disku A: u folderu AAA (4b) shortcut pod imenom Figura (4b) koji ukazuje na fajl CONFIG.TXT u folderu WINNT (4b). Na sledeće pitanje odgovorite punom rečenicom, a odgovor upišite u root diskete (4b) u tekstualni fajl ODGOVOR.TXT (4b): Koji je pravilan redosled uključivanja računara i perifernih uređaja (5b)?

Neophodna znanja:

Kreiranje shortcut-a Kreiranje fajlova Redosled uključivanja računara

C. Odgovorite punim rečenicama na postavljena pitanja, a odgovore upišite u fajl PODACI.TXT (4b) koji se nalazi u folderu AAA na disketi (4b): Koliko ima fajlova koji počinju slovom E u folderu WINNT (bez subfoldera) na hard disku (4b)? Koji je od njih najveći (4b)? Da li je ovaj fajl zaštićen od upisivanja (4b)? Odštampajte fajl PODACI.TXT (5b).

Neophodna znanja:

Kreiranje fajla Određivanje najvećeg fajla Štampanje fajla Određivanje broja fajlova Utvrđivanje atributa fajla

D. Kako se mogu podesiti sledeće osobine ekrana: 256 boja (4b), rezolucija 640x480 (4b)? Koji je tip procesora instaliran na računaru na kom trenutno radite (5b) i sa koliko MB RAM-a raspolaže (4b)? Odgovore na postavljena pitanja upišite u tekstualni fajl HARDVER (4b) koji ćete kreirati u root-u diskete (4b).

Neophodna znanja:

Kreiranje fajla Modifikovanje rezolucije Utvrđivanje tipa procesora Modifikovanje palete boja Određivanje veličine RAM-a

A. Formatirajte dobijenu disketu ili izbrišite sve podatke (5b). Promenite naziv diskete tako da njeno ime bude ECDL (4b). Kreirajte strukturu foldera kao na slici (12b). Podesite da folder PROZOR bude sa atributom hidden (4b).

```
A:

KUCA

PROZOR

CVECE

VRATA

HOL

Neophodna znanja:
```

Formatiranje ili brisanje diskete Promena atributa Promena naziva diskete Kreiranje strukture foldera

B. Kreirajte tekstualni fajl LOVAC (4b) u folderu VRATA na disketi (4b). Pronađite u Help-u kako se menja ime fajla (renaming files) (4b) i prekopirajte sadržaj u fajl LOVAC (4b). U prvi red fajla LOVAC upišite vaše ima (4b) i podesite da fajl bude read-only (4b).

Neophodna znanja:

Kreiranje fajla Selektovanje i kopiranje teksta Pretraživanje Help-a Promena atributa fajla C. Podesite parametre operativnog sistema tako da se kod decimalnih brojeva ne pojavljuje vodeća nula (4b). Zatim podesite da format za novac bude sa simbolom PTE (4b). Simbol PTE treba da bude pozicioniran ispred brojne vrednosti (4b). Promenite pozadinu desktop-a (4b). Kopirajte fajl WIN.INI sa hard diska u folder PLUTON na disketi (5b). Podesite da folder PLUTON bude sa atributom hidden (4b).

Neophodna znanja:

Podešavanje decimalnog zapisa Pronalaženje i kopiranje fajlova Promena atributa Podešavanje desktop-a Podešavanje oznake za valutu

D. Odgovorite punim rečenicama na postavljena pitanja, a odgovore upišite u tekstualni fajl REDOSLED (4b) koji ćete kreirati u folderu MARS na disketi (4b): Kako se može sortirati sadržaj foldera prema datumu (4b) i prema veličini (4b)? Kako se može obrnuti redosled sortiranja (4b)? Odštampajte fajl REDOSLED (4b).

Neophodna znanja:

Kreiranje fajla Sortiranje sadržaja fajla po veličini Sortiranje sadržaja fajla po datumu Utvrđivanje datuma ažuriranja Promena redosleda sortiranja Štampanje fajla

A. Na dobijenoj disketi naći ćete strukturu foldera kao na slici. Premestite iz foldera CCC sve fajlove sa početnim slovom C u folder AAA (4b). Podesite da premešteni fajlovi budu sa atributom hidden (4b). Izbrišite sadržaj foldera CCC (5b). Napravite u folderu AAA subfolder FFF (4b) i premestite u njega folder DDD (4b). Izbrišite folder EEE (4b).

| <b>\</b> :          |
|---------------------|
| AAA                 |
| BBB                 |
|                     |
|                     |
| L EEE               |
| Neophodna znanja:   |
| Premeštanje fajlova |
| Brisanje fajlova    |
| Premeštanje foldera |
| -                   |

Promena atributa Kreiranje foldera Brisanje foldera

B. Kreirajte na disku A: u folderu AAA (4b) fajl sa imenom TACKA.TXT (4b), gde ćete odgovoriti punim rečenicama na sledeća pitanja: Kako se može podesiti da drugi štampač bude default (5b)? Kako se može promeniti vrsta tastature (4b)? Kreirajte u folderu AAA (4b) shortcut koji ukazuje na fajl TACKA.TXT (4b).

Neophodna znanja:

Kreiranje fajla Izmena vrste tastature Promena default štampača Kreiranje shortcut-a C. Koliki je pun kapacitet C: diska (4b) i koliko je na njemu slobodnog prostora (4b)? Koliko fajlova ima na ovom disku (5b)? Na pitanja odgovorite punim rečenicama, a odgovore upišite u tekstualni fajl MNOGO koji ćete kreirati u root-u diskete (4b). Napravite shortcut u root-u diskete (4b) koji ukazuje na fajl MNOGO (4b).

Neophodna znanja:

Određivanje kapaciteta hard diska Određivanje broja fajlova Kreiranje shortcut-a Veličina slobodnog prostora Kreiranje fajla

D. Kreirajte u root-u diskete folder pod imenom GGG (4b). Prekopirajte u ovaj folder sa diska C: iz foldera WINNT one fajlove (4b) čija imena počinju sa slovom B (4b). Koliko ste ukupno fajlova kopirali? Odgovorite na ovo pitanje punim rečenicama (5b), a odgovor upišite u tekstualni fajl SVEB (4b), koji ćete kreirati u folderu GGG (4b).

Neophodna znanja:

Kreiranje foldera Kopiranje fajlova Kreiranje fajla Pretraživanje fajlova po početnom slovu Određivanje broja selektovanih fajlova

A. Formatirajte dobijenu disketu ili izbrišite sve podatke (5b). Naziv diskete treba da budu vaši inicijali (4b). Kreirajte strukturu foldera kao na slici (12b). Podesite da folder SOBA bude sa atributom hidden (4b).

```
A:

ULICA

ZGRADA

ULAZ

STAN

SOBA

Neophodna znania:
```

Formatiranje ili brisanje diskete Kreiranje strukture foldera Promena imena diskete Promena atributa

B. Kreirajte u root-u diskete folder sa imenom TRAZI (4b). Pronađite na disku C: sve fajlove sa ekstenzijom BAT (4b), sačuvajte pretraživanje (4b), a ikonu kopirajte u folder TRAZI (5b). Kopirajte pronađene fajlove sa ekstenzijom BAT (4b) u folder TRAZI (4b).

Neophodna znanja:

Kreiranje foldera Čuvanje i kopiranje rezultata pretraživanja Pronalaženje fajlova zadate ekstenzije Kopiranje fajlova C. Podesite parametre operativnog sistema tako da separator liste bude zarez (4b), a separator za decimale bude tačka (4b). Podesite parametre operativnog sistema tako da oznaku valute definišete sa SKK (4b). Simbol SKK treba da stoji iza brojčane vrednosti (4b). Promenite pozadinu desktop-a (4b). Kopirajte fajl WIN.INI sa hard diska u folder STAN na disketi (5b).

Neophodna znanja:

Promena separatora liste Promena oznake valute Pronalaženje i kopiranje fajla Promena decimalnog zapisa Promena desktop-a

D. Preko kojih opcija menija možete instalirati štampač (5b)? Kako možete pogledati redosled štampe dokumenata (4b)? Kako se može izbrisati jedan dokument iz ovog reda (4b)? Preko kojih opcija menija možete zaustaviti štampanje (4b)? Odgovore na ova četiri pitanja upišite u tekstualni fajl STAMPAC (4b) koji ćete kreirati na disku A: u folderu ZGRADA (4b).

Neophodna znanja:

Koraci u instaliranju štampača Brisanje iz reda štampe Kreiranje fajla Pregled reda štampe Zaustavljanje štampe

A. Na disketi ćete naći strukturu foldera kao na slici. Prekopirajte iz foldera AAA fajlove sa ekstenzijom TXT u folder DDD (4b), a sa ekstenzijom DOC u folder BBB (4b). Kreirajte u folderu AAA subfolder FFF (4b) premestite u njega sve fajlove sa ekstenzijom RTF iz foldera AAA (4b). Preimenujte ekstenzije svih fajlova u folderu AAA da budu TXT (5b). Izbrišite folder BBB (4b).

Neophodna znanja:

Kopiranje fajlova Premeštanje fajlova Brisanje foldera Kreiranje foldera Promena imena fajla

B. Kreirajte na disku A: u folderu BBB (4b) shortcut pod imenom Moler (4b), koji ukazuje na fajl PAINT.EXE u folderu WINNT (4b). Kreirajte novi meni u grupi Programs (4b), kojim se pokreće fajl CALC.EXE iz foldera WINNT pod imenom Racun (4b). Prekopirajte sa hard diska folder Programs na disketu (5b).

Neophodna znanja:

Kreiranje shortcut-a u zadatom folderu Kreiranje novog menija Kopiranje foldera

C. Podesite parametre operativnog sistema tako da separator za decimale bude tačka (4b). Podesite parametre operativnog sistema tako da format za vreme bude u obliku hh:mm:ss (4+4b). Promenite pozadinu desktop-a i podesite da se Screen Saver ne pojavljuje (4b). Iskopirajte fajl WIN.INI sa hard diska u root vaše diskete (5b).

Neophodna znanja:

Promena decimalnog zapisa Podešavanje desktop-a Pronalaženje i kopiranje fajla Podešavanje formata za vreme Podešavanje Screen Saver-a

D. Kopirajte sve fajlove iz foldera WINNT sa ekstenzijom INI (bez subfoldera) (4b) u folder AAA na disketi (4b). Na sledeća pitanja odgovorite punim rečenicama, a odgovore upišite u tekstualni fajl KOPIJA (4b) koji ćete kreirati u root-u diska A: (4b): Koliko ste fajlova kopirali (4b)? Kolika je ukupna veličina kopiranih fajlova (5b)?

Neophodna znanja:

Pronalaženje fajlova Kreiranje fajla Utvrđivanje veličine fajlova Kopiranje grupe fajlova Utvrđivanje broja fajlova date osobine

A. Formatirajte dobijenu disketu ili obrišite sve podatke (5b). Naziv diskete treba da bude vaše prezime (4b). Promenite sistemsko vreme od stvarnog za sat unazad (4b). Kreirajte strukturu foldera kao na slici (12b).

A: MNOGOUGAONIK CETVOROUGAONIK KVADRAT ROMB KRUG

Neophodna znanja:

Formatiranje ili brisanje diskete Promena sistemskog vremena Promena imena diskete Kreiranje strukture foldera

B. Kreirajte u folderu KVADRAT na disku A: (4b) tekstualni fajl BRISE (4b). Pronađite u Help-u temu "brisanje shortcut-a sa desktop-a" (4b) i tekst kopirajte u fajl BRISE (5b). U poslednji red fajla BRISE upišite vaše ime (4b) i podesite da fajl bude sa atributom hidden (4b).

Neophodna znanja:

Kreiranje tekstualnog fajla u zadatom folderu Selektovanje i kopiranje teksta Promena atributa Pronalaženje zadate teme u Help-u Modifikacija tekstualnog fajla C. Na sledeća pitanja odgovorite punim rečenicama, a odgovore upišite u fajl PODACI.TXT (4b) u rootu diskete (4b): Kada je kreiran folder WINNT na hard disku (4b)? Koliko fajlova i foldera sadrži (4b)? Kolika je njegova veličina u MB-ima (4b)? Odštampajte fajl PODACI.TXT (5b).

Neophodna znanja:

Kreiranje tekstualnog fajla Utvrđivanje broja fajlova i foldera Štampanje tekstualnog fajla Utvrđivanje datuma kreiranja foldera Određivanje veličine foldera

D. Prekopirajte iz foldera WINNT (bez subfoldera) sve fajlove sa ekstenzijom INI (4b) u folder KRUG na disketi (4b). Kreirajte u folderu KRUG (4b) shortcut koji ukazuje na prekopirani fajl WIN.INI (5b). Prekopirajte u ovaj folder (4b) sa desktop-a ikonu My Computer (4b).

Neophodna znanja:

Pronalaženje fajlova Kreiranje shortcut-a u zadatom folderu Kopiranje grupe fajlova Kopiranje shortcut-a

A. Na dobijenoj disketi naći ćete strukturu foldera kao na slici. Izbrišite iz foldera EEE sve fajlove sa početnim slovom D (4b). Premestite fajlove sa početnim slovom B iz foldera EEE u folder BBB (4b), a sa početnim slovom C u folder CCC (4b). Prekopirajte fajlove sa početnim slovom A iz foldera EEE u folder AAA (4b) i podesite da budu read-only (4b). Izbišite folder DDD (5b).

A: AAA BBB CCC DDD EEE

Neophodna znanja:

Brisanje fajlova Kopiranje fajlova Brisanje foldera Premeštanje fajlova Promena atributa fajla

B. Kreirajte u folderu AAA na disku A: (4b) shortcut pod imenom Sekretarica (4b) koji ukazuje na fajl WRITE.EXE u folderu WINNT (4b). Na postavljeno pitanje odgovorite punom rečenicom, a odgovor upišite u tekstualni fajl MESTO (4b) u root-u diskete (4b): Koliko slobodnog prostora ima na disketi (5b)?

Neophodna znanja:

Kreiranje shortcut-a u zadatom folderu Određivanje kapaciteta diskete Kreiranje tekstualnog fajla u zadatom folderu

C. Podesite parametre operativnog sistema tako da decimalni zapis sadrži jednu decimalu (4b). Promenite pozadinu desktop-a (4b) i podesite da bude mozaik (4b). Podesite parametre operativnog sistema tako da oznaka valute bude ESP (4b). Simbol ESP treba da se pojavi posle brojne vrednosti (4b). Kopirajte fajl WIN.INI sa hard diska u folder BBB na disketi (5b).

Neophodna znanja:

Podešavanje decimalnog zapisaPromena oznake i pozicije valutePodešavanje desktop-aPronalaženje i kopiranje fajla

D. Na sledeća pitanja odgovorite punim rečenicama, a odgovore upišite u tekstualni fajl PROZOR (4b) koji ćete kreirati u folderu AAA na disketi (4b): Kako se mogu smanjiti dimenzije prozora (4b), a kako povećati (4b)? Kako se premešta prozor (4b)? Upisane odgovore kopirajte još pet puta u istom fajlu (5b).

Neophodna znanja:

Kreiranje fajla Povećanje dimenzije prozora Kopiranje teksta Smanjenje dimenzije prozora Pomeranje prozora

A. Formatirajte dobijenu disketu ili obrišite sve podatke(5b). Naziv diskete treba da bude vaše prezime (4b). Promenite sistemsko vreme od stvarnog za pet sati unazad (4b). Kreirajte strukturu foldera kao na slici (12b).

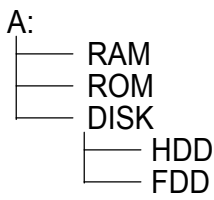

Neophodna znanja:

Formatiranje ili brisanje diskete Promena sistemskog datuma Promena imena diskete Kreiranje strukture foldera

B. Kreirajte na disku A: u folderu HDD (4b) tekstualni fajl sa imenom MOUSE (4b). Potražite u Help-u temu "reversing mouse buttons" (4b) i tekst prekopirajte u fajl MOUSE (5b). U prvi red fajla MOUSE upišite vaše ime (4b), podesite da fajl bude sa atributom read-only (4b).

Neophodna znanja:

Kreiranje tekstualnog fajla Selektovanje teksta i kopiranje Promena atributa fajla Traženje zadate teme u help-u Modifikovanje tekstualnog fajla C. Na sledeća pitanja odgovorite punim rečenicama, a odgovore upišite u tekstualni fajl ODGOVOR (4b) koji ćete kreirati u folderu RAM na disketi (4b): Koliko ima fajlova sa početnim slovom K u folderu WINNT i njegovim subfolderima na hard disku (4b), kolika im je ukupna veličina (4b)? Koji je fajl poslednji kreiran (modifikovan) (4b)? Odštampajte fajl ODGOVOR.TXT (5b).

Neophodna znanja:

Kreiranje tekstualnog fajla u zadatom folderu Određivanje veličine fajlova Štampanje tekstualnog fajla Određivanje broja fajlova i foldera Utvrđivanje datuma kreiranja fajla

D. Kreirajte u root-u diskete folder SIGURNO (4b). Kopirajte u ovaj folder sa diska C: iz foldera WINNT fajlove WIN.INI (5b) i SYSTEM.INI (4b). Odredite datum modifikacije fajla SYSTEM.INI (4b). Upišite ovaj podatak u fajl DATUM (4b) koji ćete kreirati u root-u diskete (4b).

Neophodna znanja:

Kreiranje foldera Kopiranje fajlova Kreiranje tekstualnog fajla u zadatom folderu Pronalaženje zadatih fajlova Utvrđivanje datuma modifikacije fajla

A. Na dobijenoj disketi naći ćete strukturu foldera kao na slici. Izbrišite iz foldera EEE sve fajlove sa ekstenzijom EXE (4b). Preostale fajlove prekopirajte u folder BBB (4b). Kreirajte folder FFF u root-u diskete (4b) i premestite u njega fajlove iz foldera EEE (4b). Premeštene fajlove zaštitite od upisivanja (4b). Izbrišite folder CCC (5b).

Neophodna znanja:

Selektovanje fajlova i brisanje Kreiranje foldera Promena atributa Kopiranje fajlova Premeštanje fajlova Brisanje foldera

B. Kreirajte u folderu AAA diska A: (4b) shortcut pod imenom Kalkulator (4b) koji ukazuje na fajl CALC.EXE u folderu WINNT (4b). Izračunajte koren broja 999,999 (5b) i rezultat kopirajte u fajl KOREN.TXT (4b) koji ćete kreirati u folderu AAA (4b)

Neophodna znanja:

Kreiranje shortcut-a u zadatom folderu Kreiranje tekstualnog fajla u zadatom folderu Korišćenje kalkulatora Kopiranje pomoću clipboard-a C. Podesite parametre operativnog sistema tako da separator za hiljade bude tačka (4b). Podesite parametre operativnog sistema tako da format za vreme sadrži skraćenice za deo dana AM i PM (4+4b). Promenite pozadinu desktop-a (4b) da bude mozaik (4b). Kopirajte fajl WIN.INI sa hard diska u folder AAA na disketi (5b).

Neophodna znanja:

Podešavanje separatora za hiljade Promena pozadine desktop-a Podešavanje formata za vrema Pronalaženje i kopiranje fajla

D. Na sledeća pitanja odgovorite punim rečenicama, a odgovore upišite u tekstualni fajl REDOSLED (4b) koji ćete kreirati u folderu AAA na disketi (4b): Kako se može sortirati sadržaj jednog foldera po datumu (4b) i po veličini (4b)? Kako se može obrnuti redosled sortiranja (4b)? Odštampajte fajl (5b).

Neophodna znanja:

Kreiranje tekst fajla u zadatom folderu Sortiranje sadržaja foldera po veličini Štampanje fajla Sortiranje foldera po datumu Redosled sortiranja

A. Formatirajte dobijenu disketu ili obrišite sve podatke (5b). Naziv diskete neka budu vaši inicijali (4b). Promenite sistemski datum od stvarnog za jedan dan unazad (4b). Kreirajte strukturu foldera kao na slici (12b).

Neophodna znanja:

Formatiranje ili brisanje diskete Promena sistemskog datuma Promena imena diskete Kreiranje foldera

B. Kreirajte u root-u diskete folder sa imenom TEXT (4b). Pronađite sve fajlove sa ekstenzijom TXT na disku C: foldera WINNT (4b) i prekopirajte ih u folder TEXT (4b). Pronađite najveći među prekopiranim fajlovima (4b), preimenujte ga u VELIKI.DOC (5b) i podesite da bude sa atributom read-only (4b).

Neophodna znanja:

| Kreiranje foldera                 |  |
|-----------------------------------|--|
| Kopiranje fajlova u zadati folder |  |
| Promena imena fajla               |  |

Pretraživanje diska Promena atributa fajla Utvrđivanje veličine fajla C. Odgovorite na sledeća pitanja punim rečenicama, a odgovore upišite u tekstualni fajl PODACI (4b) koji ćete kreirati u folderu PROGRAM na disketi (4b): Koliko ima fajlova sa ekstenzijom EXE na hard disku u folderu WINNT\SYSTEM (bez subfoldera) (4b), koji je od njih najveći (4b), koji je najranije modifikovan (4b)? Odštampajte fajl PODACI (5b).

Neophodna znanja:

Kreiranje tekst fajla u zadatom folderu Izbor najvećeg fajla Štampanje fajla Utvrđivanje broja fajlova zadate ekstenzije Utvrđivanje datuma kreiranja fajla

D. Pronađite u root-u diska C: i njegovim subfolderima (4b) sve fajlove koji počinju slovom F (4b), koji su modifikovani prethodnog dana (4b), a veličina im je maksimalno 100 KB (4b). Sačuvajte ovo pretraživanje (5b) i prekopirajte u root diskete (4b).

Neophodna znanja:

Pretraživanje na celom disku Pretraživanje po datumu Čuvanje i kopiranje pretraživanja Pretraživanje po početnom slovu Pretraživanje po veličini

A. Na disketi ćete naći strukturu foldera kao na slici. Premestite iz foldera CCC fajlove sa početnim slovom A u folder EEE (5b). Premešteni fajlovi treba da budu sa atributom hidden (4b). Izbrišite sadržaj foldera CCC (4b). Kreirajte u folderu AAA subfolder FFF (4b) i premestite u njega folder EEE (4b). Preimenujte folder DDD u DINO (4b).

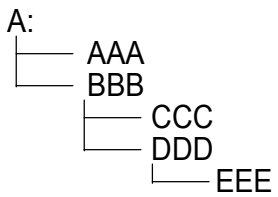

Neophodna znanja:

Premeštanje fajlova Brisanje fajlova Premeštanje foldera Promena atributa Kreiranje foldera Promena imena foldera

B. Kreirajte u folderu BBB diska A: (4b) shortcut pod imenom Moler (4b) koji ukazuje na fajl PAINT.EXE u folderu WINNT (4b). Ispraznite Recycle Bin (4b). Opišite u fajlu NEMA.TXT (4b) u A:\ (4b) kako ste obavili zadatak (5b).

Neophodna znanja:

Kreiranje shortcut-a u zadatom folderu Kreiranje tekst fajla na zadatom mestu Brisanje sadržaja RecycleBin-a

C. Podesite parametre operativnog sistema tako da se ne pojavljuje vodeća nula kod decimalnih brojeva (4b). Podesite parametre operativnog sistema tako da oznaka valute bude LEJ (4b). Simbol LEJ treba da se prikazuje ispred brojčane vrednosti (4b). Promenite pozadinu desktop-a (4b). Kopirajte fajl WIN.INI sa hard diska u folder BBB na disketi (5b). Podesite da folder BBB bude sa atributom hidden (4b).

Neophodna znanja:

Vodeća nula kod decimalnih brojeva Promena pozadine desktop-a Promena atributa foldera Određivanje oznake valute i pozicija Pronalaženje i kopiranje zadatog fajla

D. Kako se mogu podesiti sledeće osobine ekrana: 256 boja (4b), rezolucija 640x480 (4b)? Koliko MB RAM-a (4b) i koji je tip procesora instaliran na računaru koji trenutno koristite (5b)? Na ova četiri pitanja odgovorite punim rečenicama u tekstualni fajl HARDVER (4b) koji ćete kreirati u folderu AAA na disketi (4b).

Neophodna znanja:

Kreiranje tekstualnog fajla u zadatom folderu Promena rezolucije Utvrđivanje tipa procesora Izmena broja boja Utvrđivanje veličine RAM -a

- A. Formatirajte dobijenu disketu ili obrišite sve podatke(5b). Naziv diskete neka bude vaše prezime (4b). Kreirajte strukturu foldera kao na slici (12b). Folder 2000 postavite da bude sakriven (4b).
- A: PRIMERI WORD 1999 EXCEL 2000

Neophodna znanja:

Formatiranje ili brisanje diskete Kreiranje strukture foldera Promena imena diskete Promena atributa foldera

B. Kreirajte u folderu RAD na disketi (4b) tekstualni fajl MUZIKA (4b). Potražite u Help-u temu "CD Player" (4b) i tekst kopirajte u fajl MUZIKA (5b). U prvi red fajla MUZIKA upišite vaše ime (4b), podesite da fajl bude sa atributom hidden (4b).

Neophodna znanja:

Kreiranje tekst fajla u datom folderu Selektovanje i kopiranje teksta Promena atributa fajla Pronalaženje zadate teme u Help-u Modifikovanje tekstualnog fajla C. Odgovorite na sledeća pitanja punim rečenicama, a odgovore upišite u tekstualni fajl PODACI (4b) koji ćete kreirati u folderu WORD na disketi (4b) u tekstualni fajl PODACI (4b): Koliko ima fajlova u folderu WINNT na hard disku (bez subfoldera) čija imena počinju slovom T (4b), koji je od njih najveći (4b), da li je ovaj fajl zaštićen od upisivanja (4b)? Odštampajte fajl PODACI (5b).

Neophodna znanja:

Kreiranje tekstualnog fajla u zadatom folderu Određivanje fajla sa najvećom dužinom Štampanje fajla Broj fajlova zadate osobine Provera atributa fajla

D. U root-u diskete kreirajte folder pod imenom KOPIJA (4b). U ovaj folder kopirajte fajlove CONFIG.SYS (4b) i AUTOEXEC.BAT (4b) sa root-a diska C:. Odredite veličinu fajla CONFIG.SYS (5b). Upišite ovaj podatak u fajl VELICINA.TXT (4b) koji ćete kreirati u root-u diskete (4b).

Neophodna znanja:

Kreiranje foldera Kopiranje fajlova Kreiranje tekstualnog fajla u zadatom folderu Izbor određenih fajlova Određivanje dužine fajla

A. Na dobijenoj disketi ćete naći strukturu foldera kao na slici. Kopirajte iz foldera AAA sve fajlove sa ekstenzijom TXT u folder BBB (4b), a sa ekstenzijom DOC u folder CCC (4b). Kreirajte subfolder FFF u folderu AAA (4b) i premestite u njega fajlove sa ekstenzijom RTF iz foldera AAA (4b). Preimenujte u AAA folderu sve ekstenzije fajlova da budu DOK (5b). Izbrišite folder DDD (4b).

Neophodna znanja:

Kopiranje fajlova Premeštanje fajlova Brisanje foldera Kreiranje foldera Promena imena fajla

B. Kreirajte na disku A: u folderu AAA (4b) shortcut pod imenom Pisaca masina (4b) koja ukazuje na fajl WRITE.EXE foldera WINNT (4b). Odgovorite celom rečenicom na sledeće pitanje, a odgovor upišite u tekstualni fajl VERZIJA (4b) koji ćete kreirati u root-u diskete (4b): Koji operativni sistem koristite (5b)?

Neophodna znanja:

Kreiranje shortcut-a u datom folderu Određivanje operativnog sistema Kreiranje tekstualnog fajla na zadatom mestu

C. Podesite parametre operativnog sistema tako da dimenzije (measurement) budu izražene u metrima (4b). Podesite parametre operativnog sistema tako da format datuma definišete u obliku dd.mm.yyyy (4+4b). Podesite da se Screen Saver aktivira nakon 5 minuta (4b). Promenite pozadinu desktop-a (4b). Kopirajte fajl WIN.INI sa hard diska u folder BBB na disketi (5b).

Neophodna znanja:

Podešavanje mernih jedinica Podešavanje desktop-a Pronalaženje i kopiranje zadatog fajla Promena formata vremena Podešavanje Screen Saver-a

D. Kreirajte u root-u diskete folder GGG (4b). Kopirajte u ovaj folder one fajlove iz foldera WINNT diska
 C: (4b) čija imena počinju sa slovom B (4b). Koliko ste ukupno fajlova kopirali? Upišite odgovor (5b) u tekstualni fajl SVEB (4b) koji ćete kreirati u folderu GGG (4b) na disketi.

Neophodna znanja:

Kreiranje foldera Kopiranje izabranih fajlova Kreiranje tekstualnog fajla na datom mestu Izbor određenih fajlova Utvrđivanje broja izabranih fajlova

A. Formatirajte dobijenu disketu ili obrišite sve podatke (5b). Naziv diskete treba da bude vaše ime (4b). Kreirajte strukturu foldera kao na slici (12b). Podesite da folder 1999 bude sa atributom hidden (4b).

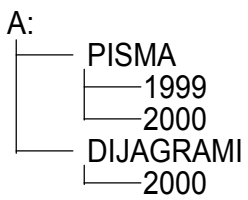

Neophodna znanja:

Formatiranje ili brisanje diskete Kreiranje strukture foldera Promena imena diskete Sakrivanje foldera

B. Kreirajte u root-u diskete folder sa imenom TRAZI (4b). Pronađite sve fajlove sa ekstenzijom BAT na disku C: (4b). Sačuvajte pretraživanje (4b) i kreirajte shortcut na novi fajl u folderu TRAZI (5b). Kopirajte pronađene fajlove sa ekstenzijom BAT (4b) u folder TRAZI (4b).

Neophodna znanja:

Kreiranje foldera Čuvanje pretrage i kreiranje shortcut-a Pronalaženje fajlova određene ekstenzije Kopiranje fajlova u zadati folder C. Koliki je pun kapacitet C: diska (4b), a koliko je na njemu trenutno slobodnog prostora (4b)? Koliko ima fajlova na ovom disku (5b)? Odgovorite punim rečenicama na postavljena pitanja, a odgovore upišite u tekstualni fajl MNOGO koji ćete kreirati u root-u diskete (4b). Kreirajte shortcut u root-u diskete (4b) koji ukazuje na fajl MNOGO (4b).

Neophodna znanja:

Određivanje kapaciteta hard diska Određivanje broja fajlova određene osobine Kreiranje shortcut-a Određivanje veličine slobodnog prostora Kreiranje tekstualnog fajla u zadatom folderu

D. Preko kojih opcija menija možete instalirati štampač (5b)? Kako možete pogledati redosled dokumenata za štampu (4b)? Kako se može izbrisati jedan dokument iz liste za štampanje (4b)? Preko kojih opcija menija možete zaustaviti štampanje dokumenata (4b)? Odgovorite na ova četiri pitanja u tekstualnom fajlu STAMPAC (4b) koji ćete kreirati u folderu DIJAGRAMI na disketi (4b).

Neophodna znanja:

Koraci za instaliranje štampača Brisanje iz liste za štampanje Kreiranje fajla Pregled redosleda štampanja Zaustavljanje štampanja dokumenta
A. Na dobijenoj disketi ćete naći strukturu foldera kao na slici. Izbrišite iz foldera EEE sve fajlove sa početnim slovom A (4b). Premestite fajlove sa početnim slovom B iz foldera EEE u folder BBB (4b), a sa početnim slovom C u folder CCC (4b). Kopirajte sve fajlove sa početnim slovom D iz foldera EEE u folder AAA (4b), a zatim zaštitite kopirane fajlove od upisivanja (4b). Promenite ime foldera DDD u ECDL (5b).

A: AAA BBB CCC DDD

Neophodna znanja:

Brisanje fajlova Kopiranje fajlova Promena imena foldera Premeštanje fajlova Promena atributa fajla

B. Kreirajte u folderu AAA na disketi (4b) shortcut sa imenom Figura (4b) koja ukazuje na fajl CONFIG.TXT u folderu WINNT (4b). Odgovorite na sledeće pitanje punom rečenicom, a odgovor upišite u fajl ODGOVOR.TXT (4b) koji ćete kreirati u root-u diskete (4b): Koji je pravilan redosled uključivanja računara i perifernih uređaja (5b)?

Neophodna znanja:

Kreiranje shortcut-a u zadatom folderu Kreiranje fajla Redosled uključenja računara C. Podesite parametre operativnog sistema tako da separator liste bude zarez (4b), a separator za decimale tačka (4b). Podesite parametre operativnog sistema tako da definišete oznaku valute sa USD (4b). Simbol USD treba da se prikazuje posle brojčane vrednosti (4b). Promenite pozadinu desktop-a (4b). Kopirajte fajl WIN.INI sa hard diska u folder CCC na disketi (5b).

Neophodna znanja:

Promena separatora liste Promena oznake valute Pronalaženje i kopiranje zadatog fajla Promena decimalnog znaka Podešavanje desktop-a

D. Kopirajte sve fajlove sa ekstenzijom INI iz foldera WINNT (bez subfoldera) (4b) u folder AAA na disketi (4b). Odgovorite na sledeća pitanja punom rečenicom, a odgovore upišite u tekstualni fajl KOPIJA (4b) koji ćete kreirati u root-u diskete (4b): Koliko ste fajlova prekopirali (4b)? Kolika im je ukupna veličina (5b)?

Neophodna znanja:

Pronalaženje fajlova Kreiranje fajla Ukupna veličina grupe fajlova Kopiranje grupe fajlova Broj fajlova zadate osobine

A. Formatirajte dobijenu disketu ili obrišite sve podatke (5b). Naziv diskete treba da bude ECDL (4b). Promenite sistemski datum za dva dana unapred od stvarnog (4b). Kreirajte strukturu foldera kao na slici (12b).

Neophodna znanja:

Formatiranje diskete ili brisanje Promena sistemskog datuma Promena imena diskete Kreiranje strukture foldera

B. Kreirajte u folderu HEMIJA na disketi (4b) tekstualni fajl IMEDA (4b). Potražite u Help-u temu 'Promena imena dokumenta' (renaming files) (4b) i tekst kopirajte u fajl IMEDA (5b). U prvi red fajla IMEDA upišite vaše ime (4b) i podesite da fajl bude sa atributom read-only (4b).

Neophodna znanja:

Kreiranje tekstualnog fajla u zadatom folderu Obeležavanje i kopiranje teksta Promena atributa fajla Pretraživanje Help-a Modifikovanje tekstualnog fajla C. Podesite parametre operativnog sistema tako da separator za decimale bude tačka (4b). Podesite parametre operativnog sistema tako da prikaz vremena bude u obliku hh:mm:ss (4+4b). Promenite pozadinu desktop-a i podesite da se Screen Saver ne pojavljuje (4b). Iskopirajte fajl WIN.INI sa hard diska u root diskete (5b).

Neophodna znanja:

Podešavanje decimalnog zapisa Podešavanje desktop-a Pronalaženje i kopiranje zadatog fajla Podešavanje formata za vreme Podešavanje Screen Saver-a

D. Prekopirajte iz foldera WINNT (bez subfoldera) sve fajlove sa ekstenzijom INI (4b) u folder DANAS na disketi (4b). Kreirajte u folderu DANAS (4b) shortcut koji ukazuje na kopirani fajl WIN.INI (5b). Kopirajte u ovaj folder (4b) shortcut My Computer sa desktop-a (4b).

Neophodna znanja:

Pronalaženje fajlova Kreiranje shortcut-a u zadatom folderu Kopiranje grupe fajlova Kopiranje shortcut-a

A. Na dobijenoj disketi ćete naći strukturu foldera kao na slici. Izbrišite iz foldera EEE fajlove sa ekstenzijom BAT (4b). Preostale fajlove kopirajte u folder AAA (4b). Podesite da prekopirani fajlovi budu read-only (4b). Kreirajte u root-u diskete folder FFF (4b) i premestite u njega folder DDD zajedno sa sadržajem (4b). Izbrišite folder CCC (5b).

A: AAA BBB CCC DDD EEE

Neophodna znanja:

| Brisanje fajlova    | Kopiranje fajlova |
|---------------------|-------------------|
| Promena atributa    | Kreiranje foldera |
| Premeštanje foldera | Brisanje foldera  |

B. Kreirajte na disku A: u folderu AAA (4b) shortcut pod imenom Kalkulator (4b) koji ukazuje na fajl CALC.EXE iz foldera WINNT (4b). Izračunajte vrednost 999,555\*555,999 (5b) i rezultat kopirajte u fajl PUTA.TXT (4b) koji ćete kreirati u folderu AAA na disketi (4b).

Neophodna znanja:

Kreiranje shortcut-a u zadatom folderu Kreiranje fajla Korišćenje kalkulatora Kopiranje rezultata C. Odgovorite punim rečenicama na pitanja, a odgovore upišite u fajl PODACI.TXT (4b) koji ćete kreirati u root-u diskete (4b): Kada je kreiran folder WINNT na hard disku (4b)? Koliko fajlova i foldera sadrži (4b)? Kolika je ukupna veličina foldera u megabajtima (4b)? Odštampajte fajl PODACI.TXT (5b).

Neophodna znanja:

Kreiranje tekstualnog fajla Utvrđivanje broja fajlova i foldera Štampanje tekstualnog fajla Kreiranje foldera i utvrđivanje datuma kreiranja Određivanje veličine foldera

D. Odgovorite punim rečenicama na sledeća pitanja, a odgovore upišite u tekstualni fajl PROZOR (4b) koji ćete kreirati u folderu AAA na disketi (4b): Kako se mogu smanjiti dimenzije prozora (4b), a kako povećati (4b)? Kako se premešta prozor (4b)? Odgovore kopirajte u fajlu još pet puta (5b).

Neophodna znanja:

Kreiranje fajla Povećanje dimenzije prozora Kopiranje i umetanje teksta Smanjenje dimenzija prozora Pomeranje prozora

- A. Formatirajte dobijenu disketu ili obrišite sve podatke (5b). Naziv diskete neka bude ISPIT (4b). Kreirajte strukturu foldera kao na slici (12b). Podesite da folder LISCE bude sa atributom read-only (4b).
- A: DRVO KOREN STABLO KRUNA LISCE

Neophodna znanja:

Formatiranje ili brisanje diskete Kreiranje strukture foldera Promena imena diskete Promena atributa

B. Kreirajte na disku A: u folderu KRUNA (4b) tekstualni fajl sa imenom PROZOR (4b). Potražite u Help-u temu "promene veličine prozora" (To change the window size) (4b) i tekst kopirajte u fajl PROZOR (5b). U prvi red fajla PROZOR upišite vaše ime (4b). Podesite da fajl bude sa atributom read-only (4b).

Neophodna znanja:

Kreiranje tekstualnog fajla u zadatom folderu Selektovanje i kopiranje teksta Promena atributa Pretraživanje Help-a Modifikovanje tekstualnog fajla C. Promenite parametre operativnog sistema tako da se brojevi prikazuju sa jednim decimalnim mestom (4b). Promenite pozadinu desktop-a (4b) i podesite da bude mozaik (4b). Podesite da oznaka valute bude ATS (4b). ATS simbol treba da se pojavi iza brojne vrednosti (4b). Prekopirajte fajl WIN.INI sa hard diska u folder KOREN na disketi (5b).

Neophodna znanja:

Podešavanje formata prikazivanja brojeva Podešavanje desktop-a Postavka oznake valute Pronalaženje i kopiranje fajla

D. Kreirajte folder SIGURNO u root-u diskete (4b). Kopirajte u ovaj folder sa diska C: iz foldera WINNT fajlove PROGMAN.INI (5b) i SYSTEM.INI (4b). Odredite datum modifikacije fajla SYSTEM.INI (4b). Upišite ovaj podatak u tekstualni fajl DATUM (4b) koji ćete kreirati u root-u diskete (4b).

Neophodna znanja:

Kreiranje foldera Kopiranje izabranih fajlova Kreiranje tekstualnog fajla u zadatom folderu Izbor zadatih fajlova Utvrđivanje datuma modifikacije fajla

A. Na disketi ćete naći strukturu foldera kao na slici. Premestite iz foldera CCC fajlove sa početnim slovom B u folder DDD (4b). Premešteni fajlovi treba da budu sa atributom hidden (4b). Obrišite sadržaj foldera CCC (5b). Kreirajte subfolder FFF u folderu BBB (4b) i premestite u njega folder DDD (4b). Preimenujte folder BBB u JABUKA (4b).

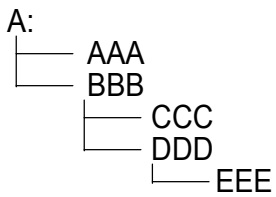

Neophodna znanja:

Izbor i premeštanje fajlova Brisanje fajlova Premeštanje foldera Modifikovanje atributa fajla Kreiranje foldera Promena imena foldera

B. Kreirajte na disku A: u folderu BBB (4b) shortcut pod imenom Moler (4b) koji ukazuje na fajl PAINT.EXE u folderu WINNT (4b). Kreirajte novi meni sa imenom Racun u grupi Programs (4b), kojim se startuje program CALC.EXE iz foldera WINNT (4b). Prekopirajte sa hard diska folder Programs na disketu (5b).

Neophodna znanja:

Kreiranje shortcut-a u zadatom folderu Kreiranje novog menija Kopiranje foldera

- 118 -

C. Odgovorite na sledeća pitanja punim rečenicama, a odgovor upišite u tekstualni fajl ODGOVOR (4b) koji ćete kreirati u root-u diskete (4b): Koliko ima fajlova sa početnim slovom K na hard disku u folderu WINNT i njegovim subfolderima (4b), kolika im je ukupna veličina (4b)? Koji je od njih poslednji ažuriran (4b)? Odštampajte fajl ODGOVOR.TXT (5b).

Neophodna znanja:

Kreiranje tekstualnog fajla u zadatom folderu Određivanje zajedničke veličine fajlova Štampanje tekstualnog fajla Određivanje broja fajlova i foldera Datum kreiranja fajlova

D. Pronađite na disku C: (4b) sve fajlove sa početnim slovom F (4b) kod kojih je datum modifikacije jučerašnji (4b), a veličina maksimum 100 KB (4b). Sačuvajte najmanji fajl (5b) u root-u diskete (4b).

Neophodna znanja:

Pretraživanje diska Pretraživanje po datumu Kopiranje fajlova Pretraživanje po početnom slovu Pretraživanje po veličini fajla

A. Formatirajte dobijenu disketu ili obrišite sve sa nje (5b). Naziv diskete treba da budu vaši inicijali (4b). Kreirajte strukturu foldera kao na slici (12b). Podesite da folder DNEVNE bude sa atributom hidden (4b).

```
A:

MEDIJA

TV

NOVINE

DNEVNE

RADIO

Neophodna znanja:
```

Formatiranje diskete ili brisanje Kreiranje strukture foldera Promena imena diskete Promena atributa

B. Kreirajte u root-u diskete A: folder sa imenom TEXT (4b). Pronađite sve fajlove sa ekstenzijom TXT na disku C: u folderu WINNT (4b) i kopirajte ih u folder TEXT (4b). Pronađite koji je od kopiranih fajlova najveći (4b), preimenujte ga u VELIKI.DOC (5b) i podesite da bude sa atributom read-only (4b).

Neophodna znanja:

Kreiranje foldera Kopiranje fajlova u zadati folder Promena imena fajla Pretraživanje fajlova zadate ekstenzije Određivanje najvećeg fajla Promena atributa fajla C. Izmenite regionalne postavke operativnog sistema tako da separator za hiljade bude tačka (4b). Podesite da se kod prikaza vremena periodi dana prikazuju sa simbolima PR i PO (4+4b). Promenite pozadinu desktop-a (4b) i podesite da bude mozaik (4b). Kopirajte fajl WIN.INI sa hard diska u folder RADIO na disketi (5b).

Neophodna znanja:

Podešavanje separatora za hiljade Podešavanje desktop-a Podešavanje formata datuma Pronalaženje i kopiranje fajla

D. Odgovorite punim rečenicama na sledeća pitanja, a odgovore upišite u tekstualni fajl REDOSLED (4b) koji ćete kreirati u folderu PROLECE na disketi (4b): Kako se može sortirati sadržaj foldera po datumu (4b) i po veličini (4b)? Kako se može obrnuti redosled sortiranja (4b)? Odštampajte fajl REDOSLED (5b).

Neophodna znanja:

Kreiranje tekst fajla u zadatom folderu Sortiranje sadržaja foldera po veličini Štampanje fajla Sortiranje foldera po datumu Redosled sortiranja

A. Na disketi ćete naći strukturu foldera kao na slici. Kopirajte iz foldera AAA fajlove sa ekstenzijom TXT u folder DDD (4b), a sa ekstenzijom DOC u folder EEE (4b). Kreirajte subfolder FFF u folderu AAA (4b) i premestite u njega fajlove sa ekstenzijom RTF iz foldera AAA (4b). Preimenujte ekstenzije svih preostalih fajlova u folderu AAA u DOC (5b). Izbrišite folder BBB (4b).

Neophodna znanja:

Kopiranje fajlova Premeštanje fajlova Brisanje foldera Kreiranje foldera Promena imena fajlova

B. Kreirajte u folderu AAA diska A: (4b) shortcut pod imenom Sekretarica (4b) koji ukazuje na fajl WRITE.EXE iz foldera WINNT (4b). Odgovorite celom rečenicom u tekstualni fajl MESTO (4b), koji ćete kreirati u root-u diskete (4b), na sledeće pitanje: Koliko slobodnog prostora ima na disketi (5b)?

Neophodna znanja:

Kreiranje shortcut-a u zadatom folderu Određivanje slobodnog prostora na disketi Kreiranje tekstualnog fajla

C. U folderu AAA na disketi (4b), u tekstualni fajl PODACI (4b), odgovorite na sledeća pitanja punim rečenicama: Koliko ima u folderu WINNT\SYSTEM na hard disku (bez subfoldera) fajlova sa ekstenzijom EXE (4b)? Koji je od njih najveći (4b), koji je poslednji ažuriran (4b)? Odštampajte fajl PODACI (5b).

Neophodna znanja:

Kreiranje tekst fajla u zadatom folderu Određivanje dužine fajla Štampanje tekstualnog fajla Određivanje broja fajlova date ekstenzije Određivanje datuma ažuriranja fajla

D. Kako se mogu postaviti sledeći parametri ekrana: 256 boja (4b), 640×480 tačaka (4b)? Koliko megabajta RAM-a (4b) i kakav procesor ima računar koji trenutno koristite (5b)? Na ova četiri pitanja odgovorite punim rečenicama u tekstualni fajl HARDVER (4b) koji ćete kreirati u folderu AAA na disketi (4b).

Neophodna znanja:

Kreiranje fajla Modifikovanje rezolucije Utvrđivanje tipa procesora Modifikovanje broja boja Određivanje veličine RAM-a

A. Formatirajte dobijenu disketu ili obrišite sve sa nje (5b). Naziv diskete treba da bude vaše prezime (4b). Promenite sistemski datum od stvarnog za nedelju dana unazad (4b). Kreirajte strukturu foldera kao na slici (12b).

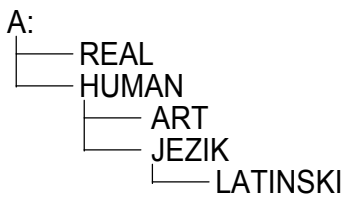

Neophodna znanja:

Formatiranje ili brisanje diskete Promena sistemskog datuma Promena imena diskete Kreiranje strukture foldera

B. Kreirajte na disku A: u folderu JEZIK (4b) tekstualni fajl sa imenom MOUSE (4b). Potražite u Help-u temu "reversing mouse buttons" (4b) i tekst prekopirajte u fajl MOUSE (5b). U prvi red fajla MOUSE upišite vaše ime (4b) i podesite da fajl bude sa atributom read-only (4b).

Neophodna znanja:

Kreiranje tekstualnog fajla u folderu Obeležavanje teksta i kopiranje Promena atributa fajla Traženje date teme u Help-u Modifikovanje tekstualnog fajla C. Podesite parametre operativnog sistema tako da se ne pojavljuje vodeća nula kod decimalnih brojeva (4b). Podesite da oznaka valute bude GBP (4b). Simbol GBP treba da se prikazuje ispred brojne vrednosti (4b). Promenite pozadinu desktop-a (4b). Kopirajte fajl WIN.INI sa hard diska u folder ART na disketi (5b). Podesite da folder ART bude sa atributom hidden (4b).

Neophodna znanja:

Vodeća nula kod decimalnih brojeva Podešavanje desktop-a Promena atributa Određivanje i pozicioniranje oznake valute Pronalaženje i kopiranje fajla

D. Kreirajte folder sa imenom KOPIJA u root-u diskete (4b). Prekopirajte u ovaj folder iz root-a diska C: fajlove CONFIG.SYS (4b) i AUTOEXEC.BAT (4b). Odredite tačnu veličinu fajla CONFIG.SYS (5b). Upišite ovaj podatak u fajl VELICINA.TXT (4b) koji ćete kreirati u root-u diskete (4b).

Neophodna znanja:

Kreiranje foldera Kopiranje izabranih fajlova Kreiranje tekstualnog fajla u zadatom folderu Izbor određenih fajlova Određivanje veličine fajla

A. Na dobijenoj disketi naći ćete strukturu foldera kao na slici. Izbrišite iz foldera EEE fajlove sa početnim slovom B (4b). Premestite iz foldera EEE fajlove sa početnim slovom A u BBB (4b), a sa početnim slovom C u folder CCC (4b). Kopirajte fajlove sa početnim slovom D iz foldera EEE u folder AAA (4b) i podesite da budu read-only (4b). Preimenujte folder DDD u DATA (5b).

A: AAA BBB CCC DDD EEE Neophodna znanja:

> Izbor fajlova, brisanje Kopiranje fajlova Promena imena foldera

Premeštanje fajlova Promena atributa fajla

B. Odgovorite punim rečenicama na sledeća pitanja, a odgovore upišite u fajl sa imenom TACKA.TXT (4b) koji ćete kreirati u folderu AAA na disketi (4b): Kako se može podesiti da određeni štampač bude default (5b)? Kako se može modifikovati vrsta tastature (4b)? Kreirajte u folderu AAA (4b) shortcut koji otvara fajl TACKA.TXT (4b).

Neophodna znanja:

Kreiranje fajla Izmena tastature Promena default štampača Kreiranje shortcut-a u zadatom folderu C. Odgovorite na sledeća pitanja punim rečenicama, a odgovore upišite u tekstualni fajl PODACI (4b) koji ćete kreirati u folderu AAA na disketi (4b): Koliko ima fajlova čija imena počinju sa slovom E u folderu WINNT na hard disku (bez subfoldera) (4b), koji je od njih najveći (4b), da li je ovaj fajl sa atributom read-only (4b)? Odštampajte fajl PODACI (5b).

Neophodna znanja:

Kreiranje tekstualnog fajla u zadatom folderu Određivanje fajla sa najvećom dužinom Štampanje fajla Broj fajlova sa zadatom osobinom Provera atributa fajla

D. Kreirajte u root-u diskete folder GGG (4b). Kopirajte u ovaj folder fajlove iz foldera WINNT diska C: (4b) koji počinju slovom B (4b). Koliko ste ukupno fajlova kopirali? Upišite odgovor na ovo pitanje punom rečenicom (5b) u tekstualni fajl SVEB (4b) koji ćete kreirati u folderu GGG na disketi (4b).

Neophodna znanja:

Kreiranje foldera Kopiranje izabranih fajlova Kreiranje tekstualnog fajla na zadatom mestu Izbor određenih fajlova Utvrđivanje broja izabranih fajlova

A. Formatirajte dobijenu disketu ili obrišite sve sa nje (5b). Naziv diskete treba da bude vaše ime (4b). Kreirajte strukturu foldera kao na slici (12b). Folder NOC treba da bude hidden (4b).

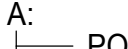

- Ponedeljak - Utorak

└─── JUTRO ─ SREDA

Neophodna znanja:

Formatiranje ili brisanje diskete Kreiranje strukture foldera Promena imena diskete Sakrivanje foldera

B. Kreirajte u root-u diska A: folder sa imenom TRAZI (4b). Potražite sve fajlove sa ekstezijom BAT diska C: (4b). Sačuvajte pretraživanje na disketi (4b), a zatim u folderu TRAZI kreirajte shortcut za taj fajl (5b). Kopirajte pronađene fajlove sa ekstenzijom BAT (4b) u folder TRAZI (4b).

Neophodna znanja:

Kreiranje foldera Pretraživanje, čuvanje, kopiranje Pronalaženje fajlova određene ekstenzije Kopiranje fajlova u zadati folder C. Podesite parametre operativnog sistema tako da su jedinice mere (measurement) anglosaksonske (U.S.) (4b). Podesite da format kratkog prikaza datuma bude yyyy.mm.dd. (4+4b). Screen Saver treba da se aktivira nakon 5 minuta (4b). Promenite izgled desktop-a (4b). Kopirajte fajl WIN.INI sa hard diska u folder UTORAK na disketi (5b).

Neophodna znanja:

Promena tipa merne jedinice Vremenski interval Screen Saver-a Pronalaženje zadatog fajla i kopiranje Promena formata vremena Izgled desktopa ekrana

D. Preko kojih opcija menija možete instalirati štampač (5b)? Kako možete pogledati redosled štampanja dokumenata (4b)? Kako se može izbrisati jedan dokument iz liste za štampanje (4b)? Preko kojih opcija menija možete zaustaviti štampu (4b)? Odgovorite na ova četiri pitanja u tekstualni fajl STAMPAC (4b) koji ćete kreirati na disku A: u folderu PONEDELJAK (4b).

Neophodna znanja:

Instaliranje štampača Brisanje iz liste za štampanje Kreiranje fajla Pregled redosleda štampanja Zaustavljanje štampanja

A. Na dobijenoj disketi nalazi se sledeća struktura foldera. Izbrišite iz foldera EEE fajlove sa ekstenzijom COM (4b). Preostale fajlove kopirajte u folder CCC (4b). Prekopirane fajlove zaštitite od upisivanja (4b). U glavnom folderu kreirajte folder FFF (4b) i premestite u njega folder DDD zajedno sa sadržajem (4b). Izbrišite folder BBB (5b).

A: AAA BBB CCC DDD EEE

Neophodna znanja:

Izbor fajlova, brisanje Promena atributa fajla Premeštanje foldera Kopiranje fajlova Kreiranje foldera Brisanje foldera

B. Kreirajte u folderu CCC diska A: (4b) shortcut sa imenom Moler (4b) koji će ukazivati na fajl PAINT.EXE foldera WINNT (4b). Ispraznite korpu za smeće (Recycle Bin). Upišite na disku A: (4b) u fajl NEMA.TXT (4b) kako ste obavili zadatak (5b).

Neophodna znanja:

Kreiranje shortcut-a u zadatom folderu Brisanje sadržaja korpe za smeće Kreiranje tekstualnog fajla na zadatom mestu C. Koliki je kapacitet C: diska (4b) i veličina slobodnog prostora (4b)? Koliko fajlova ima na ovom disku (5b)? Upišite odgovore punim rečenicama u tekstualni fajl MNOGO u root-u diskete (4b). Kreirajte shortcut u root-u diskete (4b) koji ukazuje na fajl MNOGO (4b).

Neophodna znanja:

Određivanje kapaciteta hard diska Određivanje broja fajlova određene osobine Kreiranje shortcut-a Veličina slobodnog prostora Kreiranje tekstualnog fajla u zadatom folderu

D. Kopirajte sve fajlove iz foldera WINNT sa ekstenzijom INI (bez subfoldera) (4b) u folder AAA diskete (4b). Odgovorite punim rečenicama u root-u diska A: (4b) u tekstualni fajl KOPIJA (4b) na sledeća pitanja: Koliko ste fajlova kopirali (4b)? Kolika je tačna ukupna veličina kopiranih fajlova (5b)?

Neophodna znanja:

Pronalaženje fajlova Kreiranje fajla Ukupna veličina fajlova sa istom osobinom Kopiranje grupe fajlova Broj fajlova zadate osobine

A. Formatirajte dobijenu disketu ili obrišite sve podatke (5b). Naziv diskete treba da bude ECDL (4b). Kreirajte strukturu foldera kao na slici (12b). Podesite da folder 17SATI bude sa atributom hidden (4b).

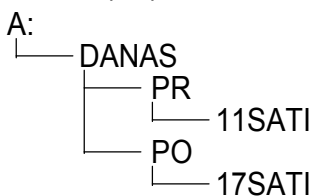

Neophodna znanja:

Formatiranje ili brisanje diskete Kreiranje strukture foldera Promena imena diskete Sakrivanje foldera

B. Kreirajte u folderu DANAS diska A: (4b) tekstualni fajl MUZIKA (4b). Potražite u Help-u temu "CD Player" (4b) i tekst kopirajte u fajl MUZIKA (5b). U poslednji red fajla MUZIKA upišite vaše ime (4b), podesite da fajl bude sa atributom hidden (4b).

Neophodna znanja:

Kreiranje fajla u datom folderu Selektovanje i kopiranje teksta Promene atributa fajla Pretraživanje Help-a Unos teksta u fajl C. Podesite parametre operativnog sistema tako da list separator bude zarez (4b). Separator za decimale treba da bude tačka (4b). Podesite da oznaka valute bude BEF (4b). Simbol BEF treba da bude prikazan posle brojne vrednosti (4b). Promenite pozadinu desktop-a (4b). Kopirajte fajl sa hard diska u folder PR na disketi (5b).

Neophodna znanja:

Promena list separatora Promena oznake valute Pronalaženje i kopiranje fajla Promena decimalnog zapisa Podešavanje desktop-a

D. Prekopirajte iz foldera WINNT (bez subfoldera) sve fajlove sa ekstenzijom INI (4b) u folder PO na disketi (4b). Kreirajte takođe u folderu PO (4b) shortcut koji ukazuje na prekopirani fajl WIN.INI (5b). Prekopirajte u ovaj folder (4b) shortcut My Computer sa desktop-a (4b).

Neophodna znanja:

Pronalaženje fajlova Kreiranje shortcut-a u zadatom folderu Kopiranje grupe fajlova Kopiranje shortcut-a

A. Na dobijenoj disketi naći ćete strukturu foldera kao na slici. Premestite iz foldera CCC sve fajlove sa početnim slovom C u folder AAA (4b). Podesite da premešteni fajlovi budu sa atributom hidden (4b). Izbrišite sadržaj foldera CCC (5b). Kreirajte u folderu AAA subfolder FFF (4b) i premestite u njega folder DDD (4b). Izbrišite folder EEE (4b).

A: AAA BBB CCC DDD EEE Neophodna znanja: Premeštanje fajlova

Brisanje sadržaja foldera Premeštanje foldera Promena atributa fajla Kreiranje foldera Brisanje foldera

B. Kreirajte na disku A: u folderu AAA (4b) shortcut pod imenom Pisac (4b) koji ukazuje na fajl WRITE.EXE u folderu WINNT (4b). Odgovorite celom rečenicom na sledeće pitanje, a odgovor upišite u tekstualni fajl VERZIJA (4b) koji ćete kreirati u root-u diskete (4b): Koji operativni sistem koristite (5b)?

Neophodna znanja:

Kreiranje shortcut-a u zadatom folderu Određivanje operativnog sistema Kreiranje tekstualnog fajla na zadatom mestu

C. Podesite parametre operativnog sistema tako da separator za decimale bude tačka (4b). Podesite da prikazivanje vremena bude u obliku hh:mm:ss (4+4b). Promenite pozadinu desktop-a i podesite da se Screen Saver ne pojavljuje (4b). Iskopirajte fajl WIN.INI sa hard diska u root diskete (5b).

Neophodna znanja:

Promena decimalnog simbola Promena desktop-a Pronalaženje i kopiranje fajla Podešavanje formata vremena Podešavanje Screen Saver-a

D. Odgovorite sa punim rečenicama na sledeća pitanja, a odgovore upišite u tekstualni fajl PROZOR (4b) u folderu AAA na disketi (4b): Kako se mogu smanjiti dimenzije prozora (4b), a kako povećati (4b)? Kako se premešta prozor (4b)? Odgovore kopirajte u fajlu još pet puta (5b).

Neophodna znanja:

Kreiranje fajla Povećanje prozora Kopiranje teksta Smanjenje prozora Pomeranje prozora

- A. Formatirajte dobijenu disketu ili obrišite sve podatke (5b). Naziv diskete neka budu vaši inicijali (4b). Kreirajte strukturu foldera kao na slici (12b). Podesite da folder MAJ bude sa atributom hidden (4b).
- A: JANUAR FEBRUAR MART APRIL MAJ

Neophodna znanja:

Formatiranje ili brisanje diskete Kreiranje strukture foldera Promena naziva diskete Promena atributa

B. Kreirajte u folderu FEBRUAR na disketi (4b) tekstualni fajl MINIMUM (4b). Pronađite u Help-u temu "safe mode" (4b) i tekst kopirajte u fajl MINIMUM (5b). U zadnji red fajla MINIMUM upišite vaše ime (4b) i podesite da fajl bude read-only (4b).

Neophodna znanja:

Kreiranje tekstualnog fajla u zadatom folderu Selektovanje i kopiranje teksta Promena atributa fajla Traženje zadate teme u Help-u Modifikovanje tekstualnog fajla C. Odgovorite punim rečenicama na sledeća pitanja, a odgovore upišite u u fajl PODACI.TXT (4b) u root-u diskete (4b): Kada je kreiran folder WINNT na hard disku (4b)? Koliko fajlova i foldera sadrži (4b)? Kolika je njegova veličina u MB-ima (4b)? Odštampajte fajl PODACI.TXT (5b).

Neophodna znanja:

Kreiranje tekstualnog fajla Utvrđivanje broja fajlova i foldera Štampanje tekstualnog fajla Utvrđivanje datuma kreiranja foldera Određivanje veličine foldera

D. Kreirajte folder SIGURNO u root-u diskete (4b). Kopirajte u ovaj folder SIGURNO sa diska C: iz foldera WINNT fajlove PROGMAN.INI (5b) i SYSTEM.INI (4b). Odredite datum modifikacije fajla SYSTEM.INI (4b). Upišite ovaj podatak u fajl DATUM (4b), koji ćete kreirati u root-u diskete (4b).

Neophodna znanja:

Kreiranje foldera Kopiranje zadatih fajlova Kreiranje tekstualnog fajla u datom folderu Selektovanje zadatih fajlova Utvrđivanje datuma ažuriranja fajla

A. Na disketi ćete naći strukturu foldera kao na slici. Kopirajte iz foldera AAA sve fajlove sa ekstenzijom TXT u folder DDD (4b), a fajlove sa ekstenzijom DOC u folder EEE (4b). Kreirajte subfolder FFF u folderu AAA (4b) i premestite u njega fajlove iz foldera AAA sa ekstenzijom RTF (4b). Preimenujte ekstenzije svih fajlova iz foldera AAA da budu TXT (5b). Izbrišite folder BBB (4b).

Neophodna znanja:

| Kopiranje fajlova   |
|---------------------|
| Premeštanje fajlova |
| Brisanje foldera    |

Kreiranje foldera Promena imena fajlova

B. Kreirajte u folderu AAA diska A: (4b) shortcut pod imenom Figura (4b) koji ukazuje na subfolder SYSTEM u folderu WINNT (4b). Odgovorite na sledeće pitanje u fajl ODGOVOR.TXT (4b) u root-u diskete (4b): Kojim redosledom se uključuju računar i periferijski uređaji (5b)?

Neophodna znanja:

Kreiranje shortcut-a u zadatom folderu Redosled uključenja Kreiranje fajla

C. Podesite parametre operativnog sistema tako da broj decimalnih mesta bude 1 (4b). Promenite izgled desktop-a (4b) i podesite da bude mozaik (4b). Podesite da oznaka valute bude EUR (4b). Oznaka EUR treba da se pojavljuje posle brojne vrednosti (4b). Kopirajte fajl WIN.INI sa hard diska u folder DDD na disketi (5b).

Neophodna znanja:

Izmena broja decimalnih mesta Promena pozadine desktop-a Podešavanje i pozicioniranje oznake valute Selektovanje i kopiranje fajla

D. Odgovorite punim rečenicama na sledeća pitanja, a odgovore upišite u tekstualni fajl REDOSLED (4b) u folderu AAA na disketi (4b): Kako se može sortirati sadržaj foldera po datumu (4b) i po veličini (4b)? Kako se može obrnuti redosled sortiranja (4b)? Odštampajte fajl na štampaču (5b).

Neophodna znanja:

Sortiranje sadržaja foldera po datumu Sortiranje sadržaja foldera po veličini Redosled sortiranja Štampanje fajla

A. Formatirajte dobijenu disketu ili obrišite sve podatke (5b). Naziv diskete neka bude vaše prezime (4b). Promenite sistemsko vreme od stvarnog za sat unazad (4b). Kreirajte strukturu foldera kao na slici (12b).

A: EVROPA EU ENGLESKA NEMACKA

Neophodna znanja:

Formatiranje ili brisanje diskete Promena sistemskog vremena Promena imena diskete Kreiranje strukture foldera

B. Kreirajte u root-u diskete folder pod imenom TEXT (4b). Pronađite na disku C: u folderu WINNT sve fajlove sa ekstenzijom TXT (4b) i kopirajte ih u folder TEXT (4b). Pronađite među kopiranim fajlovima najveći (4b), promenite mu ime u VELIKI.DOC (5b) i podesite da bude read-only (4b).

Neophodna znanja:

Kreiranje foldera Kopiranje fajlova u zadati folder Promena imena fajla Pretraživanje fajlova zadate ekstenzije Pretraživanje fajlova po veličini Promena atributa

- 140 -

C. Odgovorite na sledeća pitanja punim rečenicama, a odgovor upišite u tekstualni fajl ODGOVOR (4b) u folderu EVROPA na disketi (4b): Koliko ima fajlova sa početnim slovom K na hard disku u folderu WINNT i u njegovim subfolderima (4b) i kolika im je ukupna veličina (4b)? Koji je od datih fajlova bio poslednji ažuriran (4b)? Odštampajte fajl ODGOVOR (5b).

Neophodna znanja:

Kreiranje tekstualnog fajla u zadatom folderu Određivanje ukupne veličine fajlova Štampanje fajla Određivanje broja fajlova i foldera Datum kreiranja fajlova

D. Pronađite na disku C: u root-u i u njegovim subfolderima (4b) sve fajlove sa početnim slovom F (4b) koji su ažurirani prethodnog dana (4b), a veličina im je maksimalno 100 KB (4b). Sačuvajte ovo pretraživanje (5b) i kopirajte ga u root diskete (4b).

Neophodna znanja:

Pretraživanje diska Pretraživanje po datumu Čuvanje i kopiranje rezultata pretraživanja Pretraživanje po početnom slovu Pretraživanje po veličini

A. Na dobijenoj disketi naći ćete strukturu foldera kao na slici. Izbrišite iz foldera EEE fajlove sa početnim slovom D (4b). Premestite fajlove sa početnim slovom B iz foldera EEE u BBB (4b), a sa početnim slovom C u folder CCC (4b). Prekopirajte sve fajlove sa početnim slovom A iz foldera EEE u foldera EEE u folder AAA (4b) i podesite da budu sa atributom read-only (4b). Izbišite folder DDD (5b).

A: AAA BBB CCC DDD

Neophodna znanja:

Brisanje fajlova Kopiranje fajlova Brisanje foldera Premeštanje fajlova Promena atributa fajla

B. Kreirajte u folderu AAA na disketi (4b) shortcut pod imenom Kalkulator (4b), koji ukazuje na fajl CALC.EXE u folderu WINNT (4b). Izračunajte vrednost 7777,1111/111,7777 (5b) i rezultat kopirajte u fajl DELI.TXT (4b) u folderu AAA (4b).

Neophodna znanja:

Kreiranje komandne ikone u datom folderu Kreiranje fajla Korišćenje kalkulatora Kopiranje podataka C. Izmenite regionalne postavke operativnog sistema tako da separator za hiljade bude tačka (4b). Podesite da se u prikazu vremena periodi dana prikazuju simbolima PR i PO (4+4b). Promenite pozadinu desktop-a (4b) tako da bude mozaik (4b). Kopirajte fajl WIN.INI sa hard diska u folder AAA na disketi (5b).

Neophodna znanja:

Podešavanje separatora za hiljade Promena pozadine desktop-a Promena oznake za periode dana Pronalaženje i kopiranje zadatog fajla

D. Kako se mogu podesiti sledeći parametri ekrana: 256 boja (4b), 640×480 tačaka (4b)? Koliko ima megabajta RAM-a (4b) i kog je tipa procesor u računaru koji trenutno koristite (5b)? Na ova četiri pitanja odgovorite punim rečenicama u tekstualni fajl HARDVER (4b) koji ćete kreirati u folderu AAA na disketi (4b).

Neophodna znanja:

Kreiranje fajla Modifikovanje rezolucije Utvrđivanje tipa procesora Modifikovanje broja boja Određivanje veličine RAM-a

A. Formatirajte dobijenu disketu ili obrišite sve podatke (5b). Naziv diskete treba da bude vaše prezime (4b). Promenite sistemsko vreme od stvarnog za pet sati unazad (4b). Kreirajte strukturu foldera kao na slici (12b).

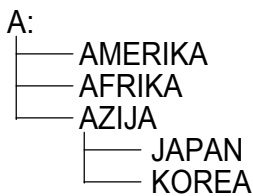

Neophodna znanja:

Formatiranje ili brisanje diskete Promena sistemskog vremena Promena imena diskete Kreiranje foldera

B. Kreirajte na disku A: u folderu AFRIKA (4b) tekstualni fajl sa imenom PROZOR (4b). Potražite u Help-u temu "promene veličine prozora" (To change the window size) (4b) i tekst kopirajte u fajl PROZOR (5b). U prvi red fajla PROZOR upišite vaše ime (4b) i podesite da fajl bude sa atributom read-only (4b).

Neophodna znanja:

Kreiranje tekstualnog fajla u zadatom folderu Selektovanje i kopiranje teksta Promena atributa fajla Pretraživanje Help-a Modifikovanje tekstualnog fajla C. Odgovorite na sledeća pitanja punim rečenicama, a odgovore upišite u tekstualni fajl PODACI (4b) u folderu AZIJA na disketi (4b): Koliko ima fajlova sa ekstenzijom EXE u folderu WINNT/SYSTEM (bez subfoldera) na hard disku (4b), koji je od njih najveći (4b), koji je prvi kreiran (4b)? Odštampajte fajl PODACI (5b).

Neophodna znanja:

Kreiranje fajla u zadatom folderu Izbor najvećeg fajla Štampanje tekstualnog fajla Broj fajlova zadate ekstenzije Određivanje datuma kreiranja i modifikacije fajla

D. Kreirajte folder sa imenom KOPIJA u root-u diskete (4b). Prekopirajte u folder KOPIJA fajlove CONFIG.SYS (4b) i AUTOEXEC.BAT (4b) sa diska C:. Odredite tačnu veličinu fajla CONFIG.SYS (5b). Upišite ovaj podatak u fajl VELICINA.TXT (4b) koji ćete kreirati u root-u diskete (4b).

Neophodna znanja:

Kreiranje foldera Kopiranje selektovanih fajlova Kreiranje tekstualnog fajla u zadatom folderu Selektovanje zadatih fajlova Određivanje veličine fajla
A. Na disketi ćete naći strukturu foldera kao na slici. Izbrišite iz foldera EEE sve fajlove sa ekstenzijom EXE (4b). Preostale fajlove kopirajte u folder BBB (4b). Kreirajte folder FFF u root-u diskete (4b) i premestite u njega fajlove iz foldera EEE (4b). Premeštene fajlove podesite da budu read-only (4b). Izbrišite folder CCC (5b).

A: AAA BBB CCC DDD EEE

Neophodna znanja:

Selektovanje i brisanje fajlova Kreiranje foldera Promena atributa fajla Kopiranje fajlova Premeštanje fajlova Brisanje foldera

B. Kreirajte u folderu BBB na disketi (4b) shortcut pod imenom Moler (4b) koji ukazuje na fajl PAINT.EXE u folderu WINNT (4b). Kreirajte novu opciju menija u grupi Programs (4b) kojim se pokreće program CALC.EXE iz foldera WINNT sa imenom Racun (4b). Prekopirajte sa hard diska folder Programs na disketu (5b).

Neophodna znanja:

Kreiranje shortcut-a u zadatom folderu Kreiranje novog menija Kopiranje foldera C. Podesite parametre operativnog sistema tako da se ne pojavljuje vodeća nula kod decimalnih brojeva (4b). Podesite da oznaka valute bude GRD (4b). Simbol GRD treba da se prikazuje ispred brojne vrednosti (4b). Promenite pozadinu desktop-a (4b). Kopirajte fajl WIN.INI sa hard diska u folder BBB diskete (5b). Podesite da folder BBB bude sa atributom hidden (4b).

Neophodna znanja:

Podešavanje decimalnog zapisa Podešavanje desktop-a Promena atributa Određivanje i pozicioniranje oznake valute Pronalaženje i kopiranje fajla

D. Kreirajte u root-u diskete folder GGG (4b). Kopirajte u ovaj folder sve fajlove iz foldera WINNT diska C: (4b) čija imena počinju slovom B (4b). Koliko ste ukupno fajlova kopirali (5b)? Odgovorite celom rečenicom na ovo pitanje, a odgovor upišite u tekstualni fajl SVEB (4b) koji ćete kreirati u folderu GGG (4b).

Neophodna znanja:

Kreiranje foldera Kopiranje selektovanih fajlova Kreiranje tekstualnog fajla na zadatom mestu Selektovanje zadatih fajlova Utvrđivanje broja selektovanih fajlova

A. Formatirajte dobijenu disketu ili obrišite sve podatke sa nje (5b). Naziv diskete neka budu vaši inicijali (4b). Promenite sistemski datum od stvarnog za jedan dan unazad (4b). Kreirajte strukturu foldera kao na slici (12b).

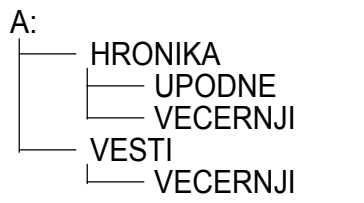

Neophodna znanja:

Formatiranje ili brisanje diskete Promena sistemskog datuma Promena imena diskete Kreiranje foldera

B. Kreirajte u root-u diskete folder pod imenom TRAZI (4b). Pronađite sve fajlove sa ekstenzijom BAT na disku C: (4b). Sačuvajte pretraživanje (4b), a zatim taj fajl kopirajte u folder TRAZI (5b). Kopirajte pronađene fajlove sa ekstenzijom BAT (4b) u folder TRAZI (4b).

Neophodna znanja:

Kreiranje foldera Pretraživanje, čuvanje, kopiranje Pronalaženje fajlova sa zadatom ekstenzijom Kopiranje fajlova u zadati folder C. Odgovorite na sledeća pitanja punim rečenicama, a odgovore upišite u u tekstualni fajl PODACI (4b) u folderu HRONIKA (4b): Koliko ima fajlova čija imena počinju slovom T u folderu WINNT na hard disku (bez subfoldera) (4b) i koji je od njih najveći (4b)? Da li je ovaj fajl sa atributom read-only (4b)? Odštampajte fajl PODACI (5b).

Neophodna znanja:

Kreiranje fajla u zadatom folderu Određivanje najvećeg fajla Štampanje fajla Utvrđivanje broja fajlova Provera atributa fajla

D. Preko kojih naredbi menija možete instalirati štampač (5b)? Kako možete pregledati redosled dokumenata za štampu (4b)? Kako se može izbrisati dokument iz liste za štampu (4b)? Na koji način možete zaustaviti štampanje dokumenta (4b)? Odgovorite na ova četiri pitanja u tekstualnom fajlu STAMPAC (4b) koji ćete kreirati u folderu VESTI na disketi (4b).

Neophodna znanja:

Načini instaliranja štampača Brisanje dokumenta iz liste za štampu Kreiranje fajla Pregled redosleda štampanja Zaustavljanje štampanja

A. Na disketi ćete naći strukturu foldera kao na slici. Premestite iz foldera CCC fajlove sa početnim slovom A u folder EEE (5b). Podesite da premešteni fajlovi budu sa atributom hidden (4b). Izbrišite sadržaj foldera CCC (4b). Kreirajte u folderu AAA subfolder FFF (4b) i premestite u njega folder EEE (4b). Preimenujte folder DDD u DINO (4b).

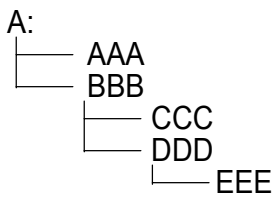

Neophodna znanja:

Premeštanje fajlova Brisanje fajlova Premeštanje foldera Promena atributa Kreiranje foldera Promena imena foldera

B. Kreirajte u folderu AAA na disketi (4b) shortcut pod imenom Sekretarica (4b) koji ukazuje na fajl WRITE.EXE u folderu WINNT (4b). Odgovorite celom rečenicom u tekstualnom fajlu MESTO (4b) u root-u diskete (4b) na sledeće pitanje: Koliko ima slobodnog prostora na disketi (5b)? Neophodna znanja:

Kreiranje shortcut-a u zadatom folderu Određivanje kapaciteta diskete Kreiranje tekstualnog fajla u zadatom folderu

C. Podesite parametre operativnog sistema tako da jedinice mere (measurement) budu metrične (4b). Podesite da format kratkog prikaza datuma bude u obliku yyyy.mm.dd. (4+4b). Podesite da se Screen Saver aktivira nakon 5 minuta (4b). Promenite pozadinu desktop-a (4b). Kopirajte fajl WIN.INI sa hard diska u folder BBB na disketi (5b).

Neophodna znanja:

Promena jedinica mere Podešavanje Screen Saver-a Pronalaženje i kopiranje fajla Promena formata vremena Podešavanje desktop-a

D. Kopirajte iz foldera WINNT (bez subfoldera) sve fajlove sa ekstenzijom GRP (4b) u folder AAA na disketi (4b). Odgovorite celom rečenicom u tekstualnom fajlu KOPIJA (4b) u root-u diskete (4b) na sledeća pitanja: Koliko ste fajlova kopirali (4b)? Kolika je tačna ukupna veličina kopiranih fajlova (5b)?

Neophodna znanja:

Pronalaženje fajlova Kreiranje fajlova Određivanje ukupne veličine fajlova Kopiranje grupe fajlova Broj fajlova zadate osobine

A. Formatirajte dobijenu disketu ili obrišite sve podatke (5b). Naziv diskete treba da bude vaše prezime (4b). Kreirajte strukturu foldera kao na slici(12b). Podesite da folder NS2 bude hidden (4b).

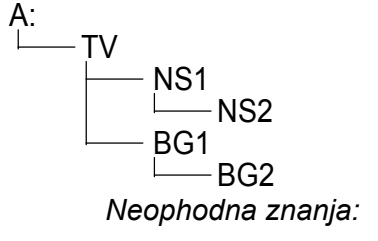

Formatiranje ili brisanje diskete Kreiranje strukture foldera Promena imena diskete Promena atributa

B. Kreirajte na disku A: u folderu BG1 (4b) tekstualni fajl sa imenom MOUSE (4b). Potražite u Help-u temu "reversing mouse buttons" (4b) i tekst prekopirajte u fajl MOUSE (5b). U prvi red fajla MOUSE upišite vaše ime (4b) i zaštitite fajl od upisivanja podataka (4b).

Neophodna znanja:

Kreiranje tekstualnog fajla u folderu Obeležavanje teksta i kopiranje Promena atributa fajla Traženje date teme u help-u Modifikovanje tekstualnog fajla C. Koliki je pun kapacitet C: diska (4b), a kolika je veličina slobodnog prostora (4b)? Koliko fajlova ima na ovom disku (5b)? Odgovorite na ova pitanja punim rečenicama, a odgovore upišite u tekstualni fajl MNOGO u root-u diskete (4b). Kreirajte shortcut u root-u diskete (4b) koji ukazuje na fajl MNOGO (4b).

Neophodna znanja:

Određivanje kapaciteta hard diska Određivanje broja fajlova Kreiranje shortcut-a Veličina slobodnog prostora Kreiranje tekstualnog fajla u zadatom folderu

D. Prekopirajte iz foldera WINNT (bez subfoldera) sve fajlove sa ekstenzijom INI (4b) u folder TV na disketi (4b). Kreirajte takođe u folderu TV (4b) shortcut koji ukazuje na kopirani fajl WIN.INI (5b). Kopirajte u ovaj folder (4b) shortcut My Computer sa desktop-a (4b).

Neophodna znanja:

Pronalaženje fajlova Kreiranje shortcut-a u datom folderu Kopiranje grupe fajlova Kopiranje shortcut-a

A. Na datoj disketi nalazi se sledeća struktura foldera. Kopirajte iz foldera AAA sve fajlove sa ekstenzijom TXT u folder BBB (4b), a sa ekstenzijom DOC u folder CCC (4b). Kreirajte subfolder FFF u folderu AAA (4b) i premestite iz foldera AAA fajlove sa ekstenzijom RTF (4b). Preimenujte u AAA folderu ekstenzije svih preostalih fajlova u DOK (5b). Izbrišite folder DDD (4b).

Neophodna znanja:

Kopiranje fajlova Premeštanje fajlova Brisanje foldera Kreiranje foldera Promena imena fajla

B. Kreirajte u folderu AAA na disketi (4b) shortcut pod imenom Kalkulator (4b) koji ukazuje na fajl CALC.EXE u folderu WINNT (4b). Izračunajte kvadrat broja 4567 (5b) i rezultat kopirajte u fajl KVADRAT.TXT (4b) u folderu AAA (4b).

Neophodna znanja:

Kreiranje shortcut-a u zadatom folderu Kreiranje fajla Korišćenje kalkulatora Kopiranje podataka C. Podesite parametre operativnog sistema tako da separator liste bude zarez (4b). Separator za decimale treba da bude tačka (4b). Podesite da oznaka valute bude DKK (4b). Simbol DKK treba da se prikazuje posle brojne vrednosti (4b). Promenite pozadinu desktop-a (4b). Kopirajte fajl WIN.INI sa hard diska u folder CCC na disketi (5b).

Neophodna znanja:

Promena separatora liste Promena oznake valute Pronalaženje i kopiranje fajla Promena decimalnog zapisa Podešavanje desktop-a

D. Odgovorite punim rečenicama na sledeća pitanja, a odgovore upišite u tekstualni fajl PROZOR (4b) u folderu AAA na disketi (4b): Kako se mogu smanjiti (4b) ili povećati dimenzije prozora (4b)? Kako se premešta prozor na desktop-u (4b)? Upisane odgovore kopirajte još pet puta (5b).

Neophodna znanja:

Kreiranje fajla Povećanje prozora Kopiranje i umetanje teksta Smanjenje prozora Pomeranje prozora

A. Formatirajte dobijenu disketu ili obrišite sve sa nje (5b). Naziv diskete neka bude vaše ime (4b). Kreirajte strukturu foldera kao na slici (12b). Podesite da folder FDD bude sa atributom hidden(4b).

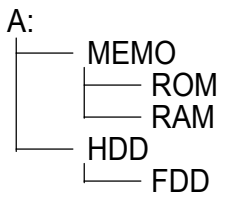

Neophodna znanja:

Formatiranje ili brisanje disketePromena imena disketeKreiranje strukture folderaSakrivanje foldera

B. Kreirajte u folderu HDD na disketi (4b) tekstualni fajl MREZA (4b). Potražite u Help-u temu "log on to the network" (4b) i tekst kopirajte u fajl MREZA (5b). U zadnji red fajla MREZA upišite vaše ime (4b). Podesite da fajl bude sa atributom hidden (4b).

Neophodna znanja:

Kreiranje fajla u datom folderu Obeležavanje i kopiranje teksta Promena atributa fajla Pronalaženje date teme u Help-u Modifikovanje tekstualnog fajla C. Podesite parametre operativnog sistema tako da separator za decimale bude tačka (4b). Podesite da prikaz vremena bude u formatu hh:mm:ss (4+4b). Promenite pozadinu desktop-a (4b). Podesite da Screen Saver ne bude aktivan (4b). Kopirajte fajl WIN.INI sa hard diska u root diskete (5b).

Neophodna znanja:

| Podešavanje decimalnog zapisa | Podešavanje formata vremena |
|-------------------------------|-----------------------------|
| Podešavanje desktop-a         | Podešavanje Screen Saver-a  |

D. Kreirajte folder SIGURNO u root-u diskete (4b). Kopirajte u njega iz foldera WINNT sa diska C: fajlove PROGMAN.INI (5b) i SYSTEM.INI (4b). Odredite datum poslednjeg ažuriranja fajla SYSTEM.INI (4b). Upišite ovaj podatak u fajl DATUM.TXT (4b), koji ćete kreirati u root-u diskete (4b).

Neophodna znanja:

Kreiranje foldera Kopiranje izabranih fajlova Kreiranje tekstualnog fajla u zadatom folderu Izbor zadatih fajlova Utvrđivanje datuma ažuriranja fajla

A. Na disketi ćete naći strukturu foldera kao na slici. Izbrišite iz foldera EEE sve fajlove sa početnim slovom A (4b). Premestite fajlove sa početnim slovom B iz foldera EEE u folder BBB (4b), a sa početnim slovom C u folder CCC (4b). Prekopirajte fajlove sa početnim slovom D iz foldera EEE u folder AAA (4b), a zatim podesite da kopije fajlova budu read-only (4b). Promenite ime foldera DDD u ECDL (5b).

| A: |      |     |     |
|----|------|-----|-----|
|    |      | BBB |     |
|    |      |     | CCC |
|    | -EEE |     | שטט |

Neophodna znanja:

Brisanje fajlova Kopiranje fajlova Promena imena foldera Premeštanje fajlova Promena atributa fajla

B. Kreirajte u folderu BBB na disketi (4b) shortcut pod imenom Moler (4b), koji ukazuje na fajl PAINT.EXE u folderu WINNT (4b). Ispraznite Recycle Bin. Opišite u fajlu NEMA.TXT (4b), koji ćete kreirati u root-u diskete (4b) kako ste izvršili zadatak (5b).

Neophodna znanja:

Kreiranje shortcut-a u zadatom folderu Kreiranje fajla na zadatom mestu Brisanje sadržaja Recycle Bin-a

C. Odgovorite punim rečenicama na sledeća pitanja, a odgovor upišite u fajl PODATAK.TXT (4b) u root-u diskete: Kada je kreiran folder WINNT na hard disku (4b)? Koliko fajlova i koliko foldera sadrži (4b)? Koja je veličina foldera u megabajtima (4b)? Odštampajte fajl PODATAK.TXT (5b).

Neophodna znanja:

Kreiranje tekstualnog fajla Utvrđivanje broja fajlova i foldera Štampanje tekstualnog fajla Određivanje datuma kreiranja foldera Određivanje veličine foldera

D. Pronađite na disku C: i njegovim subfolderima (4b) fajlove sa početnim slovom F (4b), kod kojih je datum poslednjeg ažuriranja prethodni dan (4b), a veličina maksimum 100 KB (4b). Sačuvajte najveći pronađeni fajl (5b) u root-u diskete (4b).

Neophodna znanja:

Pretraživanje diska Pretraživanje po datumu Čuvanje i kopiranje pretraživanja Pretraživanje po početnom slovu Pretraživanje po veličini

A. Formatirajte dobijenu disketu ili obrišite sve podatke (5b). Naziv diskete neka bude ECDL (4b). Promenite sistemski datum od stvarnog dva dana unapred (4b). Kreirajte strukturu foldera kao na slici (12b).

```
A:

2000

PROLECE

LETO

JESEN

ZIMA
```

Neophodna znanja:

Formatiranje ili brisanje diskete Promena sistemskog datuma Promena imena diskete Kreiranje strukture foldera

B. Kreirajte u root-u diskete folder pod imenom TEXT (4b). Pronađite sve fajlove sa ekstenzijom TXT u folderu WINNT na disku C: (4b) i nekoliko njih kopirajte u folder TEXT (4b). Pronađite među kopiranim fajlovima najveći (4b) i preimenujte ga u VELIKI.DOC (5b). Podesite da ovaj fajl bude sa atributom read-only (4b).

Neophodna znanja:

Kreiranje foldera Kopiranje fajlova u zadati folder Promena imena fajla Pretraživanje fajlova zadate ekstenzije Sortiranje fajlova po veličini Promena atributa C. Promenite parametre operativnog sistema tako da decimalni zapis bude sa jednom decimalom (4b). Promenite pozadinu desktop-a (4b), podesite da bude mozaik (4b). Podesite da oznaka valute bude AUD (4b). Simbol AUD treba da stoji iza brojne vrednosti (4b). Prekopirajte fajl WIN.INI sa hard diska u folder PROLECE na disketi (5b).

Neophodna znanja:

Podešavanje decimalnog zapisa Podešavanje desktop-a Određivanje i pozicioniranje oznake valute Pronalaženje i kopiranje zadatog fajla

D. Ogovorite punim rečenicama na sledeća pitanja, a odgovor upišite u tekstualni fajl REDOSLED (4b) u folder LETO na disketi (4b): Kako se može sortirati sadržaj foldera prema datumu (4b) i veličini (4b)? Kako se može obrnuti redosled sortiranja (4b)? Odštampajte fajl REDOSLED (5b).

Neophodna znanja:

Kreiranje fajla u zadatom folderu Sortiranje sadržaja foldera po veličini Štampanje fajla Sortiranje foldera po datumu Redosled sortiranja

A. Na dobijenoj disketi nalazi se sledeća struktura foldera. Izbrišite iz foldera EEE fajlove sa ekstenzijom BAT (4b). Preostale fajlove kopirajte u folder AAA (4b). Kopirane fajlove podesite da budu read-only (4b). Kreirajte u root-u diskete folder FFF (4b) i premestite u njega folder DDD zajedno sa sadržajem (4b). Izbrišite folder CCC (5b).

A: AAA BBB CCC DDD EEE

Neophodna znanja:

| Brisanje fajlova    |  |
|---------------------|--|
| Promena atributa    |  |
| Premeštanje foldera |  |

Kopiranje fajlova Kreiranje foldera Brisanje foldera

B. Kreirajte na disku A: u folderu AAA (4b) shortcut pod imenom Pisaca masina (4b) koji ukazuje na fajl WRITE.EXE u folderu WINNT (4b). Odgovorite na sledeće pitanje, a odgovor upišite u tekstualni fajl VERZIJA (4b) u root-u diskete (4b): Koji operativni sistem trenutno koristite (5b)? Neophodna znanja:

Kreiranje shortcut-a u zadatom folderu Određivanje operativnog sistema Kreiranje tekstualnog fajla

C. Odgovorite punim rečenicama na sledeća pitanja, a odgovor upišite u tekstualni fajl ODGOVOR (4b) u folderu AAA na disketi (4b): Koliko ima fajlova sa početnim slovom K u folderu WINNT na hard disku i u njegovim subfolderima (4b) i kolika im je ukupna veličina (4b)? Koji fajl je poslednji ažuriran (4b)? Odštampajte fajl ODGOVOR.TXT (5b).

Neophodna znanja:

Kreiranje takstualnog fajla u datom folderu Određivanje veličina fajlova Štampanje fajla Određivanje broja fajlova i foldera Utvrđivanje datuma ažuriranja fajla

D. Kako se mogu podesiti sledeći parametri ekrana: 256 boja (4b), 640×480 tačaka (4b)? Koliko megabajta RAM-a (4b) i kakav procesor postoji u računaru koji trenutno koristite (5b)? Na ova četiri pitanja odgovorite punim rečenicama u tekstualnom fajlu HARDVER (4b) koji ćete kreirati u folderu AAA na disketi (4b).

Neophodna znanja:

Kreiranje fajla Modifikovanje rezolucije Utvrđivanje tipa procesora Modifikovanje broja boja Određivanje veličine RAM-a

- A. Formatirajte ili obrišite podatke sa diskete (5b). Naziv diskete neka bude tekst ISPIT (4b). Kreirajte strukturu foldera kao na slici (12b). Podesite da folder NOC bude read-only (4b).
- A: ZORA JUTRO PODNE VECE NOC

Neophodna znanja:

Formatiranje ili brisanje diskete Kreiranje strukture foldera Promena imena diskete Promena atributa

B. Kreirajte na disku A: u folderu JUTRO (4b) tekstualni fajl MINIMUM (4b). Pronađite u Help-u temu "safe mode" (4b) i tekst prekopirajte u fajl MINIMUM (5b). U poslednji red fajla MINIMUM upišite vaše ime (4b) i podesite da fajl bude sa atributom read-only (4b). *Neophodna znanja:* 

Kreiranje tekstualnog fajla u zadatom folderu Selektovanje i kopiranje teksta Promena atributa fajla Traženje zadate teme u Help-u Modifikovanje tekstualnog fajla C. Izmenite regionalne postavke operativnog sistema tako da separator za hiljade bude tačka (4b). Podesite da prikaz vremena perioda dana bude PR i PO (4+4b). Promenite pozadinu desktop-a (4b) i podesite da bude mozaik (4b). Kopirajte fajl WIN.INI sa hard diska u folder ZORA na disketi (5b).

Neophodna znanja:

Podešavanje separatora za hiljade Podešavanje desktop-a Promena oznake za period dana Pronalaženje i kopiranje zadatog fajla

D. Kreirajte folder pod imenom KOPIJA u root-u diskete (4b). Prekopirajte u ovaj folder sa hard diska
 C: fajlove CONFIG.SYS (4b) i AUTOEXEC.BAT (4b). Odredite tačnu veličinu fajla CONFIG.SYS
 (5b). Upišite ovaj podatak u fajl VELICINA.TXT (4b) koji ćete kreirati u root-u diskete (4b).

Neophodna znanja:

Kreiranje foldera Kopiranje selektovanih fajlova Kreiranje tekstualnog fajla u datom folderu Izbor određenih fajlova Određivanje veličine fajla

A. Na disketi ćete naći strukturu foldera kao na slici. Premestite iz foldera CCC sve fajlove sa početnim slovom B u folder DDD (4b). Podesite da premešteni fajlovi budu sa atributom hidden (4b). Obrišite sadržaj foldera CCC (5b). Kreirajte subfolder FFF u folderu BBB (4b) i premestite u njega folder DDD (4b). Preimenujte folder BBB u JABUKA (4b).

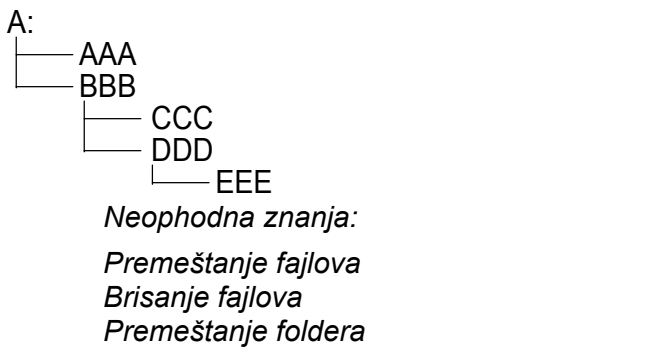

Promena atributa fajla Kreiranje foldera Promena imena foldera

B. Kreirajte u folderu AAA na disketi (4b) shortcut pod imenom Figura (4b) koji ukazuje na subfolder SYSTEM u folderu WINNT (4b). Na sledeće pitanje odgovorite punom rečenicom, a odgovor upišite u fajl ODGOVOR.TXT (4b) u root-u diskete (4b): Kojim redosledom treba uključivati računar i periferijske uređaje (5b)?

Neophodna znanja:

Kreiranje shortcut-a u datom folderu Redosled uključenja računara Kreiranje fajla

C. U folderu AAA na disketi (4b) u tekstualnom fajlu PODACI (4b) odgovorite na sledeća pitanja punim rečenicama: Koliko ima fajlova sa ekstenzijom EXE u folderu WINNT\SYSTEM (bez subfoldera) na hard disku (4b)? Koji je od njih najveći (4b)? Koji je poslednji ažuriran(4b)? Odštampajte fajl PODACI (5b).

Neophodna znanja:

Kreiranje fajla u datom folderu Utvrđivanje veličine fajlova Štampanje fajla Broj fajlova date ekstenzije Datum kreiranja fajla

D. Kreirajte u root-u diskete folder GGG (4b). Kopirajte u ovaj folder sve fajlove iz foldera WINNT sa diska C: (4b), koji počinju slovom B (4b). Koliko ste ukupno fajlova kopirali? Na ovo pitanje odgovorite celom rečenicom, a odgovor upišite (5b) u tekstualni fajl SVEB (4b) koji ćete kreirati u folderu GGG (4b).

Neophodna znanja:

Kreiranje foldera Kopiranje selektovanih fajlova Kreiranje tekstualnog fajla na zadatom mestu Pronalaženje određenih fajlova Utvrđivanje broja selektovanih fajlova

A. Formatirajte dobijenu disketu ili obrišite sve podatke (5b). Naziv diskete treba da budu vaši inicijali (4b). Kreirajte strukturu foldera kao na slici (12b). Podesite da folder 444 bude sa atributom hidden (4b).

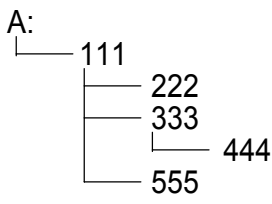

Neophodna znanja:

Formatiranje ili brisanje diskete Kreiranje strukture foldera Promena imena diskete Promena atributa

B. Kreirajte u root-u diskete folder sa imenom TRAZI (4b). Potražite sve fajlove sa ekstenzijom BAT na disku C: (4b). Sačuvajte pretraživanje (4b) u folderu TRAZI (5b). Kopirajte nekoliko pronađenih fajlova sa ekstenzijom BAT (4b) u folder TRAZI (4b).

Neophodna znanja:

Kreiranje foldera Čuvanje i kopiranje pretraživanja Pronalaženje fajlova date ekstenzije Kopiranje fajlova u zadati folder C. Podesite parametre operativnog sistema tako da se ne pojavljuje vodeća nula kod decimalnih brojeva (4b). Podesite da oznaka valute bude PTE (4b). Simbol PTE treba da se prikazuje ispred brojne vrednosti (4b). Promenite pozadinu desktop-a (4b). Kopirajte fajl WIN.INI sa hard diska u folder 222 na disketi (5b). Podesite da 222 bude sa atributom hidden (4b).

Neophodna znanja:

Podešavanje decimalnog zapisa Podešavanje desktop-a Promena atributa Određivanje i pozicioniranje oznake valute Pronalaženje i kopiranje zadatog fajla

D. Preko kojih opcija menija možete instalirati štampač (5b)? Kako možete pogledati redosled dokumenata za štampu (4b)? Kako se može izbrisati dokument iz liste za štampanje (4b)? Na koji način možete zaustaviti štampanje dokumenta (4b)? Odgovorite na ova četiri pitanja u tekstualni fajl STAMPAC (4b) koji ćete kreirati na disketi u folderu 111 (4b).

Neophodna znanja:

Načini instaliranja štampača Brisanje iz liste za štampanje Kreiranje fajla Pregled redosleda štampe Zaustavljanje štampe

A. Na datoj disketi naći ćete strukturu foldera kao na slici. Kopirajte iz foldera AAA fajlove sa ekstenzijom TXT u folder DDD (4b), a sa ekstenzijom DOC u folder EEE (4b). Kreirajte subfolder FFF u folderu AAA (4b) i premestite u njega fajlove sa ekstenzijom RTF iz foldera AAA (4b). Preimenujte ekstenzije svih preostalih fajlova u folderu AAA u DOC (5b). Izbrišite folder BBB (4b).

```
A:

AAA

BBB

CCC

DDD

EEE

Neophodna znanja:

Kopiranje fajlova

Premeštanje fajlova

Brisanje foldera
```

Kreiranje foldera Promena imena fajla

B. Kreirajte na disku A: u folder AAA (4b) fajl sa imenom TACKA.TXT (4b) u kojem punim rečenicama odgovorite na sledeća pitanja: Kako se menja default štampač (5b)? Kako se može podesiti vrsta tastature koju koristite (4b)? Kreirajte u folderu AAA (4b) shortcut koji ukazuje na fajl TACKA.TXT (4b).

Neophodna znanja:

Kreiranje fajla Izmena vrste tastature Podešavanje default štampača Kreiranje shortcut-a u datom folderu C. Odgovorite na sledeća pitanja punim rečenicama, a odgovore upišite u tekstualni fajl PODACI (4b) u folderu AAA na disketi (4b): Koliko ima fajlova koji počinju slovom E u folderu WINNT (bez subfoldera) na hard disku (4b)? Koji je od njih najveći (4b)? Da li je taj fajl sa atributom read-only (4b)? Odštampajte fajl PODACI (5b).

Neophodna znanja:

Kreiranje tekstualnog fajla u datom folderu Određivanje najvećeg fajla Štampanje fajla Broj fajlova zadate osobine Određivanje atributa fajla

D. Kopirajte sve fajlove iz foldera WINNT (bez subfoldera) sa ekstenzijom LOG koji su manji od 10KB (4b) u folder AAA na disketi (4b). Na sledeća pitanja odgovorite celom rečenicom, a odgovore upišite u tekstualni fajl KOPIJA (4b) u root-u diskete (4b): Koliko ste fajlova kopirali (4b)? Kolika je ukupna veličina kopiranih fajlova (5b)?

Neophodna znanja:

Pronalaženje fajlova Kreiranje fajla Određivanje ukupne veličine fajlova Kopiranje grupe fajlova Određivanje broja fajlova zadate osobine

A. Formatirajte dobijenu disketu ili obrišite sve podatke sa nje (5b). Naziv diskete neka bude vaše prezime (4b). Promenite sistemski datum za nedelju dana unazad od stvarnog (4b). Kreirajte strukturu foldera kao na slici (12b).

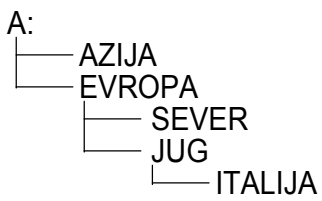

Neophodna znanja:

Formatiranje ili brisanje diskete Promena sistemskog datuma Promena imena diskete Kreiranje strukture foldera

B. Kreirajte na disketi u folderu EVROPA (4b) tekstualni fajl pod imenom PROZOR (4b). Potražite u Help-u temu "promene veličine prozora" (To change the window size) (4b) i tekst prekopirajte u fajl PROZOR (5b). U prvi red fajla PROZOR upišite vaše ime (4b). Podesite da fajl bude sa atributom read-only (4b).

Neophodna znanja:

Kreiranje tekstualnog fajla u zadatom folderu Selektovanje i kopiranje teksta Promena atributa fajla Pretraživanje Help-a Modifikovanje tekstualnog fajla C. Podesite parametre operativnog sistema tako da jedinice mere budu (measurement) anglosaksonske (U.S.) (4b). Podesite da format kratkog prikaza datuma bude u obliku yyyy.mm.dd. (4+4b). Podesite da se Screen Saver aktivira nakon 5 minuta (4b). Promenite pozadinu desktop-a (4b). Kopirajte fajl WIN.INI sa hard diska u folder EVROPA na disketi (5b).

Neophodna znanja:

Promena vrste mernih jedinica Podešavanje Screen Saver-a Podešavanje formata vremena Podešavanje desktop-a

D. Prekopirajte iz foldera WINNT (bez subfoldera) sve fajlove sa ekstenzijom INI (4b) u folder AZIJA na disketi (4b). Kreirajte u folderu AZIJA (4b) shortcut koji ukazuje na prekopirani fajl WIN.INI (5b). Prekopirajte u ovaj folder (4b) shortcut My Computer sa desktop-a (4b).

Neophodna znanja:

Pronalaženje fajlova Kreiranje shortcut-a u datom folderu Kopiranje grupe fajlova Kopiranje shortcut-a

A. Na dobijenoj disketi naći ćete strukturu foldera kao na slici. Izbrišite iz foldera EEE fajlove sa početnim slovom B (4b). Premestite iz foldera EEE fajlove sa početnim slovom A u BBB (4b), a sa početnim slovom C u folder CCC (4b). Premestite fajlove sa početnim slovom D iz foldera EEE u folder AAA (4b), zatim podesite da budu read-only (4b). Preimenujte folder DDD u DATA (5b).

A: AAA BBB CCC DDD

Neophodna znanja:

Brisanje fajlova Kopiranje fajlova Promena imena foldera Premeštanje fajlova Promena atributa fajla

B. Kreirajte u folderu AAA diska A: (4b) shortcut pod imenom Moler (4b) koji ukazuje na fajl paint.exe u folderu WINNT (4b). Kreirajte novu opciju menija pod imenom Racun u grupi Programs (4b) kojim se pokreće fajl CALC.EXE iz foldera WINNT (4b). Prekopirajte sa hard diska folder Programs na disketu (5b).

Kreiranje nove opcije menija

Neophodna znanja:

Kreiranje shortcut-a u zadatom folderu Kopiranje foldera

- 174 -

C. Koliki je pun kapacitet diska C: (4b), a kolika je veličina slobodnog prostora (4b)? Koliko fajlova ima na ovom disku (5b)? Upišite odgovore sa celom rečenicom u tekstualni fajl MNOGO u root-u diskete (4b). Kreirajte u root-u diskete shortcut (4b) koji ukazuje na tekstualni fajl MNOGO (4b).

Neophodna znanja:

Određivanje kapaciteta hard diska Broj fajlova date osobine Kreiranje shortcut-a Veličina slobodnog prostora Kreiranje fajla

D. Odgovorite sa punim rečenicama na sledeća pitanja, a odgovore upišite u tekstualni fajl PROZOR (4b) u folderu AAA na disketi (4b): Kako se može minimizirati (4b), a kako maksimizirati prozor (4b)? Kako se menja položaj prozora na desktop-u (4b)? Upisane odgovore u fajlu, kopirajte još pet puta (5b).

Neophodna znanja:

Kreiranje fajla Minimiziranje prozora Kopiranje i umetanje teksta Maksimiziranje prozora Pomeranje prozora

A. Formatirajte dobijenu disketu ili obrišite sve podatke sa nje (5b). Naziv diskete neka bude vaše ime (4b). Kreirajte strukturu foldera kao na slici(12b). Podesite da folder SUBOTICA bude sa atributom hidden (4b).

```
A:
BEOGRAD
BANAT
ZRENJANIN
BACKA
SUBOTICA
```

Neophodna znanja:

Formatiranje ili brisanje sadržaja diskete Kreiranje strukture foldera Promena imena diskete Promena atributa

B. Kreirajte u folderu ZRENJANIN na disketi (4b) tekstualni fajl BRISE (4b). Pronađite u Help-u temu "minimiziranje prozora" (4b) i tekst kopirajte u fajl BRISE (5b). U poslednji red fajla BRISE upišite vaše ime (4b), podesite da fajl bude sa atributom hidden (4b).

Neophodna znanja:

Kreiranje tekstualnog fajla u zadatom folderu Selektovanje i kopiranje teksta Promena atributa fajla Pronalaženje zadate teme u Help-u Modifikacija tekstualnog fajla C. Podesite parametre operativnog sistema tako da separator liste bude zarez (4b). Podesite da separator za decimale bude tačka (4b). Podesite da oznaka za valutu bude SKK (4b). Simbol SKK treba da se prikazuje posle brojne vrednosti (4b). Promenite pozadinu desktop-a (4b). Kopirajte WIN.INI sa hard diska u folder BANAT na disketi (5b).

Neophodna znanja:

Promena separatora liste Promena oznake valute Pronalaženje i kopiranje fajla Podešavanje decimalnog zapisa Podešavanje desktop-a

D. Kreirajte folder SIGURNO u root-u diskete (4b). Kopirajte u ovaj folder sa diska C: iz foldera WINNT fajlove PROGMAN.INI (5b) i SYSTEM.INI (4b). Odredite datum modifikacije fajla SYSTEM.INI (4b). Upišite ovaj podatak u fajl DATUM (4b) koji ćete kreirati u root-u diskete (4b).

Neophodna znanja:

Kreiranje foldera Kopiranje fajlova Utvrđivanje datuma modifikacije fajla Modifikovanje tekstualnog fajla Kreiranje tekstualnog fajla u datom folderu

- A. Na dobijenoj disketi nalazi se sledeća struktura foldera. Izbrišite iz foldera EEE fajlove sa ekstenzijom COM (4b). Preostale fajlove kopirajte u folder CCC (4b). Podesite da prekopirani fajlovi budu sa atributom read-only (4b). Kreirajte u glavnom folderu folder FFF (4b) i premestite u njega folder DDD zajedno sa sadržajem (4b). Izbrišite folder BBB (5b).
- A: AAA BBB CCC DDD EEE

Neophodna znanja:

Izbor fajlova, brisanje Podešavanje atributa fajla Premeštanje foldera Kopiranje fajlova Kreiranje foldera Brisanje foldera

B. Kreirajte u folderu AAA na disketi (4b) shortcut pod imenom Sekretarica (4b) koji ukazuje na fajl WRITE.EXE u folderu WINNT (4b). Odgovorite na sledeće pitanje celom rečenicom, a odgovor upišite u tekstualni fajl MESTO (4b) koji ćete kreirati u root-u diskete (4b). Koliko slobodnog prostora ima na disketi (5b)?

Neophodna znanja:

Kreiranje shortcut-a u datom folderu Određivanje slobodnog prostora na disketi Kreiranje tekstualnog fajla

C. Podesite parametre operativnog sistema tako da separator za decimale bude tačka (4b). Podesite da prikaz vremena bude u obliku hh:mm:ss (4b). Promenite pozadinu desktop-a (4b). Podesite da Screen Saver ne bude aktivan (4b). Iskopirajte fajl WIN.INI sa hard diska u root diskete (5b).

Neophodna znanja:

Podešavanje decimalnog zapisa Podešavanje pozadine desktop-a Pronalaženje i kopiranje fajla Podešavanje formata vremena Podešavanje Screen Saver-a

D. Ogovorite punim rečenicama na sledeća pitanja, a odgovore upišite u tekstualni fajl REDOSLED (4b) koji ćete kreirati u folderu AAA na disketi (4b): Kako se može sortirati sadržaj foldera po datumu (4b) i po veličini (4b)? Kako se može obrnuti redosled sortiranja (4b)? Odštampajte fajl (5b).

Neophodna znanja:

Kreiranje tekst fajla u datom folderu Sortiranje sadržaja foldera po veličini Štampanje fajla Sortiranje foldera po datumu Redosled sortiranja

- A. Formatirajte dobijenu disketu ili obrišite sve podatke (5b). Naziv diskete neka bude ECDL (4b). Kreirajte strukturu foldera kao na slici(12b). Podesite da folder CENT bude sa atributom hidden(4b).
- A: MOVAC FORINT FILLER DOLLAR CENT Neophodna znanja:

Formatiranje ili brisanje diskete Kreiranje strukture foldera Promena imena diskete Promena atributa

B. Kreirajte u root-u diskete folder sa imenom TEXT (4b). Pronađite sve fajlove sa ekstenzijom TXT u folderu WINNT na disku C: (4b) i nekoliko njih prekopirajte u folder TEXT na disketi (4b). Pronađite među prekopiranim najveći fajl (4b) i preimenujte ga u VELIKI.DOC (5b) i na kraju podesite da bude sa atributom read-only (4b).

Neophodna znanja:

Kreiranje foldera Kopiranje fajlova u zadati folder Promena imena fajla Pretraživanje fajlova zadate ekstenzije Izbor fajla po veličini Promena atributa fajla C. Odgovorite punim rečenicama na sledeća pitanja, a odgovore upišite u fajl PODATAK.TXT (4b) koji ćete kreirati u root-u diskete (4b): Kada je kreiran folder WINNT na hard disku (4b)? Koliko fajlova i koliko foldera sadrži (4b)? Koja je veličina foldera u megabajtima (4b)? Odštampajte fajl PODATAK.TXT (5b).

Neophodna znanja:

Kreiranje fajla Utvrđivanje broja fajlova i foldera Štampanje fajla Utvrđivanje datuma kreiranja foldera Utvrđivanje veličine foldera

D. Pronađite na disku C: u njegovom glavnom folderu i u subfolderima (4b) fajl sa početnim slovom F (4b) koji je poslednji modifikovan (4b), a veličina mu je maksimum 100 KB (4b). Sačuvajte ovo pretraživanje (5b) i prekopirajte ga u root diskete (4b).

Neophodna znanja:

Pretraživanje diska Pretraživanje po datumu Čuvanje i kopiranje fajla Pretraživanje po početnom slovu Pretraživanje po veličini
A. Na dobijenoj disketi naći ćete strukturu foldera kao na slici. Premestite iz foldera CCC sve fajlove sa početnim slovom C u folder AAA (4b). Podesite da premešteni fajlovi budu sa atributom hidden (4b). Izbrišite sadržaj foldera CCC (5b). Kreirajte u folderu AAA subfolder FFF (4b) i premestite u njega folder DDD (4b). Izbrišite folder EEE (4b).

A: AAA BBB DDD EEE Neophodna znanja: Premeštanje fajlova Brisanje fajlova

Premeštanje foldera

Promena atributa fajla Kreiranje foldera Brisanje foldera

B. Kreirajte u folderu AAA na disketi (4b) shortcut pod imenom Kalkulator (4b) koji ukazuje na fajl CALC.EXE u folderu WINNT (4b). Izračunajte koren od 6666,3333 (5b) i rezultat kopirajte u folder AAA (4b) u fajl KOREN.TXT (4b).

Neophodna znanja: Kreiranje shortcut-a u zadatom folderu Kreiranje fajla u zadati folder

Korišćenje kalkulatora Kopiranje rezultata iz kalkulatora C. Podesite parametre operativnog sistema tako da broj decimalnih mesta bude jedan (4b). Promenite pozadinu desktop-a (4b) tako da bude mozaik (4b). Podesite da oznaka valute bude ESP (4b). Simbol ESP treba da se pojavi posle brojne vrednosti (4b). Kopirajte fajl WIN.INI sa hard diska u folder BBB na disketi (5b).

Neophodna znanja:

Podešavanje decimalnog zapisa Promena pozadine desktop-a Podešavanje i pozicioniranje oznake valute Pronalaženje i kopiranje fajla

D. Kako se mogu postaviti sledeće osobine ekrana: 256 boja (4b), rezolucija 640x480 (4b)? Koliko megabajta RAM -a (4b) i koji procesor je u računaru koji trenutno koristite (5b)? Na ova četiri pitanja odgovorite celom rečenicom, a odgovore upišite u tekstualni fajl HARDVER (4b) koji ćete kreirati u folderu AAA na disketi (4b).

Neophodna znanja:

Kreiranje tekstualnog fajla u zadatom folderu Promena rezolucije Utvrđivanje tipa procesora Promena broja boja Utvrđivanje veličine RAM-a

- A. Formatirajte dobijenu disketu ili obrišite sve podatke (5b). Naziv diskete neka budu vaši inicijali (4b). Kreirajte strukturu foldera kao na slici(12b). Podesite da folder LIST bude sa atributom hidden (4b).
- A: KOREN STABLO KRUNA GRANA LIST Neophodna znanja:

Formatiranje ili brisanje diskete Kreiranje strukture foldera

Promena imena diskete Promena atributa

B. Kreirajte u folderu KRUNA na disketi (4b) tekstualni fajl MREZA (4b). Potražite u Help-u temu "log on to the network" (4b) i tekst kopirajte u fajl MREZA (5b). U zadnji red fajla MREZA upišite vaše ime (4b) i podesite da fajl bude sa atributom hidden (4b).

Neophodna znanja:

Kreiranje fajla u zadatom folderu Obeležavanje i kopiranje teksta Promena atributa fajla Pronalaženje zadate teme u Help-u Modifikovanje tekstualnog fajla C. Odgovorite na sledeća pitanja punim rečenicama, a odgovor na pitanja upišite u tekstualni fajl ODGOVOR (4b) koji ćete kreirati u folderu STABLO na disketi (4b): Koliko ima fajlova sa početnim slovom K u folderu WINNT i u njegovim subfolderima (4b)? Kolika im je ukupna veličina (4b)? Koji je fajl bio poslednji ažuriran(4b)? Odštampajte fajl ODGOVOR (5b).

Neophodna znanja:

Kreiranje tekstualnog fajla u zadatom folderu Određivanje zajedničke veličine fajlova Štampanje tekstualnog fajla Određivanje broja fajlova i foldera Određivanje datuma kreiranja fajlova

D. Kreirajte folder pod imenom KOPIJA u root-u diskete (4b). Prekopirajte u ovaj folder sa diska C: fajlove CONFIG.SYS (4b) i AUTOEXEC.BAT (4b). Odredite tačnu veličinu fajla CONFIG.SYS (5b). Upišite ovaj podatak u fajl VELICINA.TXT (4b) koji ćete kreirati u root-u diskete (4b).

Neophodna znanja:

Kreiranje foldera Kopiranje selektovanih fajlova Kreiranje tekstualnog fajla u zadatom folderu Pronalaženje određenih fajlova Određivanje veličine fajla

A. Na disketi ćete naći strukturu foldera kao na slici. Prekopirajte iz foldera AAA fajlove sa ekstenzijom TXT u DDD (4b), a sa ekstenzijom DOC u folder BBB (4b). Kreirajte subfolder FFF u folderu AAA (4b), premestite u njega fajlove iz foldera AAA sa ekstenzijom RTF (4b). Preimenujte ekstenzije svih fajlova u folderu AAA na ekstenziju TXT (5b). Izbrišite folder EEE (4b).

A: AAA BBB DDD EEE Neophodna znanja:

> Kopiranje fajlova Premeštanje fajlova Brisanje foldera

Kreiranje foldera Promena imena fajla

B. Kreirajte u folderu DDD na disketi (4b) shortcut pod imenom Moler (4b) koji ukazuje na fajl PAINT.EXE u folderu WINNT (4b). Izpraznite Recycle Bin. Upišite u fajl NEMA.TXT (4b) u A:\ (4b) kako ste izvršili zadatak (5b). Neophodna znanja:

Kreiranje shortcut-a u zadatom folderu Kreiranje fajla na zadatom mestu Brisanje sadržaja korpe za smeće

C. Izmenite parametre operativnog sistema tako da separator za hiljade bude tačka (4b). Podesite da prikaz vremena dana bude sa oznakama PR i PO (4+4b). Promenite pozadinu desktop-a (4b) i podesite da bude mozaik (4b). Kopirajte fajl WIN.INI sa hard diska u folder AAA na disketi (5b).

Neophodna znanja:

| Podešavanje separatora za hiljade | Promena oznake za period dana  |
|-----------------------------------|--------------------------------|
| Promena pozadine desktop-a        | Pronalaženje i kopiranje fajla |

D. Kreirajte u root-u diskete folder sa imenom GGG (4b). Prekopirajte u ovaj folder sa diska C: iz foldera WINNT nekoliko fajlova (4b) koji počinju sa slovom B (4b). Koliko ste ukupno fajlova kopirali? Upišite ovaj odgovor celom rečenicom (5b) u tekstualni fajl SVEB (4b) koji ćete kreirati u folderu GGG na disketi (4b).

Neophodna znanja:

Kreiranje foldera Kopiranje selektovanih fajlova Kreiranje tekstualnog fajla na datom mestu Pronalaženje zadatih fajlova Određivanje broja selektovanih fajlova

A. Formatirajte dobijenu disketu (5b). Naziv diskete neka budu vaši inicijali (4b). Promenite sistemski datum od stvarnog za jedan dan unazad (4b). Kreirajte strukturu foldera kao na slici (12b).

Promena sistemskog datuma

Promena imena diskete Kreiranje foldera

B. Kreirajte u root-u diska A: folder pod imenom TRAZI (4b). Potražite sve fajlove sa ekstezijom BAT na disku C: (4b). Kopirajte pronađene fajlove (4b) u folder TRAZI (5b). Promenite ekstenziju najvećeg kopiranog fajla (4b) u DAT (4b).

Neophodna znanja:

Kreiranje foldera Promena ekstenzije fajla Pronalaženje fajlova sa određenom ekstenzijom Kopiranje fajlova u dati folder C. Odgovorite na sledeća pitanja punim rečenicama, a odgovore upišite u tekstualni fajl PODACI (4b) koji ćete kreirati u folderu OKT na disketi (4b): Koliko ima fajlova sa ekstenzijom EXE na hard disku u folderu WINNT\SYSTEM (bez subfoldera) (4b)? Koji je od njih najveći (4b)? Koji je poslednji ažuriran (4b)? Odštampajte fajl PODACI (5b).

Neophodna znanja:

Kreiranje fajla u datom folderu Selektovanje najvećeg fajla Štampanje tekstualnog fajla Određivanje broja fajlova date ekstenzije Određivanje datuma kreiranja fajla

D. Na koje načine možete instalirati novi štampač (5b)? Kako možete pogledati redosled štampanja dokumenata (4b)? Kako se može izbrisati neki dokument sa ove liste (4b)? Na koje načine možete zaustaviti štampanje dokumenta (4b)? Odgovorite na ova četiri pitanja u tekstualni fajl STAMPAC (4b) koji ćete kreirati u folderu 1999 na disketi (4b).

Neophodna znanja:

Načini instaliranja štampača Brisanje dokumenta sa liste za štampu Kreiranje fajla Pregledanje redosleda štampanja Zaustavljanje štampanja

A. Na dobijenoj disketi naći ćete strukturu foldera kao na slici. Izbrišite iz foldera EEE fajlove sa početnim slovom D (4b). Premestite fajlove sa početnim slovom B iz foldera EEE u BBB (4b), a sa početnim slovom C u folder CCC (4b). Prekopirajte fajlove sa početnim slovom A iz foldera EEE u folder AAA (4b) i podesite da budu read-only (4b). Izbišite folder DDD (5b).

A: AAA BBB CCC DDD EEE

Neophodna znanja:

Kopiranje fajlova Premeštanje fajlova Brisanje foldera Kreiranje foldera Promena imena fajla

B. Kreirajte na disku A: u folderu AAA (4b) shortcut pod imenom Pisaca masina (4b) koji ukazuje na fajl WRITE.EXE foldera WINNT (4b). Odgovorite celom rečenicom na sledeće pitanje, a odgovor upišite u tekstualni fajl VERZIJA (4b) koji ćete kreirati u root-u diskete (4b): Koji operativni sistem koristite (5b)?

Neophodna znanja:

Kreiranje shortcut-a u datom folderu Određivanje operativnog sistema Kreiranje tekstualnog fajla

C. Podesite parametre operativnog sistema tako da se ne pojavljuje vodeća nula kod decimalnih brojeva (4b). Podesite da oznaka valute bude CHF (4b). Simbol CHF treba da se prikazuje ispred brojne vrednosti (4b). Promenite pozadinu desktop-a (4b). Kopirajte fajl WIN.INI sa hard diska u folder BBB na disketi (5b). Podesite da folder BBB bude sa atributom hidden (4b).

Neophodna znanja:

Podešavanje decimalnog zapisa Podešavanje desktop-a Promena atributa Podešavanje i pozicioniranje oznake valute Pronalaženje i kopiranje fajla

D. Kopirajte sve fajlove iz foldera WINNT (bez subfoldera) sa ekstenzijom LOG (4b) u folder AAA na disketi (4b). Odgovorite celom rečenicom na postavljena pitanja, a odgovor upišite u tekstualni fajl KOPIJA (4b) koji ćete kreirati u root-u diskete (4b): Koliko ste fajlova prekopirali (4b)? Kolika je tačna ukupna veličina prekopiranih fajlova (5b)?

Neophodna znanja:

Pronalaženje fajlova Kreiranje fajla Određivanje veličine fajlova sa istom osobinom Kopiranje grupe fajlova Određivanje broja fajlova zadate osobine

A. Formatirajte dobijenu disketu ili obrišite sve podatke (5b). Naziv diskete neka bude vaše prezime (4b). Promenite sistemsko vreme od stvarnog za pet sati unazad (4b). Kreirajte strukturu foldera kao na slici (12b).

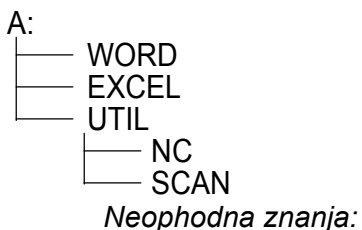

Formatiranje ili brisanje diskete Promena sistemskog datuma Promena imena diskete Kreiranje strukture foldera

B. Kreirajte na disku A: u folderu EXCEL (4b) tekstualni fajl MINIMUM (4b). Pronađite u Help-u temu "safe mode" (4b) i tekst prekopirajte u fajl MINIMUM (5b). U poslednji red fajla MINIMUM upišite vaše ime (4b) i podesite da fajl bude read-only (4b).

Neophodna znanja:

Kreiranje tekstualnog fajla u datom folderu Izbor i kopiranje teksta Promena atributa fajla Traženje date teme u Help-u Modifikovanje tekstualnog fajla C. Odgovorite na sledeća pitanja punim rečenicama, a odgovore upišite u tekstualni fajl PODACI (4b) koji ćete kreirati u folderu MARGINA (4b): Koliko ima fajlova koji počinju slovom T u folderu WINNT (bez subfoldera) na hard disku (4b), koji je od njih najveći (4b) i da li je sa atributom read-only (4b)? Odštampajte fajl PODACI (5b).

Neophodna znanja:

Kreiranje fajla u datom folderu Određivanje najvećeg fajla Štampanje fajla Određivanje broja fajlova Određivanje atributa fajla

D. Prekopirajte iz foldera WINNT (bez subfoldera) sve fajlove ekstenzije INI (4b) u folder UTIL na disketi (4b). Kreirajte takođe u folderu UTIL (4b) shortcut koji ukazuje na prekopirani fajl WIN.INI (5b). Prekopirajte u ovaj folder (4b) shortcut My Computer sa desktop-a(4b).

Neophodna znanja:

Pronalaženje fajlova Kreiranje shortcut-a u datom folderu Kopiranje grupe fajlova Kopiranje shortcut-a

A. Na disketi ćete naći strukturu foldera kao na slici. Izbrišite iz foldera EEE sve fajlove sa ekstenzijom EXE (4b). Preostale fajlove prekopirajte u folder BBB (4b). Kreirajte folder FFF u root-u diskete (4b) i u njega premestite fajlove iz foldera EEE (4b). Podesite da premešteni fajlovi budu read-only (4b). Izbrišite folder CCC (5b).

A: AAA BBB CCC DDD EEE

Neophodna znanja:

Selektovanje i brisanje fajlova Kreiranje foldera Promena atributa fajla Kopiranje fajlova Premeštanje fajlova Brisanje foldera

B. Kreirajte u folderu AAA na disketi (4b) shortcut pod imenom Figura (4b) koji ukazuje na fajl CONFIG.SYS foldera WINNT (4b). U fajlu ODGOVOR.TXT (4b) u root-u diskete (4b) odgovorite na sledeće pitanje: Kojim redosledom treba uključivati računar i periferijske uređajie (5b)?

Neophodna znanja:

Kreiranje shortcut-a u datom folderu Kreiranje fajla Redosled uključenja računara C. Podesite parametre operativnog sistema tako da jedinice mere (measurement) budu metrične (4b). Podesite da format kratkog prikaza datuma bude yyyy.mm.dd. (4+4b). Podesite da se Screen Saver aktivira nakon 5 minuta (4b). Promenite pozadinu desktop-a (4b). Kopirajte fajl WIN.INI sa hard diska u folder BBB na disketi (5b).

Neophodna znanja:

Promena vrste jedinice mere Podešavanje Screen Saver-a Pronalaženje i kopiranje fajla Promena formata vremena Podešavanje pozadine desktop-a

D. Odgovorite punim rečenicama na sledeća pitanja, a odgovore upišite u tekstualni fajl PROZOR (4b) koji ćete kreirati u folderu AAA na disketi (4b): Kako se može minimizirati (4b) ili maksimizirati prozor (4b)? Kako se podešava položaj prozora na desktop-u (4b)? Upisane odgovore kopirajte još pet puta u fajlu (5b).

Neophodna znanja:

Kreiranje fajla Maksimiziranje prozora Kopiranje i umetanje teksta Minimiziranje prozora Pomeranje prozora

A. Formatirajte dobijenu disketu ili obrišite sve podatke sa nje (5b). Naziv diskete neka budu vaši inicijali (4b). Promenite sistemski datum od stvarnog za jedan dan unazad (4b). Kreirajte strukturu foldera kao na slici (12b).

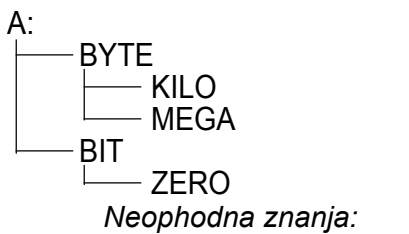

Formatiranje ili brisanje diskete Promena sistemskog datuma Promena imena diskete Kreiranje foldera

B. Kreirajte u folderu MEGA na disketi A: (4b) tekstualni fajl IMEDA (4b). Potražite u Help-u temu promene imena dokumenta ("renaming files") (4b) i tekst prekopirajte u fajl IMEDA (5b). U prvi red fajla IMEDA upišite vaše ime (4b). Podesite da fajl bude sa atributom read-only (4b).

Neophodna znanja:

Kreiranje tekstualnog fajla u datom folderu Obeležavanje i kopiranje teksta Promena atributa fajla Pretraživanje Help-a Modifikovanje tekstualnog fajla C. Koliki je pun kapacitet C: diska (4b), a kolika je veličina slobodnog prostora (4b)? Koliko fajlova ima na ovom disku (5b)? Upišite odgovore punim rečenicama u tekstualni fajl MNOGO u root-u diskete (4b). Kreirajte shortcut u root-u diskete (4b) koji ukazuje na fajl MNOGO (4b).

Neophodna znanja:

Određivanje kapaciteta hard diska Određivanje broja fajlova na disku Kreiranje shortcut-a Određivanje veličine slobodnog prostora na disku Kreiranje tekstualnog fajla u datom folderu

D. Kreirajte folder SIGURNO u root-u diskete (4b). Kopirajte u ovaj folder sa diska C: iz foldera WINNT fajlove WIN.INI (5b) i SYSTEM.INI (4b). Odredite datum modifikacije fajla SYSTEM.INI (4b). Upišite ovaj podatak u tekstualni fajl DATUM (4b). koji ćete kreirati u root-u diskete(4b).

Neophodna znanja:

Kreiranje foldera Kopiranje fajlova Kreiranje tekstualnog fajla u datom folderu Pronalaženje fajlova Utvrđivanje datuma modifikacije fajla

A. Na disketi ćete naći strukturu foldera kao na slici. Premestite iz foldera CCC sve fajlove sa početnim slovom A u folder EEE (5b). Podesite da premešteni fajlovi budu hidden (4b). Izbrišite sadržaj foldera CCC (4b). Kreirajte u folderu AAA subfolder FFF (4b) i premestite u njega folder EEE (4b). Preimenujte folder DDD u DINO (4b).

| A: |                     |     |
|----|---------------------|-----|
|    | - AAA               |     |
| I  | - BBB               |     |
|    |                     |     |
|    |                     |     |
|    | Neophodna znanja:   |     |
|    | Premeštanje fajlova | Po  |
|    | Brisanje fajlova    | Kre |
|    | Premeštanje foldera | Pro |
|    |                     |     |

Podešavanje atributa fajla Kreiranje foldera Promena imena foldera

B. Kreirajte na disku A: u folderu AAA (4b) fajl sa imenom TACKA.TXT (4b) u kojem ćete odgovoriti punim rečenicama na sledeća pitanja: Kako se može podesiti 'default' štampač (5b)? Kako se može podesiti vrsta tastature (4b)? Kreirajte u folderu AAA (4b) shortcut koji ukazuje na fajl TACKA.TXT (4b).

Neophodna znanja:

Kreiranje fajla Podešavanje vrste tastature Podešavanje default štampača Kreiranje shortcut-a C. Podesite parametre operativnog sistema tako da separator liste bude zarez (4b). Separator za decimale treba da bude tačka (4b). Podesite da oznaka valute bude CZK (4b). Simbol CZK treba da se prikazuje posle brojne vrednosti (4b). Promenite pozadinu desktop-a (4b). Kopirajte fajl WIN.INI sa hard diska u folder CCC na disketi (5b).

Neophodna znanja:

Promena separatora liste Promena oznake valute Pronalaženje i kopiranje fajla Podešavanje decimalnog zapisa Podešavanje desktop-a

D. Pronađite na disku C: (u root-u i u subfolderima) (4b) sve fajlove sa početnim slovom F (4b), kod kojih je datum modifikacije jučerašnji (4b), a veličina maksimum 100 KB (4b). Sačuvajte pet najmanjih fajlova (5b) u root-u diskete (4b).

Neophodna znanja:

Pretraživanje diska Pretraživanje po datumu Čuvanje i kopiranje pretraživanja Pretraživanje po početnom slovu Pretraživanje po veličini

A. Formatirajte dobijenu disketu ili obrišite sve podatke (5b). Naziv diskete neka bude vaše prezime (4b). Kreirajte strukturu foldera kao na slici (12b). Podesite da folder JEDAN bude sa atributom hidden (4b).

```
A:

STO

RECI

IMAJU

JEDAN

KRAJ

Neophodna znanja:
```

Formatiranje ili brisanje podataka sa diskete Kreiranje strukture foldera Promena imena diskete Sakrivanje foldera

B. Kreirajte u root-u diska A: folder sa imenom TEXT (4b). Pronađite sve fajlove sa ekstenzijom TXT na disku C: foldera WINNT (4b) i nekoliko njih prekopirajte u folder TEXT (4b). Pronađite koji je od prekopiranih fajlova najveći (4b), preimenujte ga u VELIKI.DOC (5b) i na kraju podesite da bude sa atributom read-only (4b).

Neophodna znanja:

Kreiranje foldera Kopiranje fajlova u dati folder Promena imena fajla Pretraživanje fajlova date ekstenzije Izbor fajla po veličini Promena atributa fajla C. Podesite parametre operativnog sistema tako da separator za decimale bude tačka (4b). Podesite da prikaz vremena bude u formatu hh:mm:ss (4+4b). Promenite pozadinu desktop-a (4b). Podesite da Screen Saver ne bude aktivan (4b). Kopirajte fajl WIN.INI sa hard diska u root vaše diskete (5b).

Neophodna znanja:

Podešavanje decimalnog zapisa Promena pozadine desktop-a Pronalaženje i kopiranje fajlova Podešavanje formata vremena Podešavanje Screen Saver-a

D. Odgovorite punim rečenicama na sledeća pitanja, a odgovor upišite u tekstualni fajl REDOSLED (4b) u folder STO na disketi (4b): Kako se može sortirati sadržaj foldera po datumu (4b) i po veličini (4b)? Kako se može obrnuti redosled sortiranja (4b)? Odštampajte fajl (5b).

Neophodna znanja:

Kreiranje tekst fajla u datom folderu Sortiranje sadržaja foldera po veličini Štampanje fajla Sortiranje foldera po datumu Redosled sortiranja